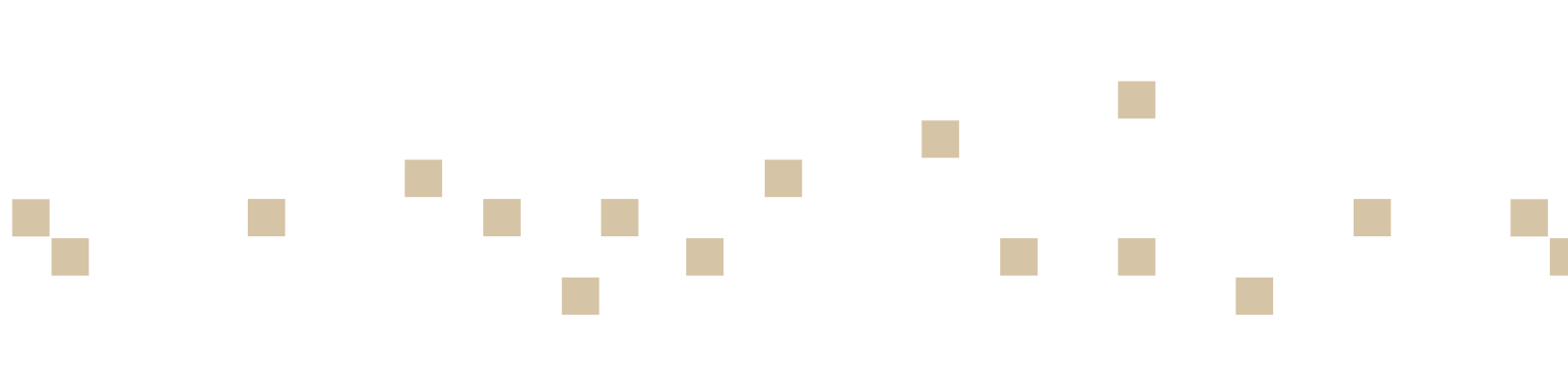

# IDEXX Cornerstone\* Initiating Inventory Management

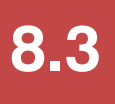

Participant Workbook

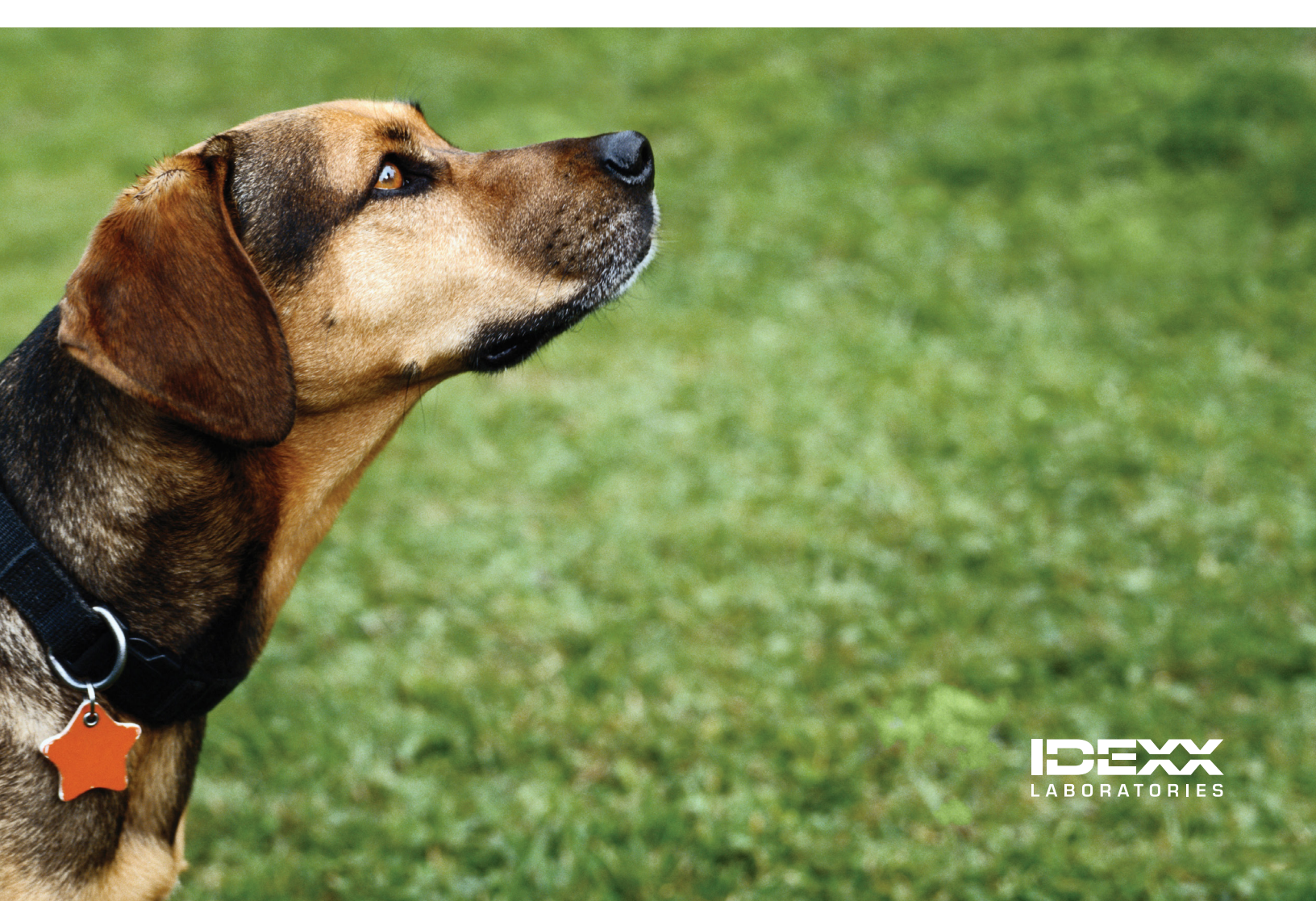

## **Proprietary Rights Notice**

Information in this document is subject to change without notice. Companies, names and data used in examples are fictitious unless otherwise noted. No part of this document may be reproduced or transmitted in any form or by any means, electronic, mechanical or otherwise, for any purpose, without the express written permission of IDEXX Laboratories. IDEXX Laboratories may have patents or pending patent applications, trademarks, copyrights or other intellectual or industrial property rights covering this document or subject matter in this document. The furnishing of this document does not give a license to these property rights except as expressly provided in any written license agreement from IDEXX Laboratories.

© 2013 IDEXX Laboratories, Inc. All rights reserved. • 06-29923-00

\*Cornerstone and IDEXX SmartOrder are trademarks or registered trademarks of IDEXX Laboratories, Inc. or its affiliates in the United States and/or other countries.

Acrobat is either a registered trademark or trademark of Adobe Systems Incorporated in the United States and/or other countries. Deramaxx is a trademark or registered trademark of Novartis Animal Health US. Excel and Internet Explorer are trademarks or registered trademarks of Microsoft Corporation in the United States and/or other countries. FedEx is a registered trademark of Federal Express Corporation. Heartgard is a trademark or registered trademark of Merial. MWI is a registered trademark of MWI Veterinary Supply, Inc. UPS is a registered trademark of United Parcel Service of America, Inc. All other product and company names and logos are trademarks of their respective holders.

IDEXX Computer Systems One IDEXX Drive Westbrook, Maine 04092 USA

idexx.com/cornerstone

# **Initiating Inventory Management**

# **Table of Contents**

| Introduction                                                                                              |                     |
|----------------------------------------------------------------------------------------------------|---------------------|
| Introduction to Initiating Inventory Management<br>Course Description<br>Prerequisites<br>Getting Started | <b>6</b><br>6<br>6  |
| Training Content                                                                                          | 6                   |
| Getting Help<br>On Window Help/Information<br>Cornerstone Reference Resources                             | <b>7</b><br>7<br>.7 |
| Getting Started: Phases and Setup                                                                         |                     |
| Phase 1: Understand Basic Workflow and Unique Capabilities                                                | 10                  |
| Phase 2: Decisions and Setup Before Invoice Item Information                                              | 11                  |
| Access Inventory Management                                                                               |                     |
| Set Up Vendors, Locations, Cost Centers, and Units of Measure                                             |                     |
| Phase 3: Invoice Item Information Changes—Mass and                                                        |                     |
| Single Changes                                                                                            | 17                  |
| Single Changes—Maintain QOH                                                                               | 17                  |
| Single Changes—Special Buy/Sell Scenarios                                                                 | 18                  |
| Mass Changes                                                                                              | 19                  |
| Phase 4: Inventory Cleanup Procedures and Defaults                                                        | 23                  |
| Checklist—Invoice Item Counts and Costs                                                                   | 23                  |
| Practice Defaults                                                                                         | 24                  |
| Communication and Training—Decision Making                                                                | 26                  |
| Phase 5: Deplete/Adjust/Move                                                                              | 28                  |
| Purchase                                                                                                  |                     |
| Searching for Inventory Items                                                                             |                     |
| Inventory Item Search Overview                                                                            |                     |
| Advanced/Enhanced Search for an Inventory Item                                                            | 31                  |
| Tasks for Creating a Purchase Order                                                                       |                     |
| Want/Suggested List Overview                                                                              |                     |
| Adding Items to the Want List                                                                             |                     |
| Purchasing Work List Overview                                                                             |                     |
| Arrange Columns                                                                                           | 35                  |
| Deleting a Want List Item                                                                                 | 35                  |
| Adding an Item to a Purchase Order from the Purchasing Work List                                          | 36                  |
| Adding an Item to the Want List from the Purchasing Work List                                             | 37                  |
| Viewing Item History and Item Information                                                                 | 37                  |
| Item Details Overview                                                                                     |                     |
| Purchase Order List Overview                                                                              |                     |
| Purchase Order Overview                                                                                   |                     |
| Creating Furchase Orders                                                                                  |                     |
| Special Purchase Scenarios Rabies Vaccines Heartworm Electronic Inventory Urdering                        | 42<br>42            |
| opecial i ulchase scenarios-riables vaccines, i leartworth, riea/ non rievention                          |                     |

# Receive

| Receipt Management                                                            | 45  |
|-------------------------------------------------------------------------------|-----|
| Receipt List Overview                                                         | 45  |
| Receive Order Overview                                                        | 46  |
| Adding a New Receipt—Receive Order                                            | 48  |
| Backorder List Overview                                                       | 50  |
| Editing a Back Ordered Item                                                   | 50  |
| Posting Inventory Receipts                                                    | 51  |
| Deplete/Adjust                                                                |     |
| Depletion, Quantity on Hand, and Cost Adjustments                             | 54  |
| View Quantity on Hand Window                                                  | 54  |
| Edit a Quantity on Hand                                                       | 55  |
| Adjustment List Overview                                                      | 57  |
| Adjust Quantity on Hand from Adjustment List                                  | 57  |
| Adjust Vendor Cost of Item                                                    |     |
| Other Depletion Activities: Patient Visit List, Whiteboard, Invoice, Returns, |     |
| Internal Use, and Voids                                                       | 59  |
| Voiding Prescriptions and Invoices                                            | 59  |
| Deplete Internal Stock                                                        | 60  |
| Return to Vendor                                                              | 62  |
| IDEXX SmartOrder* Inventory Solution                                          |     |
| IDEXX SmartOrder* Electronic Inventory Ordering                               | 64  |
| Setting Up Electronic Inventory Ordering with MWI Veterinary Supply           | 64  |
| Linking Item IDs to Vendor Information                                        | 65  |
| Adding Vendor Item IDs for Matching Inventory Items                           | 66  |
| Adding a Vendor Item ID While Working with Inventory Orders                   | 67  |
| Tracking Electronic Order Statuses from Cornerstone                           | 67  |
| Synchronization of Electronic Inventory Orders with MWI                       | 68  |
| Receiving Electronic Inventory Orders                                         | 69  |
| Inventory Reports                                                             |     |
| Printing Reports                                                              | 71  |
| Printing Reports Overview                                                     | 71  |
| Creating Inventory Reports                                                    | 74  |
| Appendix                                                                      |     |
| 16 Steps to Inventory Setup                                                   |     |
| Inventory Security Settings                                                   |     |
| Skill Assessment and Evaluation                                               |     |
| Initiating Inventory Management Skill Assessment                              |     |
| Initiating Inventory Management Evaluation                                    | 111 |

Introduction

# Introduction to Initiating Inventory Management

# **COURSE DESCRIPTION**

During this course, inventory managers from practices that are just starting inventory management for the IDEXX Cornerstone\* Practice Management System will learn basic inventory management capabilities, be introduced to a decisions and setup checklist, and then learn how to complete basic purchase, receipt, and other important inventory transactions in their real practice data files or the training files.

# PREREQUISITES

- The current version of the Cornerstone\* software installed at the practice.
- Decision to use Cornerstone single location inventory.
- Access to the inventory feature, which means inventory security has been turned on for inventory management staff.
- Invoice item setup knowledge and experience, including how to maintain classifications and subclassifications.
- Knowledge of basic inventory management processes outside of Cornerstone, such as efficient physical counts, properly receiving inventory, and communication among inventory management staff.
- If your practice is using IDEXX SmartOrder\* electronic inventory ordering with MWI<sup>®</sup> Veterinary Supply integration, you must establish an account with MWI at mwivet.com, set up electronic inventory ordering in Cornerstone, and have a consistent, high-speed Internet connection. For more information about setting up IDEXX SmartOrder, see "IDEXX SmartOrder\* Inventory Solution" on page 63.

## **GETTING STARTED**

Throughout this training, you may be working in your own practice's database.

As you participate in this course, it is most effective if you are working at a Cornerstone workstation so that you can follow along in the participant workbook and complete the exercises.

# **TRAINING CONTENT**

Content of the course includes:

- Getting Started Phases and Setup
- Deplete/Adjust/Move

• Purchase

IDEXX SmartOrder\* Inventory Solution

Receive

These icons are used throughout the training to provide additional information:

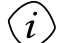

**Important Information**: Provides critical information about the topic or procedure. Read this information carefully.

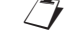

**Note**: Provides additional information about the topic or procedure.

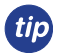

Tip: Provides helpful information about the topic or procedure.

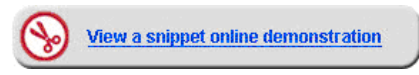

When you see this image placed below a lesson name, it indicates that video snippets are available online at idexxlearningcenter.com for topics related to this lesson.

# **Getting Help**

# **ON WINDOW HELP/INFORMATION**

Instructional information can be found under the window title and in the lower right-hand corner of many of the inventory windows.

| 📕 View Quantity on Hand          |                          |                     |                |              |                          |                                                                |
|----------------------------------|--------------------------|---------------------|----------------|--------------|--------------------------|----------------------------------------------------------------|
| View your quantity on hand. To c | hange your quantity on h | hand, select the li | ne(s) to chang | e and click  | Edit QOH.                |                                                                |
| Location                         | Classification           | Item                |                |              |                          | Edit QOH                                                       |
| All 🔻                            | All 🗖                    | <b>7</b>            |                | P            | Advanced search          | New OOH Adjust                                                 |
| 260 matching search results      |                          |                     | 🗌 Oplu sl      | oow iteros i | with a negative quantity |                                                                |
| Description $\triangle$          | Lot no.                  | Exp. date           | Oty            | UOM          | Total cost               | Edit Lot & Exp                                                 |
| Adult Canine 14.75 oz Beef       | 78796221                 | 3/14/2007           | 144.00         | can          | \$0.0000 👗               |                                                                |
| Allergroom Shampoo 8 oz          |                          |                     | 0.00           | bottle       | \$0.0000                 |                                                                |
| Allergroom Shampoo 16 oz         |                          |                     | 0.00           | bottle       | \$0.0000                 |                                                                |
| Amitriptyline 10 mg              | 36954                    | 3/28/2007           | 2,000.00       | tablet       | \$0.0000                 |                                                                |
| Amitriptyline 10 mg              | 25658                    | 4/12/2007           | 3,000.00       | tablet       | \$0.0000                 |                                                                |
| Amitriptyline 25 mg              | 36521                    | 4/2/2007            | 2,000.00       | tablet       | \$0.0000                 |                                                                |
| Amitriptyline 25 mg              | 45698                    | 4/15/2007           | 3,000.00       | tablet       | \$0.0000                 |                                                                |
| Amitriptyline 50 mg              | 546599                   | 4/25/2007           | 1,000.00       | tablet       | \$0.0000                 |                                                                |
| Amitriptyline 50 mg              | 45695                    | 4/28/2007           | 3,000.00       | tablet       | \$0.0000                 |                                                                |
| Amoxi-Inject 25 gm               | 698823                   | 3/8/2007            | 1,000.00       | cc           | \$0.0000                 |                                                                |
| Amoxi-Inject 25 gm               | 778951                   | 3/30/2007           | 1,000.00       | cc           | \$0.0000                 |                                                                |
| Amoxi-Inject 25 gm               | 826594                   | 3/10/2007           | 1,000.00       | cc           | \$0.0000                 |                                                                |
| Amoxicillin 50 mg                | 23564                    | 3/1/2007            | 1,500.00       | tablet       | \$0.0000                 |                                                                |
| Amoxicillin 50 mg                | 5456962                  | 3/24/2007           | 500.00         | tablet       | \$0.0000                 |                                                                |
| Amoxicillin 100 mg               | 01211                    | 3/11/2007           | 500.00         | tablet       | \$0.0000                 | To change the quantity for                                     |
| Amoxicillin 100 mg               | 695632                   | 3/20/2007           | 1,500.00       | tablet       | \$0.0000                 | items in the list, select the                                  |
| Amoxicillin 150 mg               | 422565                   | 3/2/2007            | 1,500.00       | tablet       | \$0.0000                 | row(s) to adjust and click the<br>Edit QOH button. To create a |
| Amoxicillin 150 mg               | 856320                   | 3/30/2007           | 500.00         | tablet       | \$0.0000                 | new adjustment, click the                                      |
| Amoxicillin 200 mg               | 1498750                  | 3/25/2007           | 1,500.00       | tablet       | \$0.0000                 | New UUH Adjust button.                                         |
| Amoxicillin 200 mg               | 19325                    | 3/29/2007           | 500.00         | tablet       | \$0.0000                 | The total cost measures the                                    |
| Amoxicillin 400 mg               | 37940                    | 3/6/2007            | 1,500.00       | tablet       | \$0.0000                 | However, the values of items                                   |
| Amoxicillin 400 mg               | 609874                   | 3/10/2007           | 500.00         | tablet       | \$0.0000 🤍               | with negative quantities are                                   |
|                                  |                          |                     |                |              |                          | not subtracted from the total cost.                            |
|                                  |                          |                     |                |              | Total cost: \$0.00       |                                                                |
| Item History Item Informat       | ion                      |                     |                |              | \$                       |                                                                |
|                                  |                          |                     |                |              |                          |                                                                |

# **CORNERSTONE REFERENCE RESOURCES**

There are three reference resources for you to access if you have questions while using Cornerstone. Cornerstone Help can be accessed within the Cornerstone software. The *Cornerstone Administrator's Manual* and *Cornerstone User's Manual* are available from icons located on your desktop or from the Start menu. The IDEXX Cornerstone Customer Support Center is a website designed to provide you with general information for questions you may have, including training materials, and it is accessible through Cornerstone or any Internet browser.

## **Using Cornerstone Help**

You can access Cornerstone Help in three ways:

- Press F1 for content-specific help.
- Click the **Help** button 2 on the toolbar.
- Select Help on the menu bar and select either Contents or Search For Help On.

You can also view Help text that displays on the left side of the status bar.

## Using Cornerstone Administrator's Manual and Cornerstone User's Manual

The *Cornerstone Administrator's Manual* and *Cornerstone User's Manual* are accessed through the Cornerstone Program menu. Use the manuals to supplement your learning, gain additional information on a topic, or help answer questions you have in the future.

To access either manual, select Start > All Programs > Cornerstone > Manuals.

## **Online Cornerstone Customer Support Center**

You can access the support center 24 hours a day, 7 days a week, 365 days a year:

- Select Cornerstone > Help > Support Center.
- Click the Support Center button on the toolbar.
- Type cornerstonehelp.com in any Internet browser

Getting Started: Phases and Setup

# Phase 1: Understand Basic Workflow and Unique Capabilities

Cornerstone inventory management has the following unique capabilities that allow you to reach your desired level of total inventory cost, profit margins, turnover, and accurate quantities:

- Follows a basic inventory management work flow of purchase, receive, and deplete.
- Single location inventory tracking whereby one invoice item is tracked at one location (i.e., Invoice Item A at Location 1, Invoice Item B at Location 2) or multi-location inventory tracking whereby one invoice item is tracked at more than one location (i.e., Invoice Item A at Location 1 and Invoice Item A at Location 2).
- Ability to order by Want List and/or Suggest List.
- Key reports, such as the Cost of Goods Sold Report.

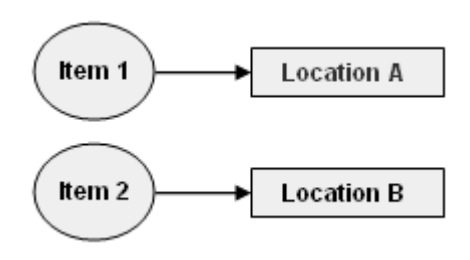

Single Location

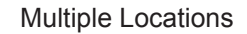

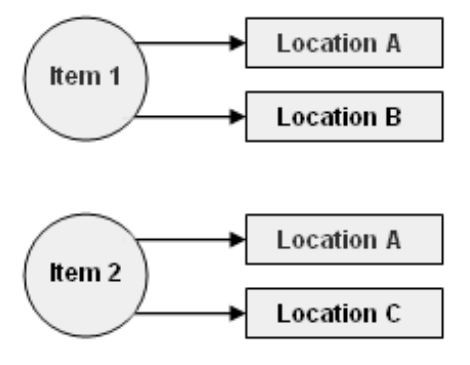

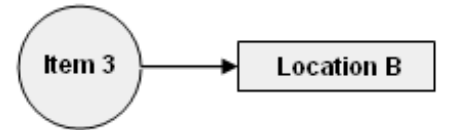

# Single Location Per Invoice Item

**Multi-Location Per Invoice Item** 

# Phase 2: Decisions and Setup Before Invoice Item Information

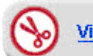

View a snippet online demonstration

| Che | ecklist Item                                                             | Explanation                                                                                                    |                                                                              |                                                                                         |                                                  |
|-----|--------------------------------------------------------------------------|----------------------------------------------------------------------------------------------------|------------------------------------------------------------------------------|-----------------------------------------------------------------------------------------|--------------------------------------------------|
| 1.  | Pick a beginning<br>category<br>(Classification or<br>Subclassification) | For a manageable project, select one classification or subclassification to begin tracking inventory quantities on hand. A recommended classification is food. It is straightforward for a beginner to set up and count.                                                                                         |                                                                              |                                                                                         |                                                  |
| 2.  | Set initial<br>inventory<br>security                                     | Turn on security for staff who are responsible for inventory management setup. Use the M/O column found in "Inventory Security Settings" in the appendix.                                                                                                    |                                                                              |                                                                                         |                                                  |
| 3.  | Review and                                                               | Evaluate/move invoice items within these classes/subclasses, if needed.<br>Print the Invoice Item Setup Report for this category: <b>Reports &gt; Invoice Item &gt;</b><br><b>Invoice Item Setup Report</b> . Select the range of Class ID or Subclass ID.                                                       |                                                                              |                                                                                         | eeded.                                           |
|     | move items within category                                               |                                                                                                    |                                                                              |                                                                                         | i <b>voice Item &gt;</b><br>lass ID.             |
|     |                                                                          | Some of the items may need to be changed from service to inventory. Some items might not belong here and you'll need to move to another classification or subclassification.                                                                                                    |                                                                              |                                                                                         |                                                  |
| 4.  | Review and set up units of                                               | ew and Identify the normal buy and minimum sell quantities for chosen category.                                                                                                    |                                                                              |                                                                                         | egory.                                           |
|     | measure for                                                              | Item Examples                                                                                                    |                                                                              |                                                                                         |                                                  |
|     | category                                                                 | Injectables                                                                                                    | Vial                                                                         | CC                                                                                      |                                                  |
|     |                                                                          | Heartworm                                                                                                    | Box                                                                          | Package                                                                                 |                                                  |
|     |                                                                          | Heartworm                                                                                                    | Box                                                                          | 1 Dose                                                                                  |                                                  |
|     |                                                                          | Review and set up units of measure under <b>Controls &gt; Units of Measure</b> .                                                                                                    |                                                                              |                                                                                         | asure.                                           |
| 5.  | Set up vendors<br>for category                                           | Collect vendors and information for this category: Vendor name, address, website, contact name, contact phone #, contact email address. Set up under <b>Inventory &gt; Vendors</b> . See "IDEXX SmartOrder* Inventory Solution" on page 63 if your practice is using that feature. Additional setup is required. |                                                                              |                                                                                         |                                                  |
| 6.  | Set up locations for category                                            | Set up the locations w<br>print various reports by<br>location report to indiv                                                                                                    | here this category is I<br>y location, such as the<br>idual staff members fo | <pre>kept (Inventory &gt; Locate<br/>Inventory Counts Rep<br/>or physical counts.</pre> | <b>tions</b> ). You can<br>ort, and provide that |

| Checklist Item                       | Explanation                                                                                                    |
|--------------------------------------|----------------------------------------------------------------------------------------------------|
| 7. Make lot and                      | Make a management decision and choose one of the four tracking options:                                                                                                    |
| expiration date<br>tracking decision | $\square$ Track neither lot nor expiration date but only quantities                                                                                                    |
| for chosen<br>category               | $\square$ Track lot number along with quantities                                                                                                    |
| 3                                    | $\square$ Track expiration date along with quantities                                                                                                    |
|                                      | $\square$ Track lot number and expiration date, along with quantities                                                                                                    |
|                                      | Use this decision criteria:                                                                                                    |
|                                      | <ul> <li>Staff will need to enter or select the level of inventory detail you set at any of the<br/>consumption windows: (Patient Visit List, Whiteboard, Prescription, Rabies, or<br/>Invoice).</li> </ul>                                                                                                    |
|                                      | <ul> <li>Cornerstone allows staff to enter a lot and expiration date on the fly at consumption<br/>(Patient Visit List, Whiteboard, Prescription, Rabies, or Invoice), which means they<br/>could enter an invalid option and it would need to be corrected.</li> </ul>                                                                                  |
|                                      | • A manually entered lot/expiration date will require a manual correction by inventory staff, even if the manually entered info is correct or the result will create a negative QOH for those items. You can print the Invoice Item Sales Information for a specific lot number to see a list of clients that purchased an item with a given lot number. |
|                                      | <i>tip</i> Use the Inventory Audit Report to see all lot numbers on items invoiced to patients.                                                                                                    |

# **ACCESS INVENTORY MANAGEMENT**

Access Inventory from the IDEXX Cornerstone\* Practice Management System menu bar.

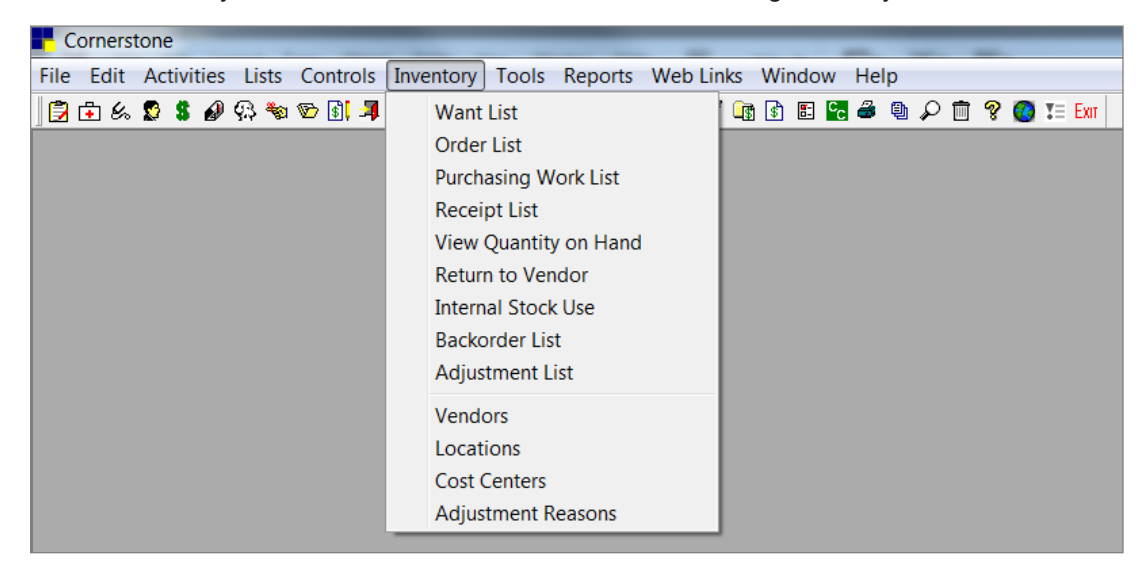

# SET UP VENDORS, LOCATIONS, COST CENTERS, AND UNITS OF MEASURE

## Vendor List Overview

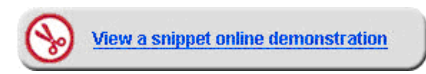

To open the Vendor List window, select **Inventory > Vendors**. The Vendor List displays active vendors used by the practice to place orders, receive inventory, and return inventory. From the Vendor List window, add new vendors, edit existing vendors, and delete unused vendors.

|        |                  |         | Active Only   | Edit   |
|--------|------------------|---------|---------------|--------|
| of 6 v | vendors          |         |               | Delete |
| DA     | Name<br>Vender A | Contact | Phone number  |        |
|        | Vendor B         |         | (715)222-1234 |        |
|        | Vendor C         |         | (312)111-3322 |        |
|        | Vendor D         |         | (109)109-1009 |        |
|        | Vendor E         |         | (202)200-2000 |        |
| ,      | My Vendor        |         | (444)532-5555 |        |
|        | ,                |         | (,            |        |
|        |                  |         |               |        |
|        |                  |         |               |        |
|        |                  |         |               |        |
|        |                  |         |               |        |
|        |                  |         |               |        |

The Search for a Vendor area includes the following fields:

• Vendor box: Type the beginning letters or the full name of a vendor.

*tip* The **Vendor** box is not case sensitive. Use the % sign followed by a combination of letters to find any vendor whose name contains the combination. Searches cannot be performed on vendor IDs.

• Status list: Select the status of the vendor. Choices include All, Active Only, or Inactive Only.

#### Adding a New Vendor

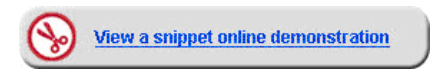

The Vendor List window displays active vendors set up by the practice.

#### To add or edit vendor information:

- 1. On the menu, select **Inventory > Vendors**.
- 2. Click Add New.
  - To modify an existing vendor, select the vendor and click **Edit**, or double-click the vendor in the list.

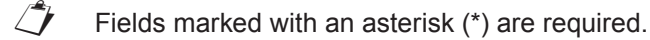

3. In the **Vendor** name box, type the vendor's name.

- 4. In the Account Number box, type the account number.
- 5. From the Vendor Type list, select the type of vendor.
- 6. In the **Web site address** box, type the URL for the vendor's website. Click **Edit** to make any changes to a website address.
- 7. In the address boxes, type the vendor's address.
- 8. In the **Phone numbers** area, enter the vendor's phone number information.
- 9. Click Save.
- 10. Close the Vendor List window.

When looking for a specific vendor, enter information in one or more of the criteria fields provided and click **Search**. Vendors that match the criteria display on the Vendor List.

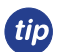

Vendors that have been used previously may be inactivated but not deleted.

| Add a New Vendor           |                 |             |             |       |
|----------------------------|-----------------|-------------|-------------|-------|
| ID*                        | Transfilm       | Address 1   |             | Save  |
|                            | Inactive        | I IDEXX DI  |             |       |
| Vendor name*               |                 | Address 2   |             | Back  |
| IDEXX Distribution Corp.   |                 |             |             |       |
| Account Number Vendor Type |                 | City        |             |       |
| 12345 Distributor          | •               | Westbrook   |             |       |
| Web site address           |                 | State       | Postal Code |       |
| www.idexx.com              | Edit            | ME 🖤        | 04092       |       |
| Phone numbers              |                 |             |             |       |
| Contact Phone number       | Ext. E-mail add | dress Notes |             |       |
| William (800)531-0998      |                 | Main Offi   | ce Number   |       |
|                            |                 |             |             |       |
|                            |                 |             |             |       |
|                            |                 |             |             |       |
|                            |                 |             |             |       |
|                            |                 |             | Delete      |       |
| Notes                      | Alerts          |             |             |       |
|                            |                 |             |             |       |
|                            |                 |             |             | IDEXX |

#### Adding a Location

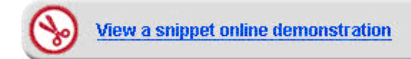

More than one location can be set up by the practice for tracking inventory. Each inventory item can be assigned to one location. Examples of locations include room names, room numbers, shelf numbers, reception areas, stockrooms, trucks, refrigerators, lock boxes, kennels, and controlled substance cabinets.

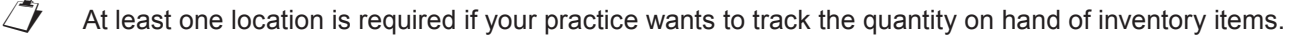

- If you have Central Storage as a location and if you intend to have only one location for all inventoried items, skip this lesson.
- You can receive only inventory items (regardless of QOH tracking status) into inventory (not service, group, dispensing, or pick items).

tip Locations can be deleted if not used or inactivated if no longer used and items are moved out of the location.

## To add or edit location information:

- 1. On the menu, select **Inventory > Locations**.
- 2. Click Add New.

To modify an existing location, select the location and click Edit, or double-click the location in the list.

- 3. In the Location ID box, type a unique ID for the location.
- 4. In the **Description** box, type the name of location.
- 5. Click Save.
- 6. Close the Locations List window.

| R Add a Location    |                                                             |      |
|---------------------|-------------------------------------------------------------|------|
| Set up a list of ph | ysical locations in your practice where inventory is stored | Save |
| Location ID*        |                                                             | Back |
| RE                  |                                                             |      |
| Description*        |                                                             |      |
| Retail East         |                                                             |      |
|                     |                                                             |      |
|                     |                                                             |      |
|                     | Inactive                                                    |      |
|                     |                                                             |      |
|                     |                                                             |      |

## **Adding a Cost Center**

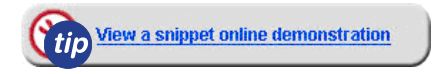

Inventory items that are consumed by the practice but not invoiced to the clients can be depleted from inventory using the Internal Stock Use window. A cost center is required in order to track and report the cost of the items used internally. Some examples of cost centers include expired products, laboratory supplies, and treatment supplies.

Use this method rather than invoicing a practice account, which negatively impacts your average invoice metrics.

#### To add or edit a cost center:

- 1. On the menu, select **Inventory > Cost Centers.**
- 2. Click Add New.
  - To modify an existing cost center, select the cost center and click **Edit**, or doubleclick the cost center in the list.
- 3. In the **ID** box, type an ID.
- 4. In the **Description** box, type a description.
- 5. Click Save.
- 6. Close the Cost Centers List window.

| Set up a cost cen | ter in your practice where inventory is used for internal usage |
|-------------------|-----------------------------------------------------------------|
| ID*               |                                                                 |
| WST               |                                                                 |
| Description*      |                                                                 |
| Waste             |                                                                 |
| Inactive          |                                                                 |

Set up a list of adjustment reasons to associate with QOH adjustments.

## Adding an Adjustment Reason

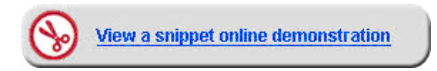

Adjustment reasons are used to explain why a quantity on hand , expiration date, or lot number adjustment was performed for an inventory item. This information can be tracked using the Inventory—Adjustment Report.

#### To add or edit an adjustment reason:

- 1. On the menu, select **Inventory > Adjustment Reasons**.
- 2. Click Add New.
  - To modify an existing adjustment reason, select the adjustment reason and click Edit, or double-click the adjustment reason in the list.
- 3. In the **Description** box, type a description.
- 4. Click Save.
- 5. Close the Adjustment Reasons List window.

#### **Creating or Modifying Units of Measure**

Units of measure (UOM) are used to set the selling and buying units for inventory items. Units of measure appear on client invoices, estimates, and various item, sales, and inventory reports.

Description\*

Damaged

Inactive

#### To add or edit a unit of measure:

- 1. On the menu, select Controls > Units of Measure.
- 2. Click New.

To modify an existing unit of measure, select the unit of measure and click **Update**, or double-click the unit of measure in the list.

- 3. In the **Description** box, type a description.
- 4. Click OK.
- 5. Close the Invoice Item Units of Measure window.
  - Units of measure that are associated with an invoice item cannot be deleted.

# Phase 3: Invoice Item Information Changes—Mass and Single Changes

# SINGLE CHANGES—MAINTAIN QOH

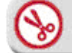

View a snippet online demonstration

#### To update inventory information for an invoice item:

- 1. On the menu, select Lists > Invoice Item.
- 2. Select an item and click Update, or double-click the item in the list.
- 3. On the **Info** tab, in the **Type** area, confirm the (sell) unit of measure. Confirm the information in the **Classification** and **Pricing** areas.

*tip* Best practice is to use the auto calculate price feature with the markup percentage or the margin dollar amount set to update client prices when receiving inventory at a higher cost.

4. Click the Inventory tab.

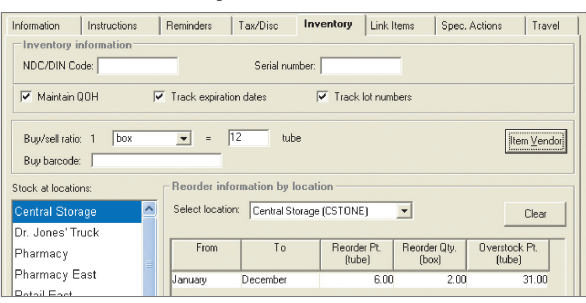

- 5. Complete the following fields, if applicable:
  - NDC/DIN Code—Enter the NDC (National Drug Code) or DIN (Drug Identification Number).
  - Serial number—Enter the serial number for this item.
  - **Maintain QOH**—To maintain quantity on hand for this item, select the **Maintain QOH** check box. If your practice is using Cornerstone\* inventory, you may find it useful to maintain quantity on hand (QOH) for various items.

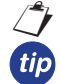

When the Maintain QOH check box is selected, other fields on this tab become active:

When turning on expiration date or lot number tracking for first time, and existing inventory is already listed, it is advisable to immediately update the current QOH with expiration date and lot number information. (Update from the View Quantity on Hand window.)

• Track expiration date—Select the check box if you want to track expiration dates.

Discription dates can be tracked only if the QOH is being maintained for this item.

- Track lot numbers—If you want to track lot numbers select the check boxes for Track lot numbers.
  - Lot numbers can only be tracked if the QOH is being maintained for this item.
- **Buy/sell ratio**—Select the buy/sell ratio from the list. If your purchase and selling unit of measures are different, select the buy UOM and select the number of sell UOM included in each buy UOM; i.e., I box = 12 tubes.
  - The sell UOM is set up on the **Information** tab. In the **Reorder information by location** area, the UOM in the **Reorder Qty.** column will update to reflect the buy UOM. The UOMs in the **Reorder Pt.** and **Overstock Pt.** columns display the sell UOM.

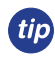

If items are bought in various quantities (e.g., if an item is purchased in a bottle of 250 or 500 tablets, set the buy/sell ratio to 1 tablet = 1 tablet).

- **Buy barcode**—You can enter a buy barcode if the buy and sell numbers for the buy/sell ratio are different. If the numbers are the same (e.g., 1 box = 1 box; 1 tube = 1 dose) a buy barcode cannot be listed. Barcodes are optional.
- Stock at location—Select the location where you will stock this item.
  - Locations are unique to each practice and are set up at Inventory > Locations.

The number in the Overstock Pt. column must be at least 1 greater than the number of vials in the **Reorder Pt.** column, plus the number of vials ordered in the **Reorder Qty.** column.

- To determine the minimum overstock point value, add the reorder point plus the reorder quantity. Be sure to convert the reorder quantity to individual units when adding. For example, if the reorder point is 3 cans, and the reorder quantity is 1 case (24 cans), then the minimum overstock point would be 28 (3 + 24 + 1).
  - To establish seasonal reorder points, click the month in the To column and select a different month. Cornerstone will automatically complete the next line for From column with the month following the one selected in the To column.
- **Item Vendor** button—Select the **Item Vendor** button to enter information about the vendors for this item on the Item Vendor Information window, and then click **OK** to save the information and close the window.
  - If your practice uses IDEXX SmartOrder\* electronic inventory ordering, you must ensure that invoice items are associated with the vendor MWI<sup>®</sup> Veterinary Supply. See "Adding Vendor Item IDs for Matching Inventory Items in Cornerstone" on page 66.
- 6. On the **Link Items** tab, list any QOH tracking inventory items and the appropriate quantities that will be depleted from inventory as a result of the sale of this item.
- 7. On the Travel tab, select any travel sheets that this item should be listed on.
- 8. On the Special Actions tab, select an applicable action, such as Prescription Label or Print Document.
- 9. When the information regarding the setup of the inventory item is complete, click **OK** to save.

# SINGLE CHANGES—SPECIAL BUY/SELL SCENARIOS

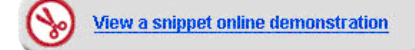

There are times when you may need to purchase different quantities of a product or want to sell the product in varying amounts. You will need to decide how to set them up for inventory.

#### Example #1: Flea/tick or heartworm prevention

These products can be set up in two ways. The optimal method to set up this type of item is to sell it per dose. This will ensure the staff always enters the number of doses the client is purchasing so correct inventory counts are maintained.

| Item       | Buy/Sell Ration        |
|------------|------------------------|
| Heartgard® | 1 carton = 60 doses    |
| Heartgard  | 1 carton = 10 packages |

If the buy/sell ratio is set as 1 carton = 60 doses, you can still sell the doses with quantity price breaks.

| Quantity | Amount | Markup % 木 |
|----------|--------|------------|
| Base     | 14.35  | .00        |
| 6.00     | 11.60  | .00        |
| 12.00    | 10.80  | .00        |
| .00      | .00    | .00        |
|          |        | *          |

#### Example #2: Tablets that come in different sized bottles

There are times when you purchase products in varying quantities. Determine which buy/sell ratio is the most appropriate to allow your staff to invoice the item while at the same time allow you to efficiently manage invoice quantities. There are two methods you can use:

| Item                       | Buy/Sell Ration       |
|----------------------------|-----------------------|
| Deramaxx <sup>®</sup> 25mg | 1 tablet = 1 tablet   |
| Deramaxx 25mg              | 1 bottle = 90 tablets |

## MASS CHANGES

#### **Moving Items**

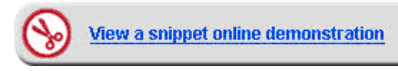

It is very important to make a backup before you make any changes. You'll be reminded to do this.

You can use the **Move Items** tab on the Inventory Setup window to move an invoice item's reorder information and quantity on hand from one location to another.

(Central Storage) to new locations (e.g., refrigerator, controlled substance cabinet, food room, etc.), using item classifications.

| Move Items   | Copy Items Set Reorder Po      | ints Set  | Barcodes/Expdate/l | _otnbr         |               |                 |              |
|--------------|--------------------------------|-----------|--------------------|----------------|---------------|-----------------|--------------|
| -Invoice ite | em and location                |           |                    |                |               |                 |              |
| Cla          | ass ID: PHA PHARMA             | CEUTICALS |                    |                |               | Retrieve        | ок           |
| Subcla       | ass ID: ANT Antibiotics        |           |                    |                |               | Clear           | Cancel       |
| lte          | em ID:                         |           | -                  | -Move items to | this location |                 |              |
|              |                                |           |                    | Pharmacy East  | (BXF)         |                 |              |
| Loc          | cation: Pharmacy (RX)          |           | <b>-</b>           | J              | (             |                 |              |
|              | <b>.</b>                       | m         |                    |                |               |                 |              |
| Item ID      | Description                    | Loc ID    | Un Hand            | Reorder Pt.    | Reorder Uty.  | Uverstock Pt.   | Select All   |
| 02333        | Amoxicillin 50 mg              | RX        | 1,500.00 tablet    | 200.00 tablet  | 2.00 bottle   | 800.00 tablet   |              |
| 02336        | Amoxicillin 100 mg             | RX        | 1,500.00 tablet    | 100.00 tablet  | 1.00 bottle   | 500.00 tablet   | Deselect All |
| 02339        | Amoxicillin 150 mg             | RX        | 1,500.00 tablet    | 100.00 tablet  | 2.00 bottle   | 650.00 tablet   |              |
| 02342        | Amoxicillin 200 mg             | RX        | 1,500.00 tablet    | 200.00 tablet  | 2.00 bottle   | 750.00 tablet 🚊 |              |
| 02345        | Amoxicillin 400 mg             | RX        | 1,500.00 tablet    | 100.00 tablet  | 2.00 bottle   | 650.00 tablet   |              |
| 02348        | Amoxicillin Injectable         | RΧ        | 400.00 cc          | 100.00 cc      | 4.00 vial     | 350.00 cc       |              |
| 02351        | Amoxicillin Oral 250 mg/100 ml | RX        | 5.00 bottle        | 6.00 bottle    | 12.00 bottle  | 20.00 bottle    |              |
| 02354        | Amoxicillin Suspension 15 ml   | RX        | 6.00 bottle        | 6.00 bottle    | 12.00 bottle  | 20.00 bottle    |              |
| 02357        | Amoxicillin Suspension 30 ml   | RX        | 6.00 bottle        | bottle         | bottle        | bottle          |              |

Inventory items can be moved to active or inactive locations; however, inventory items can be depleted only from active locations.

#### To move reorder information and quantity on hand:

1. On the menu, select **Tools > Invoice Items Setup**.

When the backup warning message appears, click **Yes** (if necessary, first make an appropriate backup).

- 2. Click the **Move Items** tab.
- 3. Enter the search criteria and location information.
- 4. Click Retrieve.
- 5. Select the items for which you want to move reorder information and quantity on hand.

- 6. Click OK.
- 7. A message window lists the quantities of items saved and/or items with errors. Click OK to close the window.
  - If the system encounters errors in the process of moving items, it indicates the number of errors and directs you to the Inventory—Setup Error Report.

## **Setting Reorder Points**

The **Set Reorder Points** tab on the Invoice Item Setup window allows you to set reorder points for multiple items at one time. You will learn how to set multiple reorder points for a specific location.

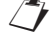

This window displays only those items that are set to track quantity on hand. Care should be taken to ensure buy/ sell ratios are correct prior to setting reorder points.

| Move Items  | Copy Items Set Reorder I                 | Points Set Ba | arcodes/Expdate/Lo | tnbr     |               |              |               |      |
|-------------|------------------------------------------|---------------|--------------------|----------|---------------|--------------|---------------|------|
| -Invoice it | tem and location                         |               |                    |          |               |              | _             |      |
| CI          | ass ID: PHA PHARMAC                      | EUTICALS      |                    |          |               | Retrie       | ve 0          | ĸ    |
| Subcl       | ass ID: ANT Antibiotics                  |               |                    |          |               | <u> </u>     | ar Car        | ncel |
|             | tem ID:                                  |               |                    |          |               |              |               |      |
|             | i i i i i i i i i i i i i i i i i i i    |               |                    |          |               |              |               |      |
| Lo          | ication:   Pharmacy (HX)                 |               | •                  |          |               |              |               |      |
| Item ID     | Description                              | Loc ID        | On Hand            | Buy/Sell | Reorder Pt.   | Reorder Qty. | Overstock Pt. | ^    |
| 02333       | Amoxicillin 50 mg                        | RX            | 1,500.00 tablet    | 1/250    | 200.00 tablet | 2.00 bottle  | 800.00 table  | t    |
| 02336       | Amoxicillin 100 mg                       | RX            | 1,500.00 tablet    | 1/250    | 100.00 tablet | 1.00 bottle  | 500.00 table  | t    |
| 02339       | Amoxicillin 150 mg                       | RX            | 1,500.00 tablet    | 1/250    | 100.00 tablet | 2.00 bottle  | 650.00 table  | t    |
| 02342       | Amoxicillin 200 mg                       | RX            | 1,500.00 tablet    | 1/250    | 200.00 tablet | 2.00 bottle  | 750.00 table  | t∣≣  |
| 02345       | Amoxicillin 400 mg                       | RX            | 1,500.00 tablet    | 1/250    | 100.00 tablet | 2.00 bottle  | 650.00 table  | t    |
| 02348       | Amoxicillin Injectable                   | RX            | 400.00 cc          | 1/50     | 100.00 cc     | 4.00 vial    | 350.00 cc     |      |
| 02351       | Amoxicillin Oral 250 mg/100 ml           | RX            | 5.00 bottle        | 1/1      | 6.00 bottle   | 12.00 bottle | 20.00 bottle  | e 🗆  |
| 02354       | Amoxicillin Suspension 15 ml             | RX            | 6.00 bottle        | 1/1      | 6.00 bottle   | 12.00 bottle | 20.00 bottle  | e    |
| 00057       | A second all the Community of the second | DV            | C OO L - M-        | 1./1     | 0.00 5 - 11-  | 0.00 h - M - | 0.00 h - M-   |      |

#### To change the reorder point, reorder quantity, and overstock point for an item:

1. On the menu, select **Tools > Invoice Item Setup**.

When the backup warning message appears, click Yes (if necessary, first make an appropriate backup).

- 2. Click the Set Reorder Points tab.
- 3. Enter the search criteria and location information.
- 4. Click Retrieve.
- 5. Set the new reorder points, reorder quantities, and overstock points for the selected items.
- 6. Click OK.
- 7. A message window will display the quantities of items saved and/or items with errors. Click OK to close the window.

If the overstock point is less than the reorder point plus the value of the reorder quantity plus one, a message displays. Change the numbers and quantities appropriately and continue.

- 8. Click OK.
- 9. A message window lists the quantities of items saved and/or items with errors. Click **OK** to close the window.
  - If the system encounters errors in the process of moving items, it indicates the number of errors and directs you to the Inventory—Setup Error Report.

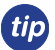

After QOH tracking and buy/sell ratios are set up for an inventory item, use the Invoice Item Setup tool (**Tools > Invoice Item Setup**) to set reorder points and expiration date/lot number tracking.

# **SETTING BARCODES, EXPIRATION DATES, AND LOT NUMBERS**

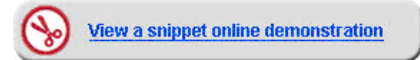

Use the **Set Barcodes/Expdate/Lotnbr** tab on the Invoice Item Setup window to set buy and sell barcodes, as well as set invoice items to track expiration dates and lot numbers. You can set barcodes, expiration dates, and lot numbers for a specific location or multiple locations.

Access the Set Barcodes, Expiration Dates and Lot Numbers tab by selecting Tools > Inventory Setup > select Set Barcodes/Expdate/Lotnbr tab.

|     | The Expiration Date check                                                                                              | Move Items                           | Copy Items                                            | Set Reorder Points | Set Barcodes/Expdate/ | otnbr     |              |                      |      |                       |
|-----|----------------------------------------------------------------------------------------------------|--------------------------------------|-------------------------------------------------------|--------------------|-----------------------|-----------|--------------|----------------------|------|-----------------------|
| tip | box must be selected on<br>items for which you will track<br>expiration dates. To update<br>a single item's expiration | - Invoice it<br>Cla<br>Subcla<br>Ite | em and locati<br>iss ID: PHA<br>iss ID: ANT<br>em ID: | ON PHARMACEUTICA   | NLS                   |           |              | Retrieve<br>Clear    |      | OK<br>Cancel          |
|     | date check box, go to Lists >                                                                                          | Item ID                              |                                                       | Description        | Sell Barcode          | Buy Barco | ode Exp Date | Track<br>s Lot Nbrs  |      | kp dates –<br>Chk All |
|     | Invoice Item > select an item                                                                                          | 02333                                | Amoxicillin                                           | 50 mg              |                       |           | <b>v</b>     |                      |      |                       |
|     | > select <b>Inventory</b> tab.                                                                                         | 02336                                | Amoxicillin 1<br>Amoxicillin 1                        | 00 mg<br>50 ma     |                       |           | V<br>V       | <ul> <li></li> </ul> |      | inchk All             |
|     | To update multiple item                                                                                                | 02342                                | Amoxicillin 2                                         | -<br>00 mg         |                       |           |              |                      | - Le | ot nbrs               |
|     | ovpiration dates, go to <b>Tools</b>                                                                                   | 02345                                | Amoxicillin 4                                         | 00 mg              |                       |           |              | <b>V</b>             |      | Chk All               |
|     | expiration dates, go to roois                                                                                          | 02348                                | Amoxicillin I                                         | njectable          |                       |           | <b>v</b>     | <b>V</b>             |      |                       |
|     | > Invoice Item Setup >                                                                                                 | 02351                                | Amoxicillin 0                                         | Iral 250 mg/100 ml |                       |           |              |                      |      | Inchk All             |
|     | select Set Barcode/Expdate/                                                                                            | 02354                                | Amoxicillin 9                                         | uspension 15 ml    |                       |           | V            | <b>V</b>             |      |                       |
|     | Lotnbr tab.                                                                                                    | 02357                                | Amoxicillin S                                         | uspension 30 ml    |                       |           | <b> </b> ▼   | M                    |      |                       |

- Initially, when one or more items have been marked to track expiration dates, a message will display asking if
  you want your existing expiration dates copied into inventory where dates are available.
- If expiration dates have been changed on any of the invoice items prior to opening the Invoice Item Setup window and making changes, those invoice item expiration dates will remain unchanged.
- When turning on expiration date or lot number tracking for first time, and existing QOHs are already listed, it is advisable to immediately update the current QOH with expiration date and lot number information. (Update from the View Quantity on Hand window.)
- It is important that your staff knows how to correctly complete the task of inventory verification if the expiration date and/or lot number do not readily appear. This is done by double-clicking in the location or lot number field of inventory details window.

#### To add a buy and sell barcode and track or remove the expiration date/lot number for an item:

1. On the menu, select **Tools > Invoice Item Setup**.

When the backup warning message appears, click **Yes** (if necessary, first make an appropriate backup).

- 2. Click the Set Barcodes/Expdate/Lotnbr tab.
- A window displays a warning message: If you clear the Track Exp Dates check box for an item, all the expiration dates for the item will be lost. If you clear the Track Lot Nbrs check box for an item, all the lot numbers for the item will be lost. Read the warning and click OK.
- 4. Enter the search criteria.
- 5. Click Retrieve.
- 6. Enter the appropriate information for buy barcodes and sell barcodes, and then select or clear the check boxes to track lot numbers and expiration dates.
- 7. Click OK.

- 8. When the warning message (same as step 2) appears, click Yes after reviewing changed information.
- 9. A message window lists the quantities of items saved and/or items with an error (if applicable). Click **OK** to close the window.
- For information about barcode readers, which can automatically scan and enter these barcodes for you, please contact IDEXX Computer Systems at 1-800-283-8386.

If the system encounters errors in the process of moving items, it indicates the number of errors and directs you to the Inventory—Setup Error Report.

| love Items                               | Copy Items Set Reorder Points Set B | arcodes/Expdate/Lotnbr | Whiteboard      |              |                   |              |
|------------------------------------------|-------------------------------------|------------------------|-----------------|--------------|-------------------|--------------|
| - Invoice ite<br>Clas<br>Subclas<br>Iter | m and location                      | - Type<br>In           | ventory Service |              | Retrieve<br>Clear | OK<br>Cancel |
| ltem ID                                  | Description                         | Sell Barcode           | Buy Barcode     | Track<br>Exp | Track<br>Lot Nbrs | Exp dates    |
| 02333                                    | Amoxicillin 50 mg                   |                        |                 |              |                   |              |
| 02336                                    | Amoxicillin 100 mg                  |                        |                 |              |                   | Unchk All    |
| 02339                                    | Amoxicillin 150 mg                  |                        |                 |              |                   |              |
| 02342                                    | Amoxicillin 200 mg                  |                        |                 |              |                   | Lot nbrs -   |
| 02345                                    | Amoxicillin 400 mg                  |                        |                 |              |                   | Chk All      |
| 02348                                    | Amoxicillin Injectable              |                        |                 |              |                   |              |
| 02351                                    | Amoxicillin Oral 250 mg/100 ml      |                        |                 |              |                   | Unchk All    |
| 02354                                    | Amoxicillin Suspension 15 ml        |                        |                 |              |                   |              |
| 02357                                    | Amoxicillin Suspension 30 ml        |                        |                 |              |                   |              |
| 02360                                    | Amoxi-Inject 25 gm                  |                        |                 |              |                   |              |
| 02366                                    | Antirobe 25 mg (Clindamycin)        |                        |                 |              |                   |              |
| 02369                                    | Antirobe 75 mg (Clindamycin)        |                        |                 |              |                   |              |
| 02372                                    | Antirobe 150 mg (Clindamycin)       |                        |                 |              |                   |              |
|                                          |                                     |                        |                 |              |                   |              |

# Phase 4: Inventory Cleanup Procedures and Defaults

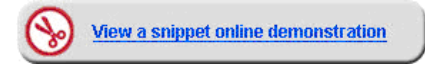

# CHECKLIST—INVOICE ITEM COUNTS AND COSTS

These instructions will assist you in the inventory clean-up procedure.

| Task                                                                                                    | Details                                                                                                    |
|----------------------------------------------------------------------------------------------------|----------------------------------------------------------------------------------------------------|
| 1. Review the Invoice Item Setup Report.                                                                                                  | Are there items that you no longer sell or that should be inactivated?                                                                                                    |
|                                                                                                    | Are there items that are in the wrong classification?                                                                                                    |
| <ol> <li>Choose a class to begin working on (e.g.,<br/>Food or Nutritional) and complete setup on<br/>each item in this class.</li> </ol> | • <b>Information</b> tab—Set the correct selling unit of measure and pricing information. Be sure to include price breaks, as needed.                                                                                                 |
|                                                                                                    | • <b>Inventory</b> tab—Select the maintain QOH, buy/sell ratio,<br>location, and set reorder information (reorder point, reorder<br>quantity, overstock point). Select to track expiration dates and<br>track lot numbers, as needed. |
| 3. Receive any vendor invoices that have not been entered in Cornerstone.                                                                 | • Enter receipts to ensure cost history is up-to-date prior to adjusting. This will ensure quantities will not be incorrect again after adjustments are made.                                                                         |
| 4. Print the Inventory—Counts Report for the class of items you setup.                                                                    | • Use this report to do a physical count of your inventory items.                                                                                                    |
| 5. Using the count totals written on the<br>Inventory-Counts Report, adjust your                                                          | <ul> <li>Make adjustments using the View Quantity on Hand or<br/>Adjustment List windows.</li> </ul>                                                                                                    |
| quantity on hand.                                                                                                    | Adjust immediately after counting and before any other invoicing is completed.                                                                                                    |
| 6. Review the cost on hand of the inventory items adjusted. Adjust the average cost of                                                    | • View the inventory cost on hand in the View Quantity on Hand window.                                                                                                    |
| each inventory item, as needed.                                                                                                    | Complete cost adjustments in the Adjustment List.                                                                                                    |
| 7. Repeat, starting at step 2, for another class.                                                                                         | Begin by working on the item classes that have the most activity.                                                                                                    |

# **PRACTICE DEFAULTS**

[7]

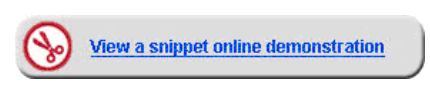

If your practice uses IDEXX SmartOrder\* electronic inventory ordering, see "IDEXX SmartOrder\* Inventory Solution" on page 63 for additional setup information.

## **Setting the Inventory Defaults**

To access the inventory default settings select Controls > Defaults > Practice and Workstation > Inventory.

| A                       |          | -                                                    |                     |               |                               |   |
|-------------------------|----------|------------------------------------------------------|---------------------|---------------|-------------------------------|---|
| Account                 | <b>^</b> | Inventory                                            |                     |               |                               |   |
| Appointment Scheduler   |          | Inventory defaults                                   |                     |               |                               |   |
| Boarding                |          | Vendor ID:                                           | Receiving location: | Central Sto   | orage                         | - |
| Check-in                |          |                                                      |                     |               |                               |   |
| Client                  |          | Order ID: 3                                          | Auto contirm adjus  | stments       | Delete want items on complete | a |
| Daily Entries Report    |          | Usage tax Tax                                        |                     |               | 📃 Print purchase order notes  |   |
| Daily Planner           |          | 1.00                                                 | -When inventory de  | tails need    | to be verified                |   |
| End Of Period           |          |                                                      | Prescriptions:      | Warn if not   | verified                      | - |
| Estimate                |          |                                                      |                     |               |                               |   |
| IDEXX VetLab Settings   | Ξ        | history for 6 🚔 months                               | and Saved Invoices: | Warn if not   | verified                      | • |
| Imaging                 |          |                                                      | Performed           | NI-to a state | 4                             |   |
| Inventory               |          |                                                      | Document Items:     | Not require   | ·a                            |   |
| Invoice Item            |          |                                                      |                     |               |                               |   |
| Labs                    |          | Inventory depletion                                  |                     |               |                               |   |
| Messages                |          | 🛛 🕼 Automatically mark inventory details as verifiec |                     |               |                               |   |
| Passwords               |          | when the location is defaulted in                    |                     |               |                               |   |
| Patient                 |          | Automatically default in the oldest                  |                     |               |                               |   |
| Patient Advisor         |          | expiration date in the location                      |                     |               |                               |   |
| Performance Tracker     |          |                                                      |                     |               |                               |   |
| Prescriptions           |          |                                                      |                     |               |                               |   |
| Purging                 |          |                                                      |                     |               |                               |   |
| Report Language         |          |                                                      |                     |               |                               |   |
| Required Data           |          |                                                      |                     |               |                               |   |
| Statement Print Options | Ŧ        |                                                      |                     |               |                               |   |
|                         |          |                                                      | Apple               | ,             |                               |   |

The **Inventory defaults** area includes the following fields:

- Vendor ID box—The ID will automatically appear as the primary vendor in the Item Vendor Information window when setting up inventory information on invoice items.
- Order ID field—Enter a beginning number used to track purchase orders in Inventory. This is the number to begin numbering new purchase orders.
- Usage Tax box—Select each tax that applies to items used internally by the practice, if applicable.

If the usage tax does not display on the list, set up the tax in **Controls > Taxes**.

• Show item history for box—Enter the number of months for which item history will display.

*tip* Twelve months or more is recommended for the item history setting.

- Receiving location list—Displays the location at which items are received.
- Check boxes:
  - Auto confirm adjustments
  - · Delete want items on completed (order)
  - · Print purchase order notes

The **When inventory details need to be verified** area (for items tracking lot numbers and expiration dates) includes the following fields:

- **Prescriptions** Inventory details are required for a prescription when you post an invoice; however, you can require inventory details earlier, when the prescription is created. From the list, select one of the following.
  - Not required—Do not require inventory details when the prescription is created.
  - Warn if not verified—Display a warning if inventory details are not filled in and verified when the prescription is created.
  - **Required**—Require staff to fill in inventory details and mark as verified when the prescription is created.
- **Performed PVL items and Saved Invoices**—Inventory details are required when you post an invoice; however, you can require inventory details earlier when you save the Patient Visit List (PVL) and invoices. From the list, select one of the following:
  - Not required—Do not require inventory details when the Patient Vist List (PVL) or invoice is saved.
  - Warn if not verified—Display a warning if inventory details are not filled in and verified when the PVL or invoice is saved.
  - Required—Require staff to fill in inventory details and mark as verified before they can save the PVL or invoice.
- Performed Document Items—You can specify what should happen if a staff member tries to send invoice items from a document (medical note or correspondence) to the PVL when inventory details have not been verified. From the list, select one of the following:
  - Not required—Do not require inventory details to be verified at the time that the invoice items are sent from the document to the PVL. (The inventory details would still need to be verified later on the PVL or invoice.)
  - Warn if not verified—Display a warning if inventory details are not filled in and verified at the time that the invoice items are sent from the document to the PVL. (The inventory details would still need to be verified later on the PVL or invoice.)
  - **Required**—Require staff to fill in inventory details and mark as verified before they can send invoice items from a document to the PVL.

#### **Inventory Depletion Default Setting**

For single location inventory, the inventory depletion setting default is **Automatically mark inventory details as verified** when the location is defaulted in and it cannot be changed.

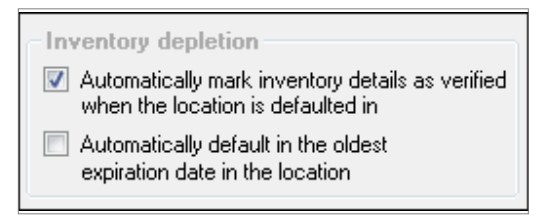

You may still need to verify the depletion when you are tracking lot numbers and/or expiration dates for the invoice item.

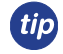

To display an alert to verify if the prescription quantity is one, select the **Warn user when quantity is 1** check box in the Prescriptions default settings (**Controls > Defaults > Practice and Workstation > Prescriptions**).

## **STAFF INVENTORY DEFAULT SETTINGS**

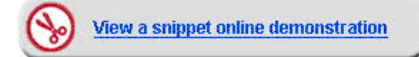

#### To review the default inventory information for the logged in staff member:

- 1. On the menu, select **Controls > Defaults > Staff**.
- 2. In the Staff ID box, enter the staff ID and press Tab, or double-click or press F2 to search for the staff member.
- 3. Click the **Inventory** tab.
- Optional: Select the Auto save changes without prompting and/or Auto delete without prompting check boxes.
- 5. Click **Save** to save the settings.
- 6. Click **Print** to view a list of default inventory locations by staff, and then click **Cancel.**
- 7. Click OK to exit the Staff Defaults window.

| Staff Defaults                                                                                         |
|----------------------------------------------------------------------------------------------------|
| Staff Fred Jones, DVM                                                                                  |
| Patient Clipboard Toolbar Miscellaneous Inventory My Favorites                                         |
| <ul> <li>Auto save changes without prompting</li> <li>Auto delete changes without prompting</li> </ul> |

## **COMMUNICATION AND TRAINING—DECISION MAKING**

Communicating the implementation of the new inventory process to your staff and careful decision making in the inventory setup process is important for your success in implementing Cornerstone inventory. View the Sample Inventory Communication Plan on the next page.

Depending on how you use the features in inventory, it may have an impact on how you use Cornerstone. If you plan to track lot numbers and expiration dates, you will be required to enter those prior to or during the invoice process. It is important to have a plan in place for communicating these lot numbers and/or expiration dates to the staff responsible for prescription labels and entering the charges on the Patient Visit List or invoice.

If expiration dates and lot numbers are manually entered during invoicing, it will result in negative quantities on hand (QOH) for the lot number that was manually entered and will have to be manually adjusted. Therefore, manually entering QOH is not recommended.

| Γ | <mark>–</mark> Inv  | entory D                                | etails                     |                                                                 |                            |              |          | ×            |
|---|---------------------|-----------------------------------------|----------------------------|-----------------------------------------------------------------|----------------------------|--------------|----------|--------------|
|   | - Invo<br>Ite<br>Pr | entory ite<br>m ID: 0240<br>ess F2 or d | m<br>)2<br>louble click ir | Cephalexin 250 mg Capsule<br>1 the Loc ID column to select from | Quar<br>existing inventory | ntity: 20.00 |          | OK<br>Cancel |
|   |                     | Quantity                                | Loc ID                     | Location                                                        | Expiration Date            | Lot Number   | Verified |              |
|   | 1                   | 20.00                                   | RX                         | Pharmacy Main                                                   | 07/18/2008                 | 0115489      |          |              |
|   |                     |                                         |                            |                                                                 |                            |              |          |              |
|   | 1                   |                                         |                            |                                                                 |                            |              |          |              |

## Sample Inventory Communication Plan

An inventory communication plan is a beneficial tool for staff members. Any employee who receives or uses tracked inventory will need to be prepared to enter inventory details (tracking information). The following sample memo can be used to communicate changes to your staff.

# Memo

| Date: | January 1, 2013                          |
|-------|------------------------------------------|
| To:   | Practice Staff                           |
| From: | Practice Management Team                 |
| RE:   | New IDEXX Cornerstone Inventory Features |

Dear Staff,

#### Memo Purpose

You will soon experience a new improved look, feel, and functionality in Cornerstone software related to inventory tracking. We want to prepare you for this, communicate the benefits, and provide you with action to take that will be necessary in order to achieve this new level of performance.

#### **Benefits**

The benefits to our practice are multifold. When inventory tracking is used for an invoice item, it could mean:

- Inventory in locations can be monitored and we'll be alerted when a certain location is low.
- If a product is recalled by the vendor, we'll be able to identify which clients were sold an invoice item with a specific lot number or expiration date in order to take proper action.

#### **Your Action**

We need your help to make this happen. Please take action in the following ways:

- Complete the training when prompted.
- When entering inventory information, either during purchasing or providing patient care, ensure the inventory information is entered accurately.
- Encourage and support others as they utilize inventory-related Cornerstone features.
- Consider operational changes that we may need to make and bring them to management's attention so proper procedures can be adjusted.

#### **Our Actions Together**

Together, we will review performance and make necessary adjustments to meet our patient care needs.

Sincerely,

Practice Management Team

# Phase 5: Deplete/Adjust/Move

The diagram below shows the inventory work flow. The numbered steps correspond to the diagram. For detailed information, see "Depletion, Quantity on Hand, and Cost Adjustments" on page 54.

The work flow includes the following steps.

- 1. Purchasing Work List
- 2. Purchase Order
- 3. Receive Order
- 4. Deplete
  - Invoicing (direct or indirect via linking)
  - Performed PVL or document Items
  - Internal stock use
  - Return to vendor
  - Adjustments

# **Inventory Work Flow Diagram**

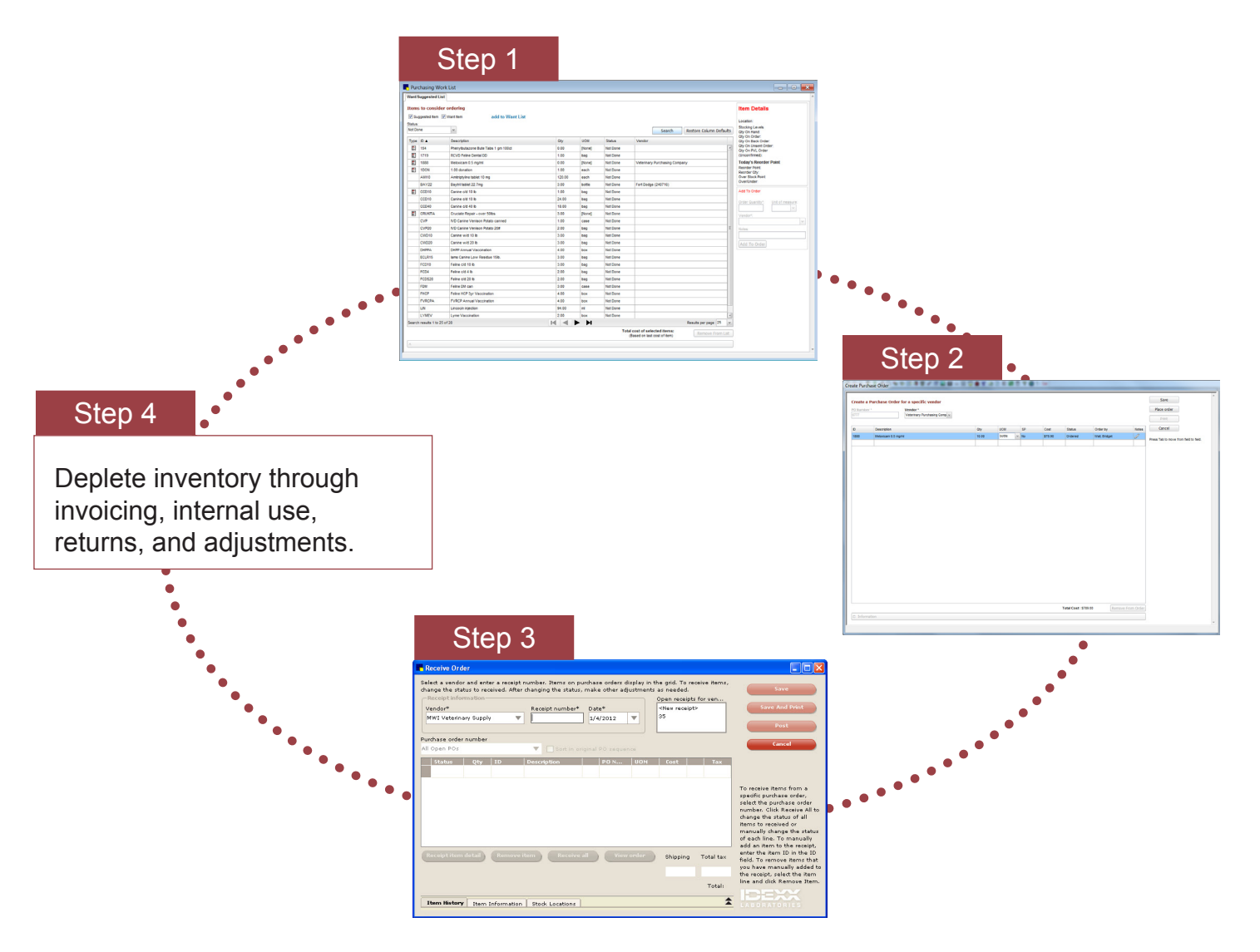

# Purchase

# **Searching for Inventory Items**

# **INVENTORY ITEM SEARCH OVERVIEW**

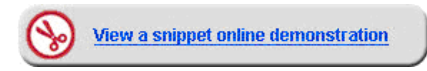

The Search for Inventory Item window in the IDEXX Cornerstone\* Practice Management System is used to search for and select items in Cornerstone inventory.

To access this window, press F2 or double click in one of the searchable item fields located throughout inventory or click the magnifying glass icon plocated next to the item box.

|       |                         | Advanc          | ed search |        |
|-------|-------------------------|-----------------|-----------|--------|
|       |                         |                 |           |        |
| ID 🛆  | Description             | Classification  | Price     | Select |
| 02900 | Acepromazine 5 mg       | PHARMACEUTICALS | \$0.20    |        |
| 02903 | Acepromazine 10 mg      | PHARMACEUTICALS | \$0.27    | Cancel |
| 02906 | Acepromazine 25 mg      | PHARMACEUTICALS | \$0.58    | _      |
| 02909 | Acepromazine Injectable | PHARMACEUTICALS | \$1.00    |        |
|       |                         |                 | ·         |        |
|       |                         |                 |           |        |
|       |                         |                 |           |        |
|       |                         |                 |           |        |
|       |                         |                 |           |        |
|       |                         |                 |           |        |

Basic Search for Inventory Item window

Advanced Search for Inventory Item window

an inventory item

🔲 Include ina

VACCINES & BIOLO.

VACCINES & BIOLO.

VACCINES & BIOLO.

VACCINES & BIOLO ..

VACCINES & BIOLO.

VACCINES & BIOLO..

VACCINES & BIOLO ..

VACCINES & BIOLO ..

VACCINES & BIOLO..

\$6.00

\$0.15

\$0.00

\$0.00

\$0.00

\$0.00

\$0.00

\$0.00

\$0.00

Cancel

🔻 Add

Item ID

Type all or part of the description to locate

01000 Immunoregulin 5 ml

Intra Trac II

Rabies Vaccine

Corona Vaccine

Chlamydia

DA2P/CPV

Bordetella Vaccine

Imrab 1 Year 10 ml

Lyme Disease (Borrelia)

Classification

01002

01004

01006

01008

01015

01025

PO

101010

101020

'n

2 If a flag icon  $\mathbb{N}$  displays next to an item, the item is marked to Maintain QOH.

When you access the Search for Inventory Item window from the Want List, the Create/Edit Purchase Order window, or the Purchasing Work List, the window is enhanced. Items marked to maintain QOH are indicated by  $\pm$ . In addition, the search fields vary slightly on the different versions of Search for Inventory window.

|      | (endor    | All Vendor | 18             | Classification: All Classification    | 18 V            |          |   |        |
|------|-----------|------------|----------------|---------------------------------------|-----------------|----------|---|--------|
|      |           | 1          | -              |                                       | -               |          |   |        |
| Duat | inpriori. | Search     | n for a word   | Include inactive inventory ite        | ms              |          |   |        |
|      | ID 🔺      | Vendor     | Vendor Item ID | Description                           | Classification  | Price    |   | Select |
|      | 100       |            |                | IDEXX Biopsy (1 Tissue)               | Lab             | \$192.75 | ~ |        |
|      | 1002      |            |                | Lg - Ex Uro - ABD +C - R OBL (45 min) | Radiology       | \$30.00  |   |        |
|      | 101       | MWI        | 26519          | Metronidazole injectable bag          | Injectables     | \$35.00  |   |        |
|      | 102       |            |                | Lepto Titer at KSU                    | Lab             | \$43.50  |   |        |
|      | 103       | MWI        | 100911         | Cerenia 24mg pack of 4                | Pharmacy        | \$16.00  |   |        |
|      | 104       |            |                | Cerenia 60 mg pack of 4               | Pharmacy        | \$24.50  |   |        |
| .#   | 107       | MVVI       | 130081         | RCVD Canine Hepatic LS14 17.5Lbs      | Diet            | \$38.65  |   |        |
| 费    | 108       | HILLS      |                | Canine Z/D Ultra 27.5Lbs              | Science Diet    | \$75.12  |   |        |
|      | 10DIV     |            |                | 10% Dextrose Solution                 | Injectables     | \$0.00   |   |        |
| 进    | 112       |            |                | Vetmedin 5 mg Bottle of 50            | Pharmacy        | \$65.00  |   |        |
|      | 114       |            |                | Dog Day Boarding                      | Hospitalization | \$17.50  |   |        |
|      | 115       | MVVI       | 100118         | Dexasone / Bendaryl Injections        | Injectables     | \$38.50  |   |        |
|      | 116       |            |                | Dog Boarding                          | Boarding        | \$20.00  |   |        |
|      | 12        | MWI        | 10012          | CET .12% chlorhexidine rinse          | Pharmacy        | \$16.29  | - |        |

Enhanced Search for Inventory Item window

# **BASIC SEARCH FOR AN INVENTORY ITEM**

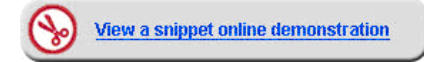

#### To perform a basic search for an item from the View Quantity on Hand window.

- 1. On the menu, select **Inventory > View Quantity on Hand**.
- 2. In the **Item** box, press F2 or click the magnifying glass icon to open the Search for Inventory Item window.
- 3. Type the first few letters of the item you are searching for in the **Description** box.
  - Any inventory items that match the search criteria display in the list.
- 4. Select the item you searched for.
  - The blue flag indicates the items that are tracking quantity on hand.
- 5. Click Select. The item's description displays in the Item box.
- 6. Close all open windows.
- When accessed from the Want List, Create/Edit Purchase Order, or Purchasing Work List windows, the enhanced

Search for Inventory Item window opens. For more information, see "Inventory Item Search Overview" on the previous page and the procedure below.

# **ADVANCED/ENHANCED SEARCH FOR AN INVENTORY ITEM**

Wiew a snippet online demonstration

tip

#### To search for an item from the advanced or enhanced search window.

- $\bigcirc$  See the previous page for more information about advanced and enhanced search windows.
- 1. From the Search for Inventory Item window, click Advanced (this is not necessary for the enhanced window).

Click Clear (advanced) or Reset (enhanced) to remove the current search criteria and begin a new search.

- 2. From the Vendor list (enhanced only), select the vendor.
- 3. Type all or part of the word in the Description box.
- 4. Type an item ID, or a portion of the ID, in the **Item** (advanced) or **Item ID** (enhanced) box. In the enhanced window, you can also opt to enter the vendor item ID in the **Vendor Item ID** box.
- 5. Select the Include inactive check box to include inventory items that have a status of inactive.
- 6. From the Classification list, select a class of items to search within.
- 7. Type an item ID, item description, or a portion of the ID or description in the **Keyword** box (advanced). OR

Select the Search for a word check box to search using text in the Description box (enhanced).

8. Click Search (advanced). On the enhanced window, the search is conducted automatically.

| n<br>ine 5 mg  | Adv            | anced sea <del>r</del> ch      |                                       |
|----------------|----------------|--------------------------------|---------------------------------------|
| n<br>ine 5 mg  | lassification  |                                |                                       |
| ine 5 mg       | assincation    | Drice                          |                                       |
|                | HARMACEUTICALS | \$0.20                         | Selec                                 |
| ine 10 mg      | HARMACEUTICALS | \$0.27                         | Canc                                  |
| ine 25 mg      | HARMACEUTICALS | \$0.58                         |                                       |
| ine Injectable | HARMACEUTICALS | \$1.00                         |                                       |
|                |                |                                |                                       |
|                |                |                                |                                       |
|                |                |                                |                                       |
|                | ine Injectable | ine Injectable PHARMACEUTICALS | ine Injectable PHARMACEUTICALS \$1.00 |

# Tasks for Creating a Purchase Order

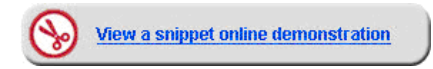

# WANT/SUGGESTED LIST OVERVIEW

The Want/Suggested List tab on the Purchasing Work List window is used to display:

- Items that have been requested by employees (Want item check box selected).
- Items that are at or below the reorder point (Suggested item check box selected).

Only Want List Items can be deleted from the **Want/Suggested List** tab.

When looking for specific items in the **Want/Suggested List** tab of the Purchasing Work List, select an option from one of the available criteria lists. Items requested that match the criteria display in the **Want/Suggested List** tab.

The Want/Suggested tab includes the following fields:

- Status—Select a status to view only items with the specified status. Options include All Statuses, Not Done, or Completed (Want Items Only). The availability of completed items is based on inventory default settings.
- Want item—Select this check box to include items requested by staff on the Want List.
- Suggested item—Select this option to view items that are at or below the reorder points set up by the practice. Reorder points are set up on individual item records (go to Lists > Invoice Item, select the item and click Update, and then click the Inventory tab).

| Nant                       | Suggested List       |                                     |           |               |           |                               |      |                                            |  |
|----------------------------|----------------------|-------------------------------------|-----------|---------------|-----------|-------------------------------|------|--------------------------------------------|--|
| Items to consider ordering |                      |                                     |           |               |           |                               |      |                                            |  |
| V s                        | ungested item 🔽      |                                     |           |               |           |                               |      |                                            |  |
| Status                     |                      |                                     | Location: |               |           |                               |      |                                            |  |
| Not D                      | one                  | ×.                                  |           |               |           | Search Restore Column Defau   | ilts | Stocking Levels                            |  |
|                            | 1D 1                 | Presentation .                      | 01        |               | Olation . | Mandan                        |      | Qty On Order:                              |  |
| Type                       | . ID ▲<br>454        | Description                         | uty       | UUM<br>[Ness] | Status    | vendor                        |      | Qty On Back Order:<br>Qty On Unsent Order: |  |
| ē.                         | 154                  | Phenyibutazone Bute Tabs 1 gm 100ct | 0.00      | [None]        | Not Done  |                               | -    | Qty On PVL Order                           |  |
| ē.                         | 1719                 | RCVD Feine Dental DD                | 1.00      | Dag           | Not Done  | Mahairan Dasharin Gamasa      |      | (oncommed).<br>Today'a Reorder Deint       |  |
| ē.                         | 1888                 | Meloxicam 0.5 mg/mi                 | 0.00      | [None]        | Not Done  | Veterinary Purchasing Company |      | Reorder Point:                             |  |
| <u>e-</u>                  | 100N                 | Amitriphilips tablet 10 mg          | 1.00      | each          | Not Done  |                               |      | Reorder Qty:<br>Over Stock Point:          |  |
|                            | PAV22                | Raydril tablat 22 7mg               | 3.00      | bottle        | Not Done  | Fort Dodge (240716)           |      | Over/Under:                                |  |
| <b>9</b> -1                | COD40                | Caping old 10 lb                    | 3.00      | bottle        | Not Done  | Fort Dodge (240716)           |      | Add To Order                               |  |
| <u>e-</u>                  | CCD10                | Canine old 10 lb                    | 24.00     | bag           | Not Done  |                               |      |                                            |  |
|                            | CCD40                | Canine old 10 lb                    | 18.00     | bag           | Not Done  |                               |      | Order Quantity*: Unit of measure:          |  |
| <b>a</b> -1                | СЕЦКПА               | Crucista Bapair, over 50lbs         | 3.00      | Day           | Not Done  |                               |      | ×                                          |  |
| <u>e-</u>                  | CVP                  | ND Cable Verison Poteto canned      | 1.00      | (none)        | Not Done  |                               |      | Vendor*:                                   |  |
|                            | CVP20                | MD Canine Venison Potato 20#        | 2.00      | hag           | Not Done  |                               | -    | Notes:                                     |  |
|                            | CWD10                | Canine w/d 10 lb                    | 3.00      | bag           | Not Done  |                               |      | Notes:                                     |  |
|                            | CWD20                | Canine w/d 20 lb                    | 3.00      | hag           | Not Done  |                               |      |                                            |  |
|                            | DHPPA                | DHDD Appual Vaccination             | 4.00      | box           | Not Done  |                               |      | Add To Order                               |  |
|                            | ECLP15               | lame Canina Low Residue 15th        | 3.00      | bag           | Not Done  |                               |      |                                            |  |
|                            | ECD10                | Feline c/d 10 lb                    | 3.00      | bag           | Not Done  |                               |      |                                            |  |
|                            | FCD4                 | Feline c/d 4 lb                     | 2.00      | hag           | Not Done  |                               |      |                                            |  |
|                            | FCDS20               | Feline c/d 20 lb                    | 2.00      | bag           | Not Done  |                               |      |                                            |  |
|                            | FDM                  | Feline DM can                       | 3.00      | case          | Not Done  |                               |      |                                            |  |
|                            | FHCP                 | Feline HCP 3vr Vaccination          | 4.00      | box           | Not Done  |                               |      |                                            |  |
|                            | FVRCPA               | FVRCP Annual Vaccination            | 4.00      | box           | Not Done  |                               |      |                                            |  |
|                            | LIN                  | Lincocin injection                  | 94.00     | ml            | Not Done  |                               |      |                                            |  |
|                            | LYMEV                | Lyme Vaccination                    | 2.00      | box           | Not Done  |                               | -    |                                            |  |
| Searc                      | ch results 1 to 25 o | f 28                                |           |               |           | Results per page : 25         | ~    |                                            |  |
|                            |                      |                                     |           |               | To        | (Based on last cost of item)  | ist  |                                            |  |

# **ADDING ITEMS TO THE WANT LIST**

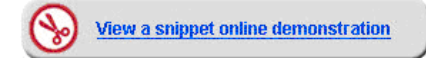

## To add an item to the Want List:

- 1. Select the **Want List** button **E** on the toolbar.
- 2. If the item is an inventory item, select the Inventory Item check box. In the Item ID box, type the item ID, press F2,

or click the magnifying glass icon  $\bigcirc$  to search for and select the item. In the **Quantity** box, enter the number of this item you want. Then, go to step 3.

OR

If the item is not an inventory item, select the **Not an Inventory Item** check box and type a description of the item in the **Description** box. Then, go to step 4.

- 3. In the **Reason** box, type a reason.
- 4. Click OK.

tip

[]

[<sup>\*</sup>]

[7]

- 5. Repeat steps 2-4.
- 6. Click Cancel to close the window.

|                                                                                                    | Purchasing Work List |         |                                     |       |        |          |                               |  |
|----------------------------------------------------------------------------------------------------|----------------------|---------|-------------------------------------|-------|--------|----------|-------------------------------|--|
| Wa                                                                                                    | Want/Suggested List  |         |                                     |       |        |          |                               |  |
| Items to consider ordering          Image: Suggested tem       Image: Want tem         add to Want List |                      |         |                                     |       |        |          |                               |  |
| Status:<br>Not Done v Search Restore Col                                                                |                      |         |                                     |       |        |          |                               |  |
| Ţ                                                                                                    | уре                  | ID 🛦    | Description                         | Qty   | UOM    | Status   | Vendor                        |  |
|                                                                                                    | <b>9</b> -<br>0-     | 103     | Cerenia 24mg pack of 4              | 25.00 | [None] | Not Done | MWI Veterinary Supply         |  |
|                                                                                                    | <b>-</b>             | 154     | Phenylbutazone Bute Tabs 1 gm 100ct | 0.00  | [None] | Not Done |                               |  |
|                                                                                                    | <b>-</b>             | 1719    | RCVD Feline Dental DD               | 1.00  | bag    | Not Done |                               |  |
|                                                                                                    | <b>9-</b><br>0-      | 1888    | Meloxicam 0.5 mg/ml                 | 0.00  | [None] | Not Done | Veterinary Purchasing Company |  |
|                                                                                                    | <b>-</b>             | 1DON    | 1.00 donation                       | 1.00  | each   | Not Done |                               |  |
|                                                                                                    | <b>u</b> -<br>0-     | AMO30   | Amoxidrops 15 ml                    | 0.00  | each   | Not Done |                               |  |
|                                                                                                    | <b>u</b> -<br>0-     | CCD10   | Canine c/d 10 lb                    | 1.00  | bag    | Not Done |                               |  |
|                                                                                                    | <b>-</b>             | CRUKITA | Cruciate Repair - over 50lbs        | 3.00  | [None] | Not Done |                               |  |
|                                                                                                    | <b>0</b> -           | PRE5    | Prednisone tablet 5mg               | 1.00  | each   | Not Done |                               |  |
|                                                                                                    | <b>-</b>             | PREDIN  | Prednisone AC Injectable            | 2.00  | [None] | Not Done |                               |  |
| E                                                                                                    |                      |         |                                     |       |        |          |                               |  |

If you have appropriate security, you can view the list of items that users have placed on the Want List by selecting **Purchasing Work List** and view the Want List Report by selecting **Reports > Inventory > Want List Report**.

- Items without an item ID code can be added to the Want List.
- If an item ID is added more than once to the Want List, the list expands and shows who added it, the quantity added, and when it was added.
- Details added to the **Reason** box appear on the Purchase Order window.

| - Want List                       |                    |          |         |            |                  |
|-----------------------------------|--------------------|----------|---------|------------|------------------|
| Add items to the Want List        |                    |          |         |            |                  |
| V Inventory Item                  |                    |          |         |            |                  |
| Item ID: AMO30                    | Q Amoxidrops 15 ml |          |         |            |                  |
| Quantity:                         | each =             |          |         |            |                  |
| Reason:                           |                    |          |         |            |                  |
|                                   |                    |          |         |            |                  |
| Not an inventory Item             |                    |          |         |            |                  |
| Description:                      |                    |          |         |            |                  |
| This item is already on want list |                    |          |         |            |                  |
| Description                       |                    | Quantity | <br>MOU | Date       | Added by         |
| Amoxidrops 15 ml                  |                    | 0.00     | each    | 11/13/2012 | Gina, Toman, RVT |
|                                   |                    |          |         |            |                  |

# PURCHASING WORK LIST OVERVIEW

The Purchasing Work List window allows you to view items requested by staff and those suggested by the system, add items to a purchase order, and transfer items from one location to another location (only for multi-location setup). Open the window by selecting **Inventory > Purchasing Work List**.

- On the Want/Suggested List tab, view items requested by staff or suggested by the system.
- The **Item Details** area displays general information for an item based on the location selected, including a link to sales information for a selected item on the Purchasing Work List.
- The Add to Order area is used to add one or more items to a purchase order.
- The More Item Information For [item] area includes detailed item information, history, and stock locations.
- The add to Want List link opens the Want List window.

| 📕 Pu  | rchasing Worl        | List                                |        |        |          |                                                          |       | - • •                               |  |  |
|-------|----------------------|-------------------------------------|--------|--------|----------|----------------------------------------------------------|-------|-------------------------------------|--|--|
| Want  | Want/Suggested List  |                                     |        |        |          |                                                          |       |                                     |  |  |
| Iten  | Item Details         |                                     |        |        |          |                                                          |       |                                     |  |  |
| V S   | uggested Item 📝      | Want Item add to Want List          |        |        |          |                                                          |       |                                     |  |  |
| Statu | c                    |                                     |        |        |          |                                                          |       | Location:                           |  |  |
| Not E | one                  | ×                                   |        |        |          | Search Restore Column Def                                | aults | Stocking Levels<br>Qty On Hand:     |  |  |
| Type  | D.A.                 | Description                         | Obv    | цом    | Status   | Vendor                                                   |       | Qty On Order:<br>Oby On Back Order: |  |  |
|       | 154                  | Phenylbutazone Bute Tabs 1 gm 100ct | 0.00   | [None] | Not Done |                                                          |       | Qty On Unsent Order:                |  |  |
|       | 1719                 | RCVD Feline Dental DD               | 1.00   | bag    | Not Done |                                                          | - 1   | Qty On PVL Order<br>(Unconfirmed):  |  |  |
|       | 1888                 | Meloxicam 0.5 mo/ml                 | 0.00   | [None] | Not Done | Veterinary Purchasing Company                            | -11   | Today's Reorder Point               |  |  |
|       | 1DON                 | 1.00 donation                       | 1.00   | each   | Not Done |                                                          | -11   | Reorder Point:                      |  |  |
|       | AMI10                | Amitriptyline tablet 10 mg          | 120.00 | each   | Not Done |                                                          |       | Reorder Qty:<br>Over Stock Point:   |  |  |
|       | BAY22                | Baytril tablet 22.7mg               | 3.00   | bottle | Not Done | Fort Dodge (240716)                                      |       | Over/Under:                         |  |  |
| 8     | CCD10                | Canine c/d 10 lb                    | 1.00   | bag    | Not Done |                                                          |       | Add To Order                        |  |  |
|       | CCD10                | Canine c/d 10 lb                    | 24.00  | bag    | Not Done |                                                          |       |                                     |  |  |
|       | CCD40                | Canine c/d 40 lb                    | 18.00  | bag    | Not Done |                                                          |       | Order Quantity*: Unit of measure:   |  |  |
| 5     | CRUKITA              | Cruciate Repair - over 50lbs        | 3.00   | [None] | Not Done |                                                          |       | Vandort                             |  |  |
|       | CVP                  | IVD Canine Venison Potato canned    | 1.00   | case   | Not Done |                                                          |       | vendor .                            |  |  |
|       | CVP20                | IVD Canine Venison Potato 20#       | 2.00   | bag    | Not Done |                                                          | Ε     | Notes:                              |  |  |
|       | CWD10                | Canine w/d 10 lb                    | 3.00   | bag    | Not Done |                                                          |       |                                     |  |  |
|       | CWD20                | Canine w/d 20 lb                    | 3.00   | bag    | Not Done |                                                          |       | Add To Order                        |  |  |
|       | DHPPA                | DHPP Annual Vaccination             | 4.00   | box    | Not Done |                                                          |       |                                     |  |  |
|       | ECLR15               | lams Canine Low Residue 15lb.       | 3.00   | bag    | Not Done |                                                          |       |                                     |  |  |
|       | FCD10                | Feline c/d 10 lb                    | 3.00   | bag    | Not Done |                                                          |       |                                     |  |  |
|       | FCD4                 | Feline c/d 4 lb                     | 2.00   | bag    | Not Done |                                                          |       |                                     |  |  |
|       | FCDS20               | Feline c/d 20 lb                    | 2.00   | bag    | Not Done |                                                          |       |                                     |  |  |
|       | FDM                  | Feline DM can                       | 3.00   | case   | Not Done |                                                          |       |                                     |  |  |
|       | FHCP                 | Feline HCP 3yr Vaccination          | 4.00   | box    | Not Done |                                                          |       |                                     |  |  |
|       | FVRCPA               | FVRCP Annual Vaccination            | 4.00   | box    | Not Done |                                                          |       |                                     |  |  |
|       | LIN                  | Lincocin injection                  | 94.00  | mi     | Not Done |                                                          |       |                                     |  |  |
|       | LYMEV                | Lyme Vaccination                    | 2.00   | box    | Not Done |                                                          | -     |                                     |  |  |
| Sear  | th results 1 to 25 o | f 28                                |        |        |          | Results per page : 25                                    | ~     |                                     |  |  |
|       |                      |                                     |        |        | Tota     | I cost of selected items:<br>Based on last cost of item) | List  |                                     |  |  |
| ^     |                      |                                     |        |        |          |                                                          |       |                                     |  |  |
| -     |                      |                                     |        |        |          |                                                          |       |                                     |  |  |
| _     |                      |                                     |        |        |          |                                                          |       |                                     |  |  |

# ARRANGE COLUMNS

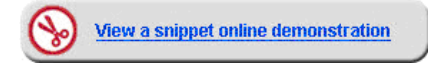

#### To arrange and add columns to the Purchasing Work List:

- 1. On the menu, select **Inventory > Purchasing Work List**.
- 2. Click Search.
- Click the **Description** column header. The items are sorted in ascending order.
- 4. Click the **Description** column header again. The items are sorted in descending order.
- 5. Right click a column header and point to **Columns**. A list of columns displays.
- Select a column that does not have a check mark next to it to add it.
   OR

Select a column that does have a check mark next to it to remove it. This will remove the column from view.

|   |     | Obv         | HOM        |   | Status V    | Vendor |
|---|-----|-------------|------------|---|-------------|--------|
|   |     | Columns     | +          | * | Туре        |        |
| _ | _   |             |            | * | D           |        |
|   | =   | Group by De | escription | * | Description |        |
|   | _   |             |            | * | Qty         |        |
|   | - 1 | Freeze Des  | cription   | ~ | UOM         | -      |
|   |     | 4.00        | box        |   | Added By    |        |
|   |     | 3.00        | case       |   | Date        |        |
|   |     | 2.00        | bag        | ~ | Status V    |        |
|   |     | 2.00        | bag        | ~ | Vendor      |        |
|   |     | 3.00        | bag        |   | Location    |        |
|   |     | 3.00        | bag        |   | QOH         |        |
|   |     | 4.00        | box        |   | QOB         |        |
|   |     | 3.00        | bag        |   | Q00         |        |
|   |     | 3.00        | bag        |   | Cost        | -      |

These selections are based on user login. Once a selection is made by a user it will remain in that user's preferences.

*tip* Sort inventory windows by clicking on any of the column headers. On most inventory windows, each logged in user can add, remove, and arrange columns to suit their individual needs.

## **DELETING A WANT LIST ITEM**

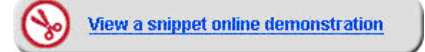

#### To delete an item from the Want List:

- 1. On the menu, select Inventory > Purchasing Work List.
- 2. Clear the Suggested items check box.
- 3. Click Search.
- 4. Select the item that does not need to be ordered and click Remove from list.
- 5. If the confirmation window appears, click Yes.
- 6. Close any open windows.

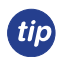

When selecting more than one item to delete, press the SHIFT key to select a consecutive group of items and the CTRL key to select nonconsecutive items on the list.

# ADDING AN ITEM TO A PURCHASE ORDER FROM THE PURCHASING WORK LIST

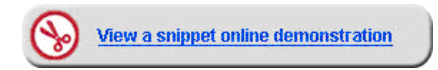

Using the Purchasing Work List, you can create purchase orders from the Want List, Suggested List, or the combination of the two lists. Additionally, you can manually enter them through **Inventory > Order List**.

The benefits of purchase orders are as follows:

- Serve as records of orders.
- Allow you to access information when confirming orders with a vendor.
- Allow you to manage discrepancies on large orders.
- Serve as a method to track back orders (you can't track through entering receipts only).

| Гуре             | D 🔺       | Description                        | Qty   | UOM     | Date             | Status                     | Vendor                        | Location    |    |
|------------------|-----------|------------------------------------|-------|---------|------------------|----------------------------|-------------------------------|-------------|----|
| <b>8</b> -       | 101       | Metronidazole injectable bag       | 5.00  | [None]  | 04/11/20         | Not Done                   | MWI                           |             | 1  |
| <b>8</b> -<br>0- | 103       | Cerenia 24mg pack of 4             | 0.00  | [None]  | 08/21/20         | Not Done                   | MWI                           |             |    |
| <b>8</b> -<br>0- | 103       | Cerenia 24mg pack of 4             | 41.00 | [None]  | 08/21/20         | Not Done                   | MWI                           |             |    |
| <b>9-</b><br>0-  | 103       | Cerenia 24mg pack of 4             | 0.00  | [None]  | 08/21/20         | Not Done                   | MWI                           |             |    |
| <b>9-</b><br>0-  | 104       | Cerenia 60 mg pack of 4            | 24.00 | [None]  | 08/21/20         | Not Done                   |                               | Central Sto |    |
| <b>a</b> -<br>0- | 107       | RCVD Canine Hepatic LS14 17.5Lbs   | 10.00 | bag     | 04/23/20         | Not Done                   | MWI                           |             |    |
| <b>a</b> -<br>0- | 112       | Vetmedin 5 mg Bottle of 50         | 55.00 | bottle  | 04/26/20         | Not Done                   |                               |             |    |
| <b>a</b> -<br>0- | 12        | CET .12% chlorhexidine rinse       | 12.00 | each    | 04/18/20         | Not Done                   | MWI                           |             |    |
| <b>0</b> -       | 1717      | Homeopet Drops                     | 10.00 | [None]  | 04/18/20         | Not Done                   |                               |             | -  |
| <b>0</b> -       | 1888      | Meloxicam 0.5 mg/ml                | 0.00  | [None]  | 06/18/20         | Not Done                   | Veterinary Purchasing Company |             | -  |
| <b>9</b> -<br>0- | 1961      | RCVD Canine Hepatic LS14 17.5Lbs-B | 2.00  | box     | 04/06/20         | Not Done                   | MWI Veterinary Supply         |             | -  |
| <b>g</b> -<br>0- | 1CAL      | Rewards One Calorie Treat          | 5.00  | bag     | 03/30/20         | Not Done                   | MWI Veterinary Supply         | Central Sto |    |
| <b>a</b> -<br>0- | 1DON      | 1.00 donation                      | 1.00  | each    | 10/04/20         | Not Done                   |                               |             |    |
| <b>a</b> -<br>0- | 204       | VARL Allergy Serum                 | 11.00 | [None]  | 04/18/20         | Not Done                   |                               |             |    |
| <b>F</b> -1      | 217       | Rimadyl 100mg Tablet 60CT Rottle   | 10.00 | [Nonel. | 04/22/20         | Not Done.                  |                               |             | ŀ  |
| earch            | results 1 | to 25 of 29                        |       |         | > >              | ł                          | Results per p                 | age : 25    | *  |
|                  |           |                                    |       |         | Total co<br>(Bas | st of sele<br>ed on last o | cted items: \$0.00 Remo       | ve From Lis | st |

#### To create a purchase order from the Purchasing Work List window:

- 1. On the menu, select Inventory > Purchasing Work List.
- 2. If you want to create an order based only on the Want List, clear the **Suggested item** check box.
- 3. Select the item you want to add to the order.
- 4. In the **Add to Order** area, in the **Order Quantity** box, type the quantity.
- 5. Optional: Select the buying unit of measure for the product being ordered from the **Unit of measure** list.
- 6. From the **Vendor** list, select the vendor you are placing the order with.
- 7. Optional: Enter or update any notes about the order. You may see notes here based on tasks in a previous section.
- 8. Click Add to Order to create a new purchase order. The Create Purchase Order window opens.
  - If a purchase order already exists for the vendor, the Edit Purchase Order window opens and the item will be added to the existing purchase order.
- 9. Enter a number in the **PO number** box and press **Tab**. The item is now listed on the purchase order.
- 10. Click Save.
- 11. Close the Purchasing Work List.

| Purchasing Work List       |              |                                     |       |        |      |      |          |                         |
|----------------------------|--------------|-------------------------------------|-------|--------|------|------|----------|-------------------------|
| Want/Suggested List        |              |                                     |       |        |      |      |          |                         |
| Items to consider ordering |              |                                     |       |        |      |      |          |                         |
| 📃 Su                       | ggested Item | Want Item add to Want List          |       |        |      |      |          |                         |
| Status:                    |              |                                     |       |        |      |      |          |                         |
| Not Do                     | ne           | *                                   |       |        |      | Se   | arch     | Restore Column Defaults |
| Туре                       | ID 🔺         | Description                         | Qty   | UOM    | Stat | us   | Vendor   |                         |
| <b>8</b> -<br>0-           | 103          | Cerenia 24mg pack of 4              | 25.00 | [None] | Not  | Done | MWI Vet  | terinary Supply         |
| 5                          | 154          | Phenylbutazone Bute Tabs 1 gm 100ct | 0.00  | [None] | Not  | Done |          |                         |
| 5                          | 1719         | RCVD Feline Dental DD               | 1.00  | bag    | Noti | Done |          |                         |
| 5                          | 1888         | Meloxicam 0.5 mg/ml                 | 0.00  | [None] | Not  | Done | Veterina | ary Purchasing Company  |
| <b>8</b> -<br>0+           | 1DON         | 1.00 donation                       | 1.00  | each   | Noti | Done |          |                         |
| <b>.</b>                   | AMO30        | Amoxidrops 15 ml                    | 0.00  | each   | Not  | Done |          |                         |
| 5                          | CCD10        | Canine c/d 10 lb                    | 1.00  | bag    | Noti | Done |          |                         |
| <b>.</b>                   | CRUKITA      | Cruciate Repair - over 50lbs        | 3.00  | [None] | Not  | Done |          |                         |
| <b>.</b> .                 | PRE5         | Prednisone tablet 5mg               | 1.00  | each   | Noti | Done |          |                         |
| 8                          | PREDIN       | Prednisone AC Injectable            | 2.00  | [None] | Not  | Done |          |                         |

| Add To Order<br>Prednisone AC Inje | ctable                     |  |  |  |  |  |
|------------------------------------|----------------------------|--|--|--|--|--|
| Order Quantity*:<br>2              | Unit of measure:<br>[None] |  |  |  |  |  |
| Vendor*:<br>MWI Veterinary Supply  |                            |  |  |  |  |  |
| Notes:                             |                            |  |  |  |  |  |
| Add To Order                       |                            |  |  |  |  |  |
## ADDING AN ITEM TO THE WANT LIST FROM THE PURCHASING WORK LIST

To quickly add an item to the Want List from the Purchasing Work List:

- 1. Click the add to Want List link.
- 2. Select the **Inventory item** check box or the **Not an inventory item** check box and complete the required information.
- 3. Click OK.

# VIEWING ITEM HISTORY AND ITEM INFORMATION

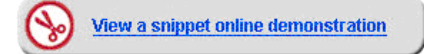

You can view item history and item information for items in inventory. The way you access this information is different for the different style inventory windows in the Cornerstone software.

# To view item information from the Want List, Purchasing Work List, and Add or Edit Purchase Order List windows:

- 1. Search for and/or select an item, and then click the **Information for [item]** or **More Information For [item]** bar (located at the bottom of the window). The **Item History** tab displays.
- 2. Click the Item Information tab to view details about the item.
- 3. Click the Item History tab to view inventory information.
- 4. Click the Information for [item] or More Item Information for [item] bar to close the tabs.

| V More Item Information For Cerenia 24mg pack of 4 |                  |      |    |          |        |           |            |                       |
|----------------------------------------------------|------------------|------|----|----------|--------|-----------|------------|-----------------------|
| Item History                                       | Item information |      |    |          |        |           |            | Q                     |
| Date 🔻                                             | Transaction      | From | То | Quantity | UOM    | Unit Cost | Total Cost | Vendor                |
| 09/28/2012                                         | Received         |      |    | 4.00     | [None] | \$5.51    | \$22.04    | MWI Veterinary Supply |
| 05/31/2012                                         | Ordered          |      |    | 4.00     | [None] | \$5.51    | \$22.04    | MWI Veterinary Supply |
|                                                    |                  |      |    |          |        |           |            |                       |
|                                                    |                  |      |    |          |        |           |            |                       |
| Search results                                     | 1 to 2 of 2      |      |    |          |        |           | Resul      | ts per page : 25 🛛 🗸  |

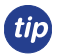

If the item is not on an available list, click the magnifying glass Q on the **Item History** or **Item Information** tab to search for and select the item.

#### To view item information from the View Quantity on Hand and Receive Order windows:

- 1. Search for and select an item, and then click the **Expand** button (located in the lower right area of the window). The **Item History** tab displays.
- 2. Click the Item Information tab to view details about the item.
- 3. Click the **Collapse** button to minimize the tabs.

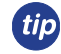

If the item is not on an available list, click the magnifying glass Q on the **Item History** or **Item Information** tab to search for and select the item.

# **ITEM DETAILS OVERVIEW**

The **Item Details** area of the Purchasing Work List window displays stocking levels and reorder point information for an item selected in the Purchasing Work List.

Item information includes:

- **Item ID/Description**—The selected item's ID and description display when it is selected within any of the Purchasing Work List tabs.
- Location—View location of item.

Stocking Levels information includes:

- **Qty on hand**—The quantity currently available.
- **Qty on order**—The amount currently on a placed purchase order.
- Qty on back order—The amount currently on back order.
- **Qty on unsent order**—The amount currently on a saved, but not placed, purchase order.
- **Sales History**—Click the link to view the Sales History window for this item. This window displays the sales history for the last three years and includes year-to-date and month-to-date totals.

Today's Reorder Point information includes:

- **Reorder point**—The reorder point for a single, selected location.
- Reorder qty—The recommended amount to order when the reorder point is reached.
- Overstock point—The overstock point of the item.
- View Details—If seasonal reorder point information exists for the item, a link will be available.

#### Viewing Quantities on Hand

To view quantity on hand, select **Inventory > Purchasing Work List**. You can search within want or suggested items, or both, by selecting the appropriate check boxes and clicking **Search**. After you select an item from the list you can view the quantity on hand information in the **Item Details** area.

# PURCHASE ORDER LIST OVERVIEW

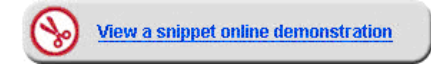

Use the Purchase Order List window to track items on order with vendors and orders that have been partially received from vendors within the Cornerstone\* system.

To access the Purchase Order List, select **Inventory > Order List**. The Purchase Order List window automatically displays orders managed by staff/management within the past two weeks.

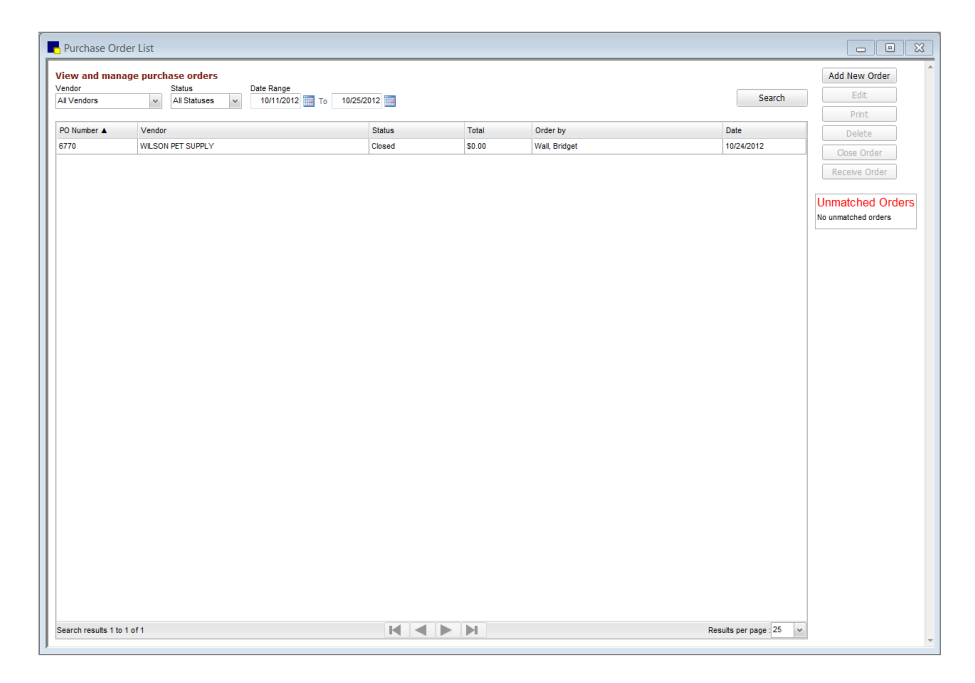

When looking for specific purchase orders, enter information in one or more of the criteria fields in the **View and manage purchase orders** area and click **Search**.

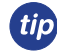

Sort inventory windows by clicking on any of the column headers. Each logged in user can add, remove, and arrange columns to suit their individual needs.

The View and manage purchase orders area includes the following fields:

- Vendor—Select a vendor to view purchase orders for the specified vendor only.
- Status—Select the status of the order. Options include All Statuses, Closed, Not sent, Partial, Sent, and Sent online (if applicable).
- Date Range—The range two weeks prior to the current system date appears in the boxes. If necessary, enter different dates.

The Purchase Order List includes the following columns:

- PO Number—The purchase order number.
- Vendor—The vendor the order was placed with.
- Status—The status of the order. Options include Not sent, Sent, Partial, and Closed. A Sent-Online status is available for orders placed using IDEXX SmartOrder\*.
- Total—The total cost of the order.
- Order by—The name of the staff member who was logged in at the time the order was initially entered.

• Date—The last date the order was worked on.

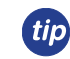

A **Not sent** status indicates an order has been saved but not placed. This is useful if more items will be added to the order at a later point. A **Sent** (or **Sent-Online** for IDEXX SmartOrder\*) status indicates the order is ready for the vendor and has been placed. A **Partial** status indicates the practice has received some of the items on the placed order from the vendor. A **Closed** status indicates the order was manually closed by the practice (this usually indicates the order was canceled) or that all items were received (this automatically closes the order).

## PURCHASE ORDER OVERVIEW

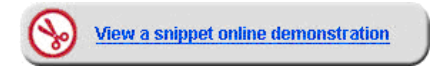

To open the Purchase Order window, select **Inventory > Order List**. Click **Add New Order** to open the Create a Purchase Order window or click **Edit** to open the Edit a Purchase Order window.

| Cr | eate Purchase Or | rder                            |     |     |    |      |        |          |       |                                        |
|----|------------------|---------------------------------|-----|-----|----|------|--------|----------|-------|----------------------------------------|
|    | Create a Purcha  | ase Order for a specific vendor |     |     |    |      |        |          |       | Save                                   |
|    | PO Number *      | Vendor *<br>Pet Health Pharmacy |     |     |    |      |        |          |       | Place order                            |
|    | ID Desc          | cription                        | Qty | UOM | SP | Cost | Status | Order by | Notes | Print                                  |
|    |                  |                                 |     |     |    |      |        |          |       | Cancel                                 |
|    |                  |                                 |     |     |    |      |        |          |       | Press Tab to move from field to field. |
|    |                  |                                 |     |     |    |      |        |          |       |                                        |

The Purchase Order window includes the following fields:

- PO Number—A purchase order number is a unique number that is used to track each order entered in inventory.
- Vendor—Select the vendor with whom the order will be placed.

The Purchase Order window includes the following columns:

- **ID**—The item ID of the product to be ordered.
- Description—The name of the item to be ordered. This can be manually changed but when printing the purchase
  order the original description displays.
- **Qty**—The total amount of the item to be ordered based on UOM. If the buy/sell ratio is set for the item and unit is changed to the selling unit, the quantity is calculated according to the ratio.
- **UOM**—The unit of measure for the item being ordered; default is the buy UOM.
- SP—SP indicates special price. If the item will be purchased at a special price, select Yes from the list. The
  item's vendor cost will not update when received which, in turn, will not affect the item markup. Examples of items
  purchased at special cost include free samples and promotional items.
- Cost—The unit cost of the item being ordered.
- Extended Cost—The total cost of the item ordered which is unit cost multiplied by quantity ordered. This is a hidden column.

The total cost of the order is displayed at the bottom of the window.

- Status—The status of the item being placed on an order. Options include Ordered and Backordered.
- Order by—Lists the name of the staff member who is currently logged in.
- Notes—General information pertaining to the item being ordered.
- Back Ordered—The quantity back ordered, if applicable. This is a hidden column.
- Canceled—The quantity canceled, if applicable. This is a hidden column.

- Received—The quantity received, if applicable. This is a hidden column.
- **Special offers**—Displays any special offer information when using IDEXX SmartOrder\* electronic inventory ordering. This is a hidden column.
- Track—For orders placed using IDEXX SmartOrder, displays tracking information. This is a hidden column.
- For IDEXX SmartOrder\* users, fulfillment and support information displays when placing orders online through MWI<sup>®</sup> Veterinary Supply.
- An asterisk (\*) indicates a required field. If the field is left blank or the information in the field is a duplicate of another entry, a message will display.

## **CREATING PURCHASE ORDERS**

Wiew a snippet online demonstration

#### To create a new purchase order:

- 1. On the menu, select Inventory > Order List.
- 2. Click Add New Order.
- 3. In the PO Number box, press Tab or type an order number.
- The Cornerstone software provides a sequential number based on inventory defaults. You can also enter a number provided by your vendor.
- 4. From the Vendor list, select the vendor you're placing the order with.
- 5. In the invoice item grid, in the first ID field, type the item ID, or double-click or press F2 to search for and select the item.
- 6. In the **Quantity** field, type the quantity.
- 7. Optional: Change the unit of measure. The buying unit of measure automatically displays. Change the buying unit of measure if you are ordering a nonstandard quantity.
- 8. Optional: If this is an item being purchased at a special price that shouldn't affect the item markup or vendor cost, select **Yes** from the list in the **SP** column.
- 9. Optional: Enter the unit cost of the product, if known. The last cost entered for the item will automatically appear in the cost field.

Any inventory item can be ordered, regardless of QOH tracking status.

*tip* Ensure the cost entered matches the UOM on the purchase order.

- 10. Verify the status is Ordered.
- 11. Optional: Click the Note icon and type any notes.
- 12. Continue placing the rest of items on your purchase order.
- 13. Click **Save** to save to be able to return to the order and edit it or click **Place Order**. The Order List window displays the new order.
- 14. Close all open windows.

# **CREATING A PURCHASE ORDER WITH IDEXX SMARTORDER\* ELECTRONIC INVENTORY ORDERING**

Before you create a purchase order with IDEXX SmartOrder\*, read "IDEXX SmartOrder\* Inventory Solution" on page 63 for important set up and use information.

### To create an electronic inventory purchase order:

- 1. On the menu, select **Inventory > Order List**.
- 2. Click Add New Order.
- 3. In the PO Number box, press Tab or type an order number.
- 4. From the **Vendor** list, select **MWI Veterinary Supply** or your practice-specific associated vendor for MWI as the vendor.
- 5. In the invoice item grid, in the first **ID** field, type the item ID, or double-click or press F2 to search for and select the item to order.

Once an item has been entered in the grid, Cornerstone performs a real-time check to verify the following:

- Item has a matching MWI vendor item ID
- Ordered item quantity is available
- Item cost
- Any available quantity discounts

An invoice item line marked "Back order" displays if the item is on back order with the selected vendor. Contact MWI directly to check on expected date of availability.

- 6. A link for the MWI fulfillment and support terms of sale is displayed on the right side of the Purchase Order window. Click the link to review the order. A link where you can review MWI's terms and conditions is also available.
- 7. Click Place Order.

When you place an order through IDEXX SmartOrder, the order is sent to MWI for fulfillment. MWI is fully responsible for fulfillment of your order, including providing customer support related to your order.

If you have a credit card on file at MWI and are set up to be billed by credit card, you will be billed when you place the order. You will not be able to pay by credit card when you receive the order.

## **MODIFYING A PURCHASE ORDER**

#### To modify a purchase order:

1. On the menu, select **Inventory > Order List**.

The Order List displays orders placed within the last two weeks. Change the dates if necessary.

- 2. Select an order that has a status of **Not sent** or **Sent** (or **Sent-Online** if you used IDEXX SmartOrder\*).
- 3. Click Edit.

| Edit a    | Purchase Order fo                                                                                                    | r a specific vendo | r      |     |    |      |        |          |       |   |
|-----------|----------------------------------------------------------------------------------------------------|--------------------|--------|-----|----|------|--------|----------|-------|---|
| PO Nun    | a la seconda de la constancia de la constancia de la const |                    |        |     |    |      |        |          |       |   |
|           | iber -                                                                                                    | vendor*            |        |     |    |      |        |          |       |   |
| 122       | iber -                                                                                                    | MWI Veterinary Su  | oply ~ |     |    |      |        |          |       |   |
| 122<br>ID | Description                                                                                                    | MWI Veterinary Su  | Qty    | UOM | SP | Cost | Status | Order by | Notes | S |

4. Make any changes to the order by entering the new information. You can update quantity, cost, special price (SP), unit of measure, add items to the order, or remove items from the order.

#### 5. Click Save or Place Order.

The Purchase Order List window displays the purchase order with a status of Sent.

| Purchase Order List                                                                                                    |                               |          |          |                  |            |  |  |  |
|----------------------------------------------------------------------------------------------------|-------------------------------|----------|----------|------------------|------------|--|--|--|
| View and manage purchase orders                                                                                                    |                               |          |          |                  |            |  |  |  |
| Vendor         Status         Date Range           All Vendors         v         All Statuses         v           10/31/2012         To         11/14/2012         Search |                               |          |          |                  |            |  |  |  |
| PO Number 🛦                                                                                                    | Vendor                        | Status   | Total    | Order by         | Date       |  |  |  |
| 122                                                                                                    | MWI Veterinary Supply         | Not sent | \$27.55  | Tonan, RVF, Gira | 11/14/2012 |  |  |  |
| 201                                                                                                    | Hills Science Diet Dav        | Closed   | \$726.50 | Tonan, RVT, Give | 11/02/2012 |  |  |  |
| 584                                                                                                    | Novartis                      | Not sent | \$55.00  | Tenan, RVT, Give | 11/08/2012 |  |  |  |
| 1234                                                                                                    | Veterinary Purchasing Company | Sent     | \$34.00  | Tenan, RVT, Give | 11/14/2012 |  |  |  |

6. Close the Purchase Order List window.

## SPECIAL PURCHASE SCENARIOS—RABIES VACCINES, HEARTWORM, FLEA/TICK PREVENTION

There are times when you will need to purchase items in quantities that are different than your buy/sell ratio. For those types of items, it is recommended to complete the following steps:

- 1. On the Create/Edit Purchase Order window, select and enter the inventory item.
- 2. Change the unit of measure to the selling unit of measure.
- 3. Enter the order quantity, keeping in mind the unit of measure.
- 4. Enter the item's cost, if available, keeping in mind the unit of measure.

By entering the purchase in this way, you will be able to determine when an item has been ordered and received in the nonstandard quantity.

 $ilde{\mathcal{Y}}$  When receiving the item, you will need to ensure the cost is entered as the selling unit's cost.

# Receive

# **Receipt Management**

# **RECEIPT LIST OVERVIEW**

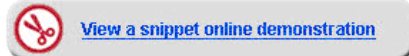

Open the Receipt List window by selecting **Inventory > Receipt List.** The Receipt List window automatically displays received orders entered in the past two weeks and is sorted by date.

tip

Sort inventory windows by clicking on any of the column headers. Each logged in user can add, remove, and arrange columns to suit their individual needs.

| Receipt List                              |                |            |                       |                  |
|-------------------------------------------|----------------|------------|-----------------------|------------------|
| View open or closed receipts at your prac | tice.          |            |                       | Receive an Order |
| <ul> <li>Find receipts</li> </ul>         |                |            |                       |                  |
| Vendor                                    | Status         | From       | То                    | Edit             |
| All                                       | T All          | ▼ 1/1/2008 | ▼ 5/24/2013 ▼ Search  | View             |
|                                           |                |            |                       |                  |
| Vendor                                    | Receipt number | Status     | Total value 🛛 Date 🖓  | Print            |
| BUTLER - Purina/WALT/IVD                  | 12324345       | Posted     | \$347.88 9/22/2009    |                  |
| BUTLER - Purina/WALT/IVD                  | 1234           | Not Posted | \$0.00 9/17/2009      | Delete           |
| BUTLER - Purina/WALT/IVD                  | 142657         | Posted     | \$226.95 9/16/2009    |                  |
| Hills Science Diet Dav                    | 234657         | Posted     | \$58.03 1/5/2009      |                  |
| MWI Veterinary Supply                     | 353453453      | Posted     | \$261.95 1/5/2009     |                  |
| pfizer                                    | 45234543       | Posted     | \$0.00 1/5/2009       |                  |
| MWI Veterinary Supply                     | 12232008       | Posted     | \$1,570.66 12/23/2008 |                  |
| MWI Veterinary Supply                     | 12232008-0     | Posted     | \$1,402.57 12/23/2008 |                  |
| Hills Science Diet Dav                    | 214149561      | Not Posted | \$713.71 11/6/2008    |                  |
| Merial                                    | 12             | Posted     | \$492.00 11/4/2008    |                  |
| Novartis                                  | 11             | Posted     | \$377.00 11/4/2008    |                  |
| Hills Science Diet Dav                    | 214118963      | Posted     | \$799.90 10/28/2008   |                  |
| WILSON PET SUPPLY                         | 764595         | Posted     | \$267.40 10/28/2008   |                  |
| Hills Science Diet Dav                    | 214086886      | Posted     | \$1,016.10 10/21/2008 |                  |
| WILSON PET SUPPLY                         | 763105         | Posted     | \$303.64 10/21/2008   |                  |
| Hills Science Diet Dav                    | 214055911      | Posted     | \$510.47 10/14/2008   |                  |
| MWI Veterinary Supply                     | 2              | Posted     | \$78.63 10/14/2008    |                  |
| Hills Science Diet Day                    | 213993458      | Posted     | \$926.58 9/30/2008    |                  |

When looking for a specific received order, enter information in one or more of the criteria fields provided in the **Find receipts** area and click **Search**. Receipts that match the selected criteria display in the Receipt List window.

The following fields are available in the Find receipts area:

- Vendor—View receipts for a specific vendor only.
- Status—View receipts with a specific status (All, Posted, and Not Posted).
- **From**—The two weeks prior to the current system date displays in the field. To find receipts on or after a certain date, type a beginning date or click the arrow and select a date from the calendar.
- **To**—The current system date displays in the field. If necessary, type an ending date or select a date from the calendar.

# **RECEIVE ORDER OVERVIEW**

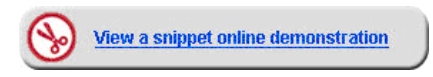

2

For IDEXX SmartOrder\* users, an order automatically changes its status to Received once it is received and entered into the Cornerstone software at the practice. For more information, see "Receiving Electronic Inventory Orders" on page 69.

To open the Receive Order window from the Receipt List window, click Receive an Order, Edit, or View.

| icelpt Informa<br>ndor* | Day. |             |              | Receipt number*                  |    | ate*      |      | <pre>Open receipts for ve <new receipt=""> 214149561</new></pre> | ndor  |                | Save And Print                                         |
|-------------------------|------|-------------|--------------|----------------------------------|----|-----------|------|------------------------------------------------------------------|-------|----------------|--------------------------------------------------------|
| is Science Dier         | Dav  |             |              | ▼ 214145361                      |    | 1/6/2008  |      | 214149501                                                        |       |                | Post                                                   |
| nase order nur          | nber |             |              |                                  |    |           |      |                                                                  |       |                |                                                        |
| pen POs                 |      | ~           | Sort in orig | inal PO sequence                 |    |           |      |                                                                  |       |                | Cancel                                                 |
| Status                  |      | Qty         | ID           | Description                      |    | PO Number | UOM  | Cost                                                             |       | Tax            |                                                        |
| Received                | •    | 1.00        | AD           | canine / feline a/d can          | ø  | 107       | case | \$25.4500                                                        | .5    | \$0.00         |                                                        |
| Received                | •    | 1.00        | CCD40        | Canine c/d 40 lb                 | ø  | 107       | bag  | \$48.0300                                                        | •\$   | \$0.00         |                                                        |
| Received                | ▼    | 1.00        | CID20        | Canine i/d 20 lb                 | ø  | 107       | bag  | \$32.5800                                                        | •\$   | \$0.00         |                                                        |
| Received                | •    | 1.00        | CID40        | Canine i/d 40 lb                 | ø  | 107       | bag  | \$52.9600                                                        | •\$   | \$0.00         |                                                        |
| Received                | ▼    | 1.00        | CJD30        | Canine J/D 30#                   | ø  | 107       | can  | \$47.7900                                                        | •\$   | \$0.00         |                                                        |
| Received                | •    | 1.00        | CKD10        | Canine k/d 10 lb                 | ø  | 107       | bag  | \$17.5200                                                        | •\$   | \$0.00         |                                                        |
| Received                |      | 1.00        | CRD10        | Canine r/d 10 lb                 | ø  | 107       | bag  | \$16.3700                                                        | •\$   | \$0.00         |                                                        |
| Received                | •    | 1.00        | CRD30        | Canine r/d 30 lb                 | ø  | 107       | bag  | \$38.3000                                                        | •\$   | \$0.00         |                                                        |
| Received                |      | 2.00        | CML20        | Canine Science Diet maint. light | ø  | 107       | bag  | \$21.9800                                                        | .\$   | \$0.00         |                                                        |
| Received                |      | 4.00        | CTD5         | Canine t/d 5 lb-Large bites      | ø  | 107       | bag  | \$9.7100                                                         | .\$   | \$0.00         |                                                        |
| Received                | •    | 1.00        | CZD27        | Canine z/d low 27.5              | ø  | 107       | bag  | \$53.2700                                                        |       | \$0.00         |                                                        |
| Received                | •    | 2.00        | 108          | Canine Z/D Ultra 27.5Lbs         | ø  | 107       | bag  | \$53.2700                                                        |       | \$0.00         |                                                        |
| Not received            |      | 10.00       | 108          | Canine Z/D Ultra 27.5Lbs         | ø  | 5009      | bag  | \$56.4800                                                        |       |                |                                                        |
| Received                | •    | 1.00        | FCDS20       | Feline c/d 20 lb                 | ø  | 107       | bag  | \$35,8400                                                        | 1.5   | \$0.00         |                                                        |
| Received                | -    | 2.00        | FCD4         | Feline c/d 4 lb                  | ø  | 107       | bag  | \$10,3000                                                        | 1.5   | \$0.00         |                                                        |
| Received                |      | 1.00        | FRDS         | Feline r/d small can             | ø  | 107       | case | \$21,3300                                                        | 1.5   | \$0.00         |                                                        |
| Received                |      | 1.00        | FTD4         | Feline t/d 4 lb                  | ø  | 107       | bag  | \$10,0000                                                        | 1     | \$0.00         |                                                        |
| Received                | •    | 1.00        | EWD17.       | Feline W/D 17.6                  | d. | 107       | bag  | \$31,7200                                                        |       | \$0.00         | To receive items from a<br>specific purchase order.    |
| Received                |      | 2.00        | E7D10        | Faline and 10lb                  | æ  | 107       | had  | \$35,2000                                                        |       | \$0.00         | select the purchase order                              |
| Neverved                | *    | 2.00        | -2010        | reine 2/0 1010.                  | æ  | 107       | neg  | \$36.3000                                                        |       | \$0.00         | change the status of all                               |
|                         |      |             |              |                                  |    |           |      |                                                                  |       |                | items to received or<br>manually change the stat       |
|                         |      |             |              |                                  |    |           |      |                                                                  |       |                | of each line. To manually                              |
| ceipt item det          |      | Remove item | Receive all  | View order                       |    |           |      |                                                                  | Shipp | oing Total tax | enter the item ID in the<br>field. To remove items the |
|                         |      |             |              |                                  |    |           |      |                                                                  | \$0.0 | 0 \$0.00       | you have manually addee<br>the receipt, select the ite |
|                         |      |             |              |                                  |    |           |      |                                                                  |       | T-1-1- 4710 71 | line and click Remove Ite                              |

To open the Receive Order window from the Purchase Order List window, click Receive Order.

|                     |             |               |            | Open receipts for vendor                                                                                                    |       |                   |                     |    |         |        | Save And Print                                            |
|---------------------|-------------|---------------|------------|----------------------------------------------------------------------------------------------------|-------|-------------------|---------------------|----|---------|--------|-----------------------------------------------------------|
| ndor *              | Rece        | ipt Number *  |            | Date * <pre></pre> <pre></pre> <pre></pre> <pre>Output</pre> <pre></pre> <pre>Output</pre> <pre></pre> <pre></pre> <pre>Output</pre> <pre></pre> <pre></pre> <pre></pre> <pre>Output</pre> <pre></pre> <pre></pre> <pre></pre> <pre>Output</pre> <pre></pre> <pre></pre> |       |                   |                     |    |         |        |                                                           |
| Is Science Diet Dav | 2141        | 49561         |            | 01/02/2013                                                                                                    |       |                   |                     |    |         |        | Post                                                      |
|                     |             |               |            | 1                                                                                                    |       |                   |                     |    |         |        | Cancel                                                    |
| l open orders       | Sort i      | n original PC | ) sequence |                                                                                                    |       |                   |                     |    |         |        | To receive items from a<br>energific nurchase order       |
| tatus               |             | Qty           | D          | Description                                                                                                    | Notes | PO Number         | UOM                 | SP | Cost    | Тах    | select the purchase order                                 |
| eceived             | ~           | 1.00          | CJD30      | Canine J/D 30#                                                                                                    | Ø     | 107               | can                 | No | \$47.79 | \$0.00 | to change the status of all                               |
| eceived             | ~           | 2.00          | CML20      | Canine Science Diet maint. light 20#                                                                                                    | Ø     | 107               | bag                 | No | \$21.98 | \$0.00 | items received or manually<br>change the status of each   |
| eceived             | ~           | 2.00          | 108        | Canine Z/D Ultra 27.5Lbs                                                                                                    | Ø     | 107               | bag                 | No | \$53.27 | \$0.00 | item. To manually add the                                 |
| ot Received         | ~           | 10.00         | 108        | Canine Z/D Ultra 27.5Lbs                                                                                                    | Ø     | 5009              | bag                 | No | \$56.48 | \$0.00 | item to the receipt, enter<br>item ID in the ID field. To |
| eceived             | ~           | 1.00          | CCD40      | Canine c/d 40 lb                                                                                                    | Ø     | 107               | bag                 | No | \$48.03 | \$0.00 | remove the items that you<br>have manually added to       |
| eceived             | ~           | 1.00          | CID20      | Canine i/d 20 lb                                                                                                    | Ø     | 107               | bag                 | No | \$32.58 | \$0.00 | the receipt, select the item                              |
| eceived             | ~           | 1.00          | CID40      | Canine i/d 40 lb                                                                                                    | Ø     | 107               | bag                 | No | \$52.96 | \$0.00 | ine and click Remove Item                                 |
| eceived             | ~           | 1.00          | CKD10      | Canine k/d 10 lb                                                                                                    | Ø     | 107               | bag                 | No | \$17.52 | \$0.00 |                                                           |
| eceived             | ~           | 1.00          | CRD10      | Canine r/d 10 lb                                                                                                    | Ø     | 107               | bag                 | No | \$16.37 | \$0.00 |                                                           |
| eceived             | ~           | 1.00          | CRD30      | Canine r/d 30 lb                                                                                                    | Ø     | 107               | bag                 | No | \$38.30 | \$0.00 |                                                           |
| eceived             | ~           | 4.00          | CTD5       | Canine t/d 5 lb-Large bites                                                                                                    | Ø     | 107               | bag                 | No | \$9.71  | \$0.00 |                                                           |
| eceived             | ~           | 1.00          | CZD27      | Canine z/d low 27.5                                                                                                    | Ø     | 107               | bag                 | No | \$53.27 | \$0.00 |                                                           |
| eceived             | ~           | 1.00          | FWD17.     | Feline W/D 17.6                                                                                                    | Ø     | 107               | bag                 | No | \$31.73 | \$0.00 |                                                           |
| eceived             | ~           | 1.00          | FCDS20     | Feline c/d 20 lb                                                                                                    | Ø     | 107               | bag                 | No | \$35.84 | \$0.00 |                                                           |
| eceived             | ~           | 2.00          | FCD4       | Feline c/d 4 lb                                                                                                    | Ø     | 107               | bag                 | No | \$10.30 | \$0.00 |                                                           |
| eceived             | ~           | 1.00          | FRDS       | Feline r/d small can                                                                                                    | Ø     | 107               | case                | No | \$21.33 | \$0.00 |                                                           |
| eceived             | ~           | 1.00          | FTD4       | Feline t/d 4 lb                                                                                                    | Ø     | 107               | bag                 | No | \$10.00 | \$0.00 |                                                           |
| eceived             | ~           | 2.00          | FZD10      | Feline z/d 10lb.                                                                                                    | Ø     | 107               | bag                 | No | \$36.30 | \$0.00 |                                                           |
| eceived             | *           | 1.00          | AD         | canine / feline a/d can                                                                                                    | Ø     | 107               | case                | No | \$25.45 | \$0.00 |                                                           |
| eccipt Item Details | temove Iter | n Re          | eceive Al  | View Order Shipping: \$ 0                                                                                                    |       | Total Tax:<br>Tot | \$ 0<br>al \$713.71 |    |         |        |                                                           |

The Receive Order window includes the following fields:

- Vendor—Select the vendor from whom the items are being received.
- Receipt number—Enter the invoice or packing slip number provided by the vendor.
- **Date**—This is the date the shipment is received. The current system date will automatically display but can be changed if necessary.
- **Open receipts for vendor**—If you have any open, unfinished receipts for this vendor, they will display here. To finish one of these receipts, select the receipt from the box.
- Purchase order number—Select an order to find the items on a specific purchase order.
- Sort in order PO sequence—Select this check box to sort in PO sequence.
- Shipping—Enter any shipping charges that apply.
- **Total tax**—Enter the total amount of tax that applies to the shipment. If entering tax for the individual items on the receipt, the total for all line items is calculated and displays in the field.
- **Total**—View the total cost of the items on the receipt. This total should match the total provided by the vendor on the invoice or packing slip.

The Receive Order window includes the following columns:

- Status—The status of the item on the receipt. Options include Ordered, Received, Backordered, and Cancelled.
- Qty-The total quantity for the item placed on the purchase order, based on the unit of measure.
- ID—The item ID of the product placed on a purchase order.
- Description—The name of the item placed on a purchase order.
- PO Number—The purchase order number.
- Note—A note added to the line item. Click the <sup>∞</sup> icon to view the note.
- **UOM**—The buying unit of measure for the item.
- Cost—The unit cost of the item.
- Special Price/SP—If the item is purchased at a special price, the special price, the special price, the special price, the special price, the special price, the special price, the special price, the special price price, the special price price p
- Tax—The individual tax that applies to the item (if applicable).
- igside J You can sort columns by clicking on the column headers, as well as add or remove columns as needed.
- In Cornerstone, tracked cost is based on the Cost field only. Even if shipping and taxes have been entered into their respective fields, they do not calculate into the inventory cost on hand or cost of goods sold.

The Receive Order window includes the following buttons:

#### Receipt item detail

**Receipt item detail** is used to enter additional information for an item, including the locations at which the item is being received, lot numbers, and/or expiration dates. Items in red on the Receive Order window require this information be entered. If the information is not entered, the receipt cannot be posted.

Remove item

**Remove item** is used to remove a manually added item. In other words, if an item wasn't on the original purchase order, but you now have an item to receive, you would manually add it on the Receive Order window, which creates a manually added item. Select the line to remove and click **Remove Item**.

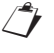

To remove an item that is listed on the receipt but originated from the purchase order, select **Cancelled** from the **Status** list.

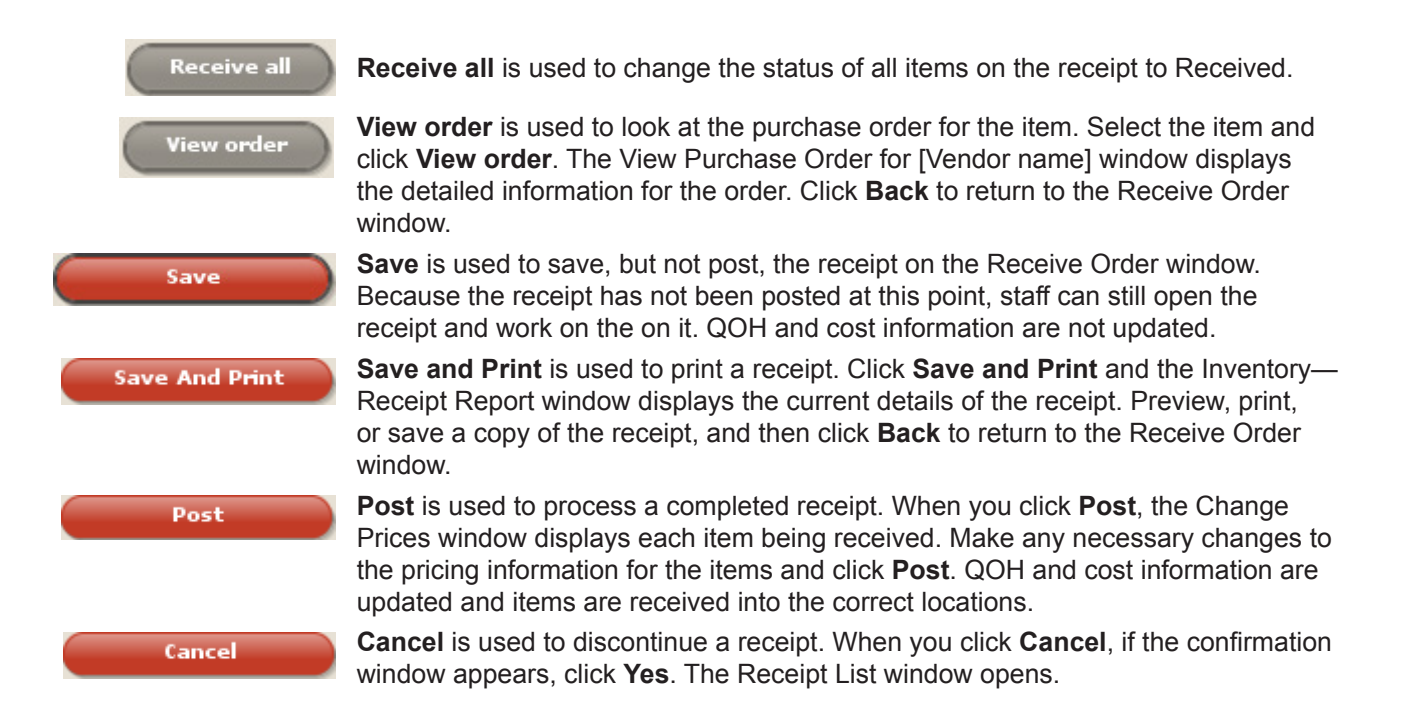

# ADDING A NEW RECEIPT—RECEIVE ORDER

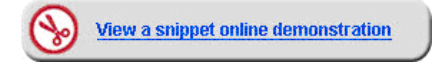

### To create a receipt with multiple items:

1. On the menu, select **Inventory > Receipt List**.

The Receipt List window displays existing receipts entered in the last two weeks.

- 2. Click Receive an Order. The Receive Order window opens.
- 3. From the **Vendor** list, select the vendor from which items are being received. If there are open receipts for the vendor, they will display in the **Open receipts for vendor** box.
- 4. Type the invoice or packing slip number provided by the vendor in the **Receipt number** box and press **Tab**. This number must be unique for the vendor. If the number entered is a duplicate, a message will display.
- 5. Enter a receipt date in the **Date** box or accept today's date. Items on the purchase order will display in the grid.
- 6. Click in the Status box and select Received, Canceled, or Backordered from the list.
  - If further information is required (such as lot number and expiration date) the line will display in red.
  - If entering a receipt only (with no associated purchase order), Canceled and Backordered are not available in the Status box.

| Receive Order                                                                               |                                                            |                              |                             |  |  |  |
|---------------------------------------------------------------------------------------------|------------------------------------------------------------|------------------------------|-----------------------------|--|--|--|
| Select a vendor and enter a receipt number.<br>received. After changing the status, make ot | Items on purchase orders dis<br>her adjustments as needed. | play in the grid. To receive | items, change the status to |  |  |  |
| <ul> <li>Receipt information</li> </ul>                                                     |                                                            |                              | Open receipts for vendor    |  |  |  |
| Vendor*                                                                                     | Receipt number*                                            | Date*                        | <new receipt=""></new>      |  |  |  |
| Veterinary Purchasing Company                                                               | ▼ 1234                                                     | 11/14/2012 🔍                 |                             |  |  |  |
|                                                                                             |                                                            |                              |                             |  |  |  |
| Purchase order number                                                                       |                                                            | )                            |                             |  |  |  |
| All Open POs                                                                                | Sort in original PO sequen                                 | ce                           |                             |  |  |  |
| Status Qty ID                                                                               | Description                                                | PO Num UOM                   | Cost Tax                    |  |  |  |
| Not rec 🔻 1,000.00 AMO200                                                                   | Amoxicillin tablet 250 mg                                  | 💋 1234 each                  | \$0.0000 📢                  |  |  |  |
| Not rec V 4.00 GRASST                                                                       | Treat Them right Grass                                     | 💋 1234 [Non                  | e] \$8.5000 💽               |  |  |  |
|                                                                                             |                                                            |                              |                             |  |  |  |

- 7. Adjust the receipt information for the items in the Receive Order columns. Change the quantity, UOM, and cost to match your vendor invoice. You will not receive ALL of the items on the original purchase order.
- 8. Click **Receipt Item Details** to add the details (lot numbers and expiration dates), if needed.
- 9. Click **Done**. You will return to the Receive Order window. If some items did not arrive in the shipment, they will remain on the order and no details will be filled in
- 10. Click **Save** or **Post**. The Receipt List window displays the new receipt with a status of Not Posted.
- For information about receiving an order using IDEXX SmartOrder\*, See "Receiving Electronic Inventory Orders" on page 69.
- Saved receipts can be updated or changed, but the items will not be received into inventory. Posted receipts are final and items are then transferred into inventory.
- If multiple lot numbers and/or expiration dates were received, copy the line first then add the lot numbers and expiration dates appropriately.
- Posting receipts with some items still back ordered or not received changes the status on order list to partial, but does update the quantity on hand for the items received.
- *tip* Items that appear in black do not require lot number or expiration date information. Items that appear in red DO require lot number and/or expiration date information. Fields that must be filled in contain a red "(?)" in the field. Additional items added to a receipt sourced from a purchase order will also appear in red text.

## BACKORDER LIST OVERVIEW

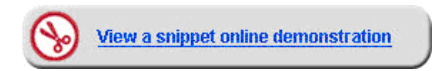

This lesson highlights the Backorder List. Back ordering can only be used if purchase orders are entered.

To open the Backorder List, select **Inventory > Backorder List**. Back orders appear on the list if an item placed on a purchase order has a status of back order or if the item is placed on back order when it is received. The quantity of back ordered items on this list may be modified or the back ordered item may be canceled.

To narrow the list of items, enter criteria in any of the fields in the Find backordered items area and click Search.

| F | Backorder I              | ist                                 |        |                               |               |                   |  |  |
|---|--------------------------|-------------------------------------|--------|-------------------------------|---------------|-------------------|--|--|
|   | View items that          | you have placed on backorder.       |        |                               |               |                   |  |  |
|   | - Find backordered items |                                     |        |                               |               |                   |  |  |
|   | Vendor Classification    |                                     |        |                               |               |                   |  |  |
|   | All                      |                                     | All    | <b>v</b>                      |               | Search            |  |  |
|   |                          |                                     |        |                               |               |                   |  |  |
|   | 1 of 1 matching          | search results                      |        |                               |               |                   |  |  |
|   | ID                       | Description                         | UOM    | Name                          | Backorder qty | Expected delivery |  |  |
|   | GRASST                   | Treat Them right Grass Saver Treats | [None] | Veterinary Purchasing Company | 4.00          |                   |  |  |

Find backordered items area fields include:

- Vendor list: View a list of back orders for a specific vendor.
- Classification list: View a list of back orders for a specific classification.

### **EDITING A BACK ORDERED ITEM**

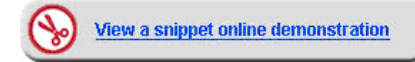

#### To edit a back ordered item:

- 1. On the menu, select Inventory > Backorder List.
- 2. Select the back ordered item to edit.
- 3. Click Edit Backorder.
- 4. Optional: In the **Backorder qty** box, enter a new quantity on backorder. The **Cancelled qty**, **Received qty**, and **Original Order qty** fields are updated to reflect the changes.
- 5. Optional: In the Expected delivery box, type a date or click the arrow to display a calendar and choose a date the item is expected to be delivered.
- 6. Optional: In the **Notes** box, type (or add) a note pertaining to the back ordered item.
- 7. Click Save.
- 8. Close the Backorder List window.

| Backorder Detail                            |                                               |      |
|---------------------------------------------|-----------------------------------------------|------|
| Edit a backordered item                     |                                               |      |
| Item<br>Treat Them right Grass Saver Treats | UOM<br>[None]                                 | Save |
| Vendor<br>Veterinary Purchasing Company     |                                               |      |
| Backorder qty                               | Expected delivery                             |      |
| 4.0                                         |                                               | T    |
| Cancelled qty<br>0.00                       |                                               |      |
| Received qty<br>0.0                         |                                               |      |
| Original order qty<br>4.00                  |                                               |      |
| Purchase order<br>1234                      | Order Date<br>Wednesday, November 14, 2012    |      |
| Backordered by                              | Backordered on<br>Thursday, November 15, 2012 |      |
| Notes                                       |                                               |      |
|                                             |                                               |      |
|                                             |                                               |      |
|                                             |                                               |      |
|                                             |                                               |      |
|                                             |                                               |      |
|                                             |                                               |      |
|                                             |                                               |      |
|                                             |                                               |      |
|                                             |                                               |      |
|                                             |                                               |      |
|                                             |                                               |      |
|                                             |                                               |      |
|                                             |                                               |      |
|                                             |                                               |      |
|                                             |                                               |      |
|                                             |                                               |      |

# **POSTING INVENTORY RECEIPTS**

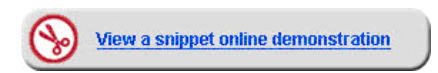

### To post an inventory receipt:

- 1. On the menu, select **Inventory > Receipt List**.
- 2. Click Receive an Order.
- 3. Select the vendor and press Tab.
- 4. Select the receipt.
- 5. Click Post. The Change prices window opens.

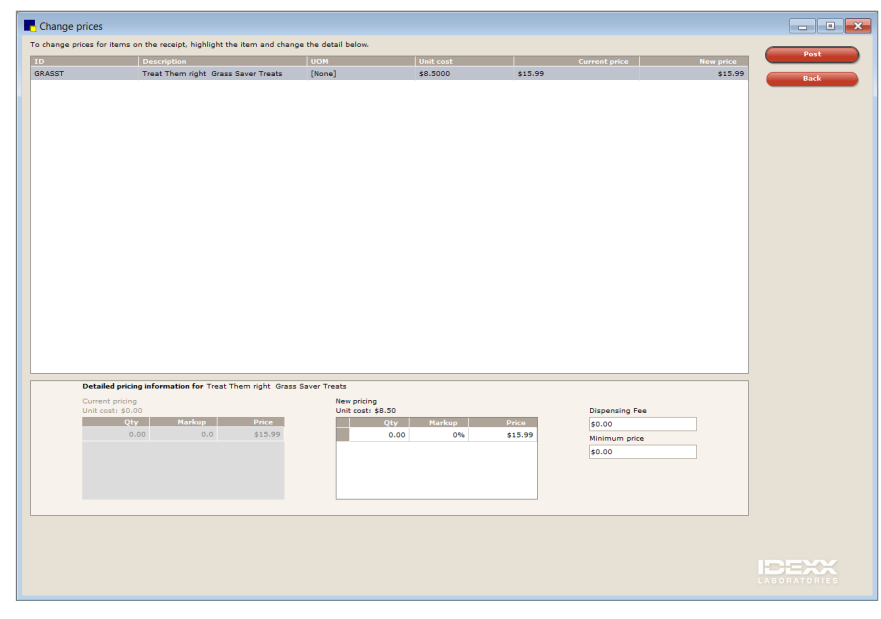

Cornerstone doesn't require you to complete anything on this window, but at a minimum you should review the new pricing to ensure your receipt entry was accurate and is not causing an inaccurate new price.

- 6. Optional: To change price information, select the item on the **Change prices** list. The current and new pricing information for the item displays in the **Detailed pricing information for [Name of Item]** area.
  - The new pricing unit cost equals the cost of the item that appears on the Receive Order window. When receiving an item with more than one unit cost, the highest cost becomes the new unit cost. You may enter new markup information for the item to calculate a new price for the item or enter a new price to calculate the markup of the product.

Prices will not change if the item isn't set to auto calculate price (Lists > Invoice Item) and have a markup percentage or markup dollar amount entered.

- 7. Optional: Enter a dispensing fee for the item in the **Dispensing Fee** box.
- 8. Optional: Enter a minimum price for the item in the **Minimum price** box.
- 9. Click **Post**. The quantity on hand and cost information for each item is updated and the items are received into the correct location. The Receipt List window displays the posted receipt.
- 10. Close the Receipt List window.

Deplete/Adjust

# Depletion, Quantity on Hand, and Cost Adjustments

# VIEW QUANTITY ON HAND WINDOW

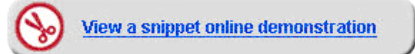

To access the View Quantity on Hand window, select **Inventory > View Quantity on Hand**. The View Quantity on Hand window displays all items marked to maintain quantity on hand.

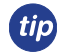

Sort inventory windows by clicking on any of the column headers. On most inventory windows, each logged in user can add, remove, and arrange columns to suit their individual needs.

To narrow the list of items, enter criteria in the available fields and click Search.

| View Quantity on Hand                               |                |                            |                  |      |         |        |                                |                                                                |
|-----------------------------------------------------|----------------|----------------------------|------------------|------|---------|--------|--------------------------------|----------------------------------------------------------------|
| View your quantity on hand. To change your quantity | y on hand, sel | lect the line(s) to change | and click Edit Q | он.  |         |        |                                |                                                                |
| Location                                            | Classificatio  | n                          |                  | Item |         |        |                                | Edit QOH                                                       |
| All                                                 | All            |                            |                  |      |         |        | Advanced search                | New OOH Adjust                                                 |
| 179 matching search results                         |                |                            |                  |      |         |        | items with a pegative quantity | New Quin Aujust                                                |
| Description A                                       | _              | Lot no.                    | Exp. date        | _    | Otv     |        | Total cost                     | Edit Lot & Exp                                                 |
| Amoxicillin tablet 500 mg                           |                |                            |                  |      | -116.00 | each   | \$0.0000                       |                                                                |
| Baytril tablet 22.7mg                               |                |                            |                  |      | -15.00  | tablet | \$0.0000                       |                                                                |
| Baytril tablet 68mg                                 |                |                            |                  |      | 0.00    | tablet | \$0.0000                       |                                                                |
| Buprenex Injection and oral meds                    |                |                            |                  |      | 10.20   | ampule | \$0.0000                       |                                                                |
| Canine d/d Salmon and Pot # 17.6                    |                |                            |                  |      | 1.00    | bag    | \$0.0000                       |                                                                |
| canine / feline a/d can                             |                |                            |                  |      | 19.00   | can    | \$20.2198                      |                                                                |
| Canine b/d 10#                                      |                |                            |                  |      | -1.00   | bag    | (\$18.1400)                    |                                                                |
| Canine b/d 27.5#                                    |                |                            |                  |      | 1.00    | bag    | \$42.2700                      |                                                                |
| Canine c/d 10 lb                                    |                |                            |                  |      | 1.00    | bag    | \$16.6000                      |                                                                |
| Canine c/d 20 lb                                    |                |                            |                  |      | 1.00    | bag    | \$27.5700                      |                                                                |
| Canine c/d 40 lb                                    |                |                            |                  |      | 1.00    | bag    | \$48.0300                      |                                                                |
| Canine c/d can                                      |                |                            |                  |      | 10.00   | can    | \$13.2430                      |                                                                |
| Canine d/d can-All Flavors                          |                |                            |                  |      | 12.00   | can    | \$20.4300                      |                                                                |
| Canine d/d rice & egg 17.6 lb                       |                |                            |                  |      | 1.00    | bag    | \$0.0000                       |                                                                |
| Canine DAP 3yr Vaccination                          |                | (unknown)                  | (unknown)        |      | -3.00   | dose   | \$0.0000                       |                                                                |
| Canine G/D 40lb                                     |                |                            |                  |      | 1.00    | bag    | \$0.0000                       |                                                                |
| Canine G/D can                                      |                |                            |                  |      | 12.00   | can    | \$14.7096                      |                                                                |
| Canine h/d can                                      |                |                            |                  |      | 14.00   | can    | \$0.0000                       |                                                                |
| Canine i/d 10 lb                                    |                |                            |                  |      | 3.00    | bag    | \$56.1900                      |                                                                |
| Canine i/d 20 lb                                    |                |                            |                  |      | 3.00    | bag    | \$97.7400                      |                                                                |
| Canine i/d 40 lb                                    |                |                            |                  |      | 1.00    | bag    | \$52.9600                      |                                                                |
| Canine i/d can 13oz                                 |                |                            |                  |      | 152.00  | can    | \$233.8824                     |                                                                |
| Canine J/D 10#                                      |                |                            |                  |      | 2.00    | bag    | \$36.4800                      | To change the quantity for                                     |
| Canine J/D 30#                                      |                |                            |                  |      | 3.00    | bag    | \$143.3700                     | items in the list, select the                                  |
| Canine J/D Canned                                   |                |                            |                  |      | 18.00   | can    | \$0.0000                       | row(s) to adjust and click the<br>Edit OOH button. To create a |
| Canine k/d 10 lb                                    |                |                            |                  |      | 4.00    | bag    | \$70.0800                      | new adjustment, click the                                      |
| Canine k/d 20 lb                                    |                |                            |                  |      | 3.00    | bag    | \$92.7300                      | New QOH Adjust button.                                         |
| Canine k/d 40 lb                                    |                |                            |                  |      | 3.00    | bag    | \$155.4000                     | The total cost measures the                                    |
| Canine k/d can                                      |                |                            |                  |      | 26.00   | can    | \$32.6898                      | value of all inventory.<br>However, the values of items        |
| Canine L/D 20lb.                                    |                |                            |                  |      | 4.00    | bag    | \$150.4400                     | with negative quantities are                                   |
| Carrier I (D and                                    |                |                            |                  |      | 22.00   |        | t021 4000                      | not subtracted from the total<br>cost.                         |
|                                                     |                |                            |                  |      |         |        | Total cost: \$9,901.83         | IDEVV                                                          |
| Item History Item Information                       |                |                            |                  |      |         |        | \$                             |                                                                |
|                                                     |                |                            |                  |      |         |        |                                |                                                                |

1

tip

Items with quantity on hand of zero will automatically be removed from this window after 14 days. There is no way to remove those items from the window without turning off quantity on hand tracking. However, call Cornerstone Support at 1-800-283-8386 to have a technician perform a setting modification so that items with a zero QOH will be removed after one day.

When quantity on hand is edited for an item that is tracking expiration date and/or lot numbers, it will create multiple listings in the View Quantity on Hand window.

Review this window for negative quantities on hand on any items. Then review its cost. If a cost adjustment is needed, make the adjustment under **Inventory > Adjustment List**.

# EDIT A QUANTITY ON HAND

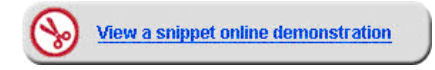

### **Quantity on Hand and Expiration Date Adjustments**

Adjustments to the quantity on hand (QOH) for an inventory item are generally made due to a physical count of inventory, damaged or expired products, and entry errors.

- Edit QOH is used to adjust the existing quantity on hand for an item that appears on the View Quantity on Hand list.
- New QOH Adjust is used to adjust the quantity on hand for an item that does not have a QOH listed and does not
  appear on the View Quantity on Hand list.
- Edit Lot and Exp can be used to adjust lot numbers and expiration dates for existing QOH.

There are two methods to adjust expiration dates found on the View Quantity on Hand window:

• Use the New QOH Adjust window.

When using this method, after the adjustment you will notice two lines on the View Quantity on Hand window. One for the new entry and one with the old expiration date. The old expiration date will disappear from the list in 14 days

- Use the Edit Lot and Exp window.
- If the Auto confirm adjustments check box is not marked under Controls > Defaults > Practice and Workstation > Inventory, then you will need to confirm the entry under Inventory > Adjustment List before it will display on the View Quantity on Hand window.

| Inventory                            |                                                                 |
|--------------------------------------|-----------------------------------------------------------------|
| Inventory defaults                   |                                                                 |
| Vendor ID:                           | Receiving location: Central Storage                             |
| Order ID: 3                          | Auto confirm adjustments Delete want items on completed         |
| Usage tax: Tax                       | Print purchase order notes                                      |
|                                      | When inventory details need to be verified                      |
|                                      | Prescriptions: Warn if not verified                             |
| Show item<br>history for: 6 🗢 months | Performed PVL items<br>and Saved Invoices: Warn if not verified |
|                                      | Document Items: Not required                                    |

#### New QOH Adjust

1. On the menu, select **Inventory > View Quantity on Hand**. The View Quantity on Hand window displays all items marked to display quantity on hand.

#### 2. Click New QOH Adjust.

- 3. In the **Item** box, type the first few letters of the item you are searching for and click **Search**. A list of items that matches the criteria appears.
- 4. Optional: Select the location of the item to adjust from the Location list.
- 5. If tracking, enter an expiration date for the item in the **Expiration** date box.

- 6. If tracking, enter a lot number for the item in the Lot number box.
- 7. Enter the new quantity on hand in the Actual box. The Change box will show the change in quantity.
- 8. From the **Adjustment reason** list, select the reason the adjustment was made.
- 9. Click Save.

*tip* Entering a number in either the **Actual** box or the **Change** box will cause the other box to populate with the quantity modification.

#### **Editing QOH**

[]

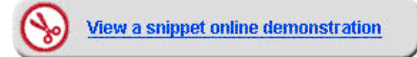

1. On the menu, select **Inventory > View Quantity on Hand**. The View Quantity on Hand window displays all items marked to display quantity on hand.

| View Quantity on Hand              |                             |                 |                  |                |              |                 | <u>_ 🗆 ×</u>   |
|------------------------------------|-----------------------------|-----------------|------------------|----------------|--------------|-----------------|----------------|
| View your quantity on hand. To cha | inge your quantity on hand, | select the line | e(s) to change a | and click Edit | QOH.         |                 |                |
| Location                           | Classification              | Item            |                  |                |              |                 | Edit QOH       |
| Pharmacy Main 🔍 .                  | All T                       | amoxi           |                  | P              | Adv          | anced search    | New QOH Adjust |
| 12 matching search results         |                             |                 | c                | )nly show ite  | ms with a ne | gative quantity |                |
| Description $\Delta$               | Location                    | Lot no.         | Exp. date        | Qty            | UOM          | Total cost      | Edit Lot & Exp |
| Amo×i-Inject 25 gm                 | Pharmacy Main               | 778951          | 3/30/2007        | 1,000.00       | cc           | \$0.0000        |                |
| Amo×icillin 50 mg                  | Pharmacy Main               | 23564           | 3/1/2007         | 1,500.00       | tablet       | \$0.0000        |                |
| Amo×icillin 100 mg                 | Pharmacy Main               | 695632          | 3/20/2007        | 1,500.00       | tablet       | \$0.0000        |                |
| Amo×icillin 150 mg                 | Pharmacy Main               | 422565          | 3/2/2007         | 1,500.00       | tablet       | \$0.0000        |                |
| Amo×icillin 200 mg                 | Pharmacy Main               | 1498750         | 3/25/2007        | 1,500.00       | tablet       | \$0.0000        |                |
| Amo×icillin 400 mg                 | Pharmacy Main               | 37940           | 3/6/2007         | 1,500.00       | tablet       | \$0.0000        |                |
| Amo×icillin Injectable             | Pharmacy Main               | 56993           | 3/15/2007        | 400.00         | cc           | \$0.0000        |                |
| Amo×icillin Injectable             | Pharmacy Main               | 56993           | 2/21/2009        | -0.60          | cc           | \$0.0000        |                |

- 2. Optional: Click Advanced Search to enter additional information.
- 3. Optional: Select the location of the item to adjust from the Location list.
- 4. In the **Item** box, type the first few letters of the item you are searching for and click **Search**. A list of items that matches the criteria appears.
- 5. Select one or more items to adjust and click **Edit QOH**. To select multiple items from the list, press the CTRL key to select nonconsecutive items and the SHIFT key to select consecutive items.
  - The Make Adjustment window displays the items. The first item is selected.

| djust Item        |          |        | Adjusting 3 of 5 records |      |
|-------------------|----------|--------|--------------------------|------|
| ltem*             |          | UOM    |                          | Back |
| Amo×icillin 150 n | ng       | tablet |                          |      |
|                   |          |        | Amoxicillin 150 mg       |      |
| ocation*          | -        |        | Amo×icillin 200 mg       |      |
| Phannacy Main     |          |        | Amoxicillin 400 mg       |      |
| Expiration date   | Lot nur  | mber   |                          |      |
| 3/2/2013          | ▼ 42256  | 5      |                          |      |
| Quantity          | Actual   | Change |                          |      |
| 1,500.00          | 1,450.00 | -50.00 |                          |      |
| Adjustment reaso  | on*      |        |                          |      |
| Cycle count       |          |        |                          |      |
|                   |          |        |                          |      |
|                   |          |        |                          |      |

- 6. Enter the new quantity on hand in the Actual box. The Change box will show the change in quantity.
- 7. From the **Adjustment reason** list, select the reason the adjustment was made.
- 8. Continue making adjustments for each item selected by selecting **Next Record** or **Previous Record**.

- 9. Click Save.
- 10. Close the View Quantity on Hand window.

## **ADJUSTMENT LIST OVERVIEW**

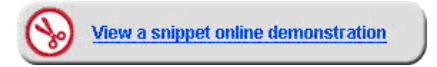

To open the Adjustment List window, select **Inventory > Adjustment List**. The Adjustment List displays all adjustments processed in the View Quantity on Hand window. To narrow the list of items, enter criteria in any of the fields in the **Find adjustments** area while performing a basic or advanced search and click **Search**.

If practice defaults are not set to auto confirm quantity on hand or expiration date adjustments, each adjustment performed by other staff members in the View Quantity on Hand window will display on the Adjustment List with an Unconfirmed status. Unconfirmed adjustments can be confirmed or voided.

| –Find adjustments —<br>Status                                                       |                 |                            |            |                   |                                                                                                    | New Cost Adjust |
|-------------------------------------------------------------------------------------|-----------------|----------------------------|------------|-------------------|----------------------------------------------------------------------------------------------------|-----------------|
| All                                                                                 | Advanced search |                            |            |                   |                                                                                                    |                 |
| Date<br>From 9/16/2011                                                              | ▼ To 10/16      | j/2011 🔻                   |            |                   | Search<br>Clear                                                                                                    | View<br>Print   |
| Description                                                                         | Change          | Adjusted by                | Date ∇     | Adjustment reason | Status                                                                                                    | Confirm         |
| Amoxicillin 400 mg                                                                  | -21.00          | Cornerstone                | 10/16/2011 | Cycle count       | Unconfirmed                                                                                                    | Void            |
| Amo×icillin 400 mg                                                                  | 14.00           | Cornerstone                | 10/16/2011 | Cycle count       | Unconfirmed                                                                                                    |                 |
| Amo×icillin 200 mg                                                                  | -2.00           | Cornerstone                | 10/16/2011 | Cycle count       | Unconfirmed                                                                                                    |                 |
| Amo×icillin 200 mg                                                                  | -99.00          | Cornerstone                | 10/16/2011 | Cycle count       | Unconfirmed                                                                                                    |                 |
| Amo×icillin 150 mg                                                                  | 1.00            | Cornerstone                | 10/16/2011 | Cycle count       | Unconfirmed                                                                                                    |                 |
|                                                                                     | -500.00         | Cornerstone                | 10/16/2011 | Cycle count       | Unconfirmed                                                                                                    |                 |
| Amo×icillin 150 mg                                                                  | -1.00           | Cornerstone                | 10/16/2011 | Cycle count       | Unconfirmed                                                                                                    |                 |
| Amo×icillin 150 mg<br>Amo×icillin 100 mg                                            |                 |                            | 10/16/2011 | Cycle count       | Unconfirmed                                                                                                    |                 |
| Amoxicillin 150 mg<br>Amoxicillin 100 mg<br>Amoxicillin 100 mg                      | -12.00          | Cornerstone                |            |                   | and the second second se |                 |
| Amo×icillin 150 mg<br>Amo×icillin 100 mg<br>Amo×icillin 100 mg<br>Amo×icillin 50 mg | -12.00<br>-1.00 | Cornerstone<br>Cornerstone | 10/16/2011 | Cycle count       | Unconfirmed                                                                                                    |                 |

## **ADJUST QUANTITY ON HAND FROM ADJUSTMENT LIST**

### New Quantity on Hand (QOH) Adjustment

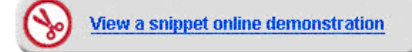

To adjust the quantity on hand for an inventory item:

- 1. On the menu, select Inventory > Adjustment List. The Adjustment List window opens.
- 2. Click New QOH Adjust. The Make a Quantity on Hand Adjustment window opens.
- 3. In the Item box, double-click or press F2 to search for and select the item that needs a quantity on hand adjustment.

- 4. If tracking, select or enter the expiration date for the item in the **Expiration date** box.
- 5. If tracking, select or enter the lot number for the item in the **Lot number** box.
- 6. Enter the new quantity on hand in the Actual box. The adjusted quantity displays in the Change box.
- 7. Select a reason the adjustment was made from the Adjustment reason list.
- 8. Click Save.
- 9. Close the Adjustment List window.

| ujus croem         |                                                                                                    |        | Adjusting 3 of 5 records |      |
|--------------------|----------------------------------------------------------------------------------------------------|--------|--------------------------|------|
| Item*              |                                                                                                    | UOM    |                          | Back |
| Amoxicillin 150 mg | 12                                                                                                    | tablet |                          |      |
|                    |                                                                                                    |        | Amoxicillin 150 mg       |      |
| Location*          |                                                                                                    |        | Amoxicillin 200 mg       |      |
| Pharmacy Main      | The second second secon |        | Amo×icillin 400 mg       |      |
| Expiration date    | Lot number                                                                                                    |        |                          |      |
| 3/2/2013           | 422565                                                                                                    |        |                          |      |
| Quantity           | Actual                                                                                                    | Change |                          |      |
| 1,500.00           | 1,450.00                                                                                                    | -50.00 |                          |      |
| Adjustment reason  | •                                                                                                    |        |                          |      |
| Cycle count        |                                                                                                    |        |                          |      |
| <u> </u>           |                                                                                                    |        |                          |      |
|                    |                                                                                                    |        |                          |      |
|                    |                                                                                                    |        |                          |      |

# **ADJUST VENDOR COST OF ITEM**

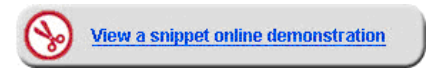

 $\overrightarrow{i}$  Be sure your quantity on hand amounts are correct *before* you make an adjustment.

#### To adjust the cost of an inventory item:

- 1. On the menu, select Inventory > Adjustment List. The Adjustment List window opens.
- 2. Click New Cost Adjust. The Make Cost Adjustment window opens.

| Rake Cost Adjustment                                            |                                             |  |  |  |  |  |  |  |  |
|-----------------------------------------------------------------|---------------------------------------------|--|--|--|--|--|--|--|--|
| If the average cost for this item has                           | s become incorrect, you can adjust it here. |  |  |  |  |  |  |  |  |
| Adjust item cost                                                |                                             |  |  |  |  |  |  |  |  |
| This adjustment will be made to this item across all locations. |                                             |  |  |  |  |  |  |  |  |
| Item                                                            |                                             |  |  |  |  |  |  |  |  |
| RCVD Canine Hepatic LS14 1                                      | RCVD Canine Hepatic LS14 1                  |  |  |  |  |  |  |  |  |
| Current total QOH: 2 bag                                        |                                             |  |  |  |  |  |  |  |  |
|                                                                 | Avg. cost                                   |  |  |  |  |  |  |  |  |
| Current avg. cost: \$29.0600                                    | \$29.0600                                   |  |  |  |  |  |  |  |  |
|                                                                 | Total cost                                  |  |  |  |  |  |  |  |  |
| Current total cost: \$58.12                                     | \$58.12                                     |  |  |  |  |  |  |  |  |
|                                                                 |                                             |  |  |  |  |  |  |  |  |
|                                                                 |                                             |  |  |  |  |  |  |  |  |

- 3. Search for and select the inventory item that needs a cost adjustment.
- 4. In the **Avg. cost** box, enter the average cost of the product. Or, in the **Total cost** box, enter the total cost of the product.
  - The total cost is calculated and displays in the **Current total cost** field. As an alternative, you can also enter the total cost to automatically calculate average cost.
- 5. Click Save.

# Other Depletion Activities: Patient Visit List, Whiteboard, Invoice, Returns, Internal Use, and Voids

It is important to understand how inventory quantities are depleted from Cornerstone.

- **Patient Visit List**—The Patient Visit List depletes inventory quantities only when the item has been performed and inventory details have been verified.
- Electronic Whiteboard—When treatments are completed on the Whiteboard window, inventory items are performed and there is an opportunity to verify inventory details. These charges are transferred to the Patient Visit List.
- Invoice—Inventory quantities are depleted on saved and posted invoices when the inventory details are verified.
- Returns and Internal Use—When returns and internal use are performed, QOH is updated.
- Voids—Inventory is updated when invoices and prescriptions are voided.

## **VOIDING PRESCRIPTIONS AND INVOICES**

#### **Voiding Prescriptions**

Voiding a prescription does three things:

- The prescription is voided and hidden in the patient's medical record (unless the **Hide voided items** check box is cleared).
- The quantity of the items is added back into inventory.
- The charge is deleted from the Patient Visit List.
  - When you void a prescription after it is transferred from the Patient Visit List to the invoice or after the invoice is posted, the QOH is not updated.

Use this feature when returning prescriptions to the shelf that have not been picked up by your client.

| Prescription                                                  | n Labels                   |                                                                                                    |                    |                       |                                                               |                                                       | _ 🗆 >                          |
|---------------------------------------------------------------|----------------------------|----------------------------------------------------------------------------------------------------|--------------------|-----------------------|---------------------------------------------------------------|-------------------------------------------------------|--------------------------------|
| Search by -                                                   | ient<br>er<br>F            | ient and patient information -<br>Client ID: 1902 Gary<br>Patient ID: 222 Boot:<br>4 Yrs. 9 Mos.<br>Neutered Male | & Linda Adams<br>s | 14.35<br>Terrier, Fox | i pounds<br>Smooth                                            | Sort by<br>© Date<br>© Rx Number                      | New<br>View<br>Renew<br>Refill |
| Prescription                                                  | history                    | Item Description                                                                                                  | Bafillo            | Ouantitu              |                                                               | Staff 🔺                                               | Void                           |
| 4/21/2011                                                     | 962                        | Amoxicillin 50 mg                                                                                                 | O                  | 14.00                 | Fred Jone                                                     | es, DVM                                               | VUIU                           |
| 4/16/2011<br>4/16/2011<br>7/27/2010<br>7/27/2010<br>7/27/2009 | 960<br>959<br>8<br>7<br>39 | Prescription Labels Do you want to voi Yes                                                                        | d Prescription No  | . 962?                | Anne Car:<br>Anne Car:<br>Fred Jone<br>Fred Jone<br>Fred Jone | son, DVM<br>son, DVM<br>ss, DVM<br>ss, DVM<br>ss, DVM | Cancel                         |

When using the Patient Visit List and declining an item to history, using the blue PVL line to record "client did not pick up prescription" is a best practice option for patient record documentation and for returning inventory to stock. Voiding the prescription would be the next step.

tip

### **Voiding Invoices**

17

Voiding an invoice reverses all charges on the invoice and returns the quantity of the inventory items to inventory stock. If there are payments attached to the invoice, you will be asked if you want to reverse them.

Voiding does not reverse any special actions that were completed (e.g., sex modification, mark as deceased, etc.) or reminders updated during the invoicing process.

| Client Inv                                                                                                    | voice foi                                                               | Gary &                                                                  | Linda Adams - 3 | 33                                                                          |                                                                                                    |                                  |              |                      |                                                                                                    |        |
|----------------------------------------------------------------------------------------------------|-------------------------------------------------------------------------|-------------------------------------------------------------------------|-----------------|-----------------------------------------------------------------------------|----------------------------------------------------------------------------------------------------|----------------------------------|--------------|----------------------|----------------------------------------------------------------------------------------------------|--------|
| Client —<br>Client                                                                                                    | ID: 190                                                                 | 2                                                                       |                 | Invoice -                                                                   | umber: 33                                                                                                    |                                  | Closed       | Accounts<br>Current: | receivable<br>\$0.00                                                                                                    | Post   |
| Na                                                                                                    | me: Gar                                                                 | / & Linda /                                                             | \dams           | Invoic                                                                      | e type: Surge                                                                                                    | y                                | •            | 30 days:             | \$0.00                                                                                                    | Save   |
| Credit co                                                                                                    | ode: Cas                                                                | h, Check,                                                               | Cr Card         | Recep                                                                       | otionist: CS                                                                                                    |                                  |              | 60 days:             | \$0.00                                                                                                    | Payme  |
| Last paym                                                                                                    | ent: 7/1                                                                | 0/2011                                                                  | \$428.38        |                                                                             | Corner                                                                                                    | stone                            |              | 90 days:             | \$0.00                                                                                                    |        |
|                                                                                                    | Visa                                                                    |                                                                         |                 | Invoic                                                                      | e total:                                                                                                    |                                  | \$257.91     | A/R Total:           | \$0.00                                                                                                    | Discou |
| Patient –<br>Patient                                                                                                    | ID: 222                                                                 |                                                                         | -               |                                                                             |                                                                                                    |                                  |              | Balance Due:         | \$0.00                                                                                                    | Print  |
|                                                                                                    | Patient                                                                 | ID                                                                      | Name            | Age                                                                         | Weight                                                                                                    | Sex                              | Bre          | ed Status            | Amount 🔺                                                                                                    | Void   |
|                                                                                                    | 222                                                                     | Boots                                                                   |                 | 4 Yrs. 9 Mos.                                                               | 14.35 pour                                                                                                    | ids Neutered                     | M Terrier, F | ox Smoc Active       | 257.91                                                                                                    | Cance  |
|                                                                                                    | 30                                                                      | Bandit                                                                  |                 | 9 Yrs. 10 Mos.                                                              | 77.00 pour                                                                                                    | ids Male                         | Hetriever    | r, Labrac Active     | 0.00                                                                                                    | -      |
| Item I           7281           2         7500           3         4155           4         5035           5         50020           3         7530           7         7525           8         7535           9         02390 | Denta<br>DEN1<br>PRE-<br>PRE-<br>ANES<br>TEET<br>DEN1<br>FLUO<br>Bautri | AL EXAM<br>SURGICA<br>ANESTH<br>THESIA<br>H CLEAM<br>AL SCAL<br>RIDE TF | Confirmation    | s sex modification of<br>ed manually on the<br>onfirm the void<br>e Copies: | and marking the patient information of the patient information of the patient information of the patient information of the patient of the patient of the pa | e patient as de<br>Ition screen. |              | Cancel               | ate         ate           /2011         ↓           /2011         ↓           /2011         ↓           /2011         ↓           /2011         ↓           /2011         ↓           /2011         ↓           /2011         ↓           /2011         ↓           /2011         ↓           /2011         ↓ |        |
| 0 02333                                                                                                    | Amox<br>Lab W                                                           | ork                                                                     |                 | LJ.                                                                         |                                                                                                    |                                  | ×            |                      | /2011 ♣ 🖉 🔪                                                                                                    |        |

## DEPLETE INTERNAL STOCK

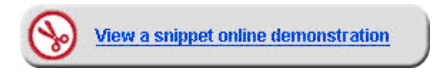

Use the Internal Stock Use window to track the revenue of doing business in the different aspects of the practice. This is used to track the cost of items that are used internally and are not invoiced.

To open the Internal Stock Use window, select Inventory > Internal Stock Use.

| Internal Stock Ose                                                      |                |                                                                              |              |   |        |
|-------------------------------------------------------------------------|----------------|------------------------------------------------------------------------------|--------------|---|--------|
| Charge stock used internally to t                                       | he appropriate | cost center.                                                                 |              |   | Save   |
| Item*                                                                   |                | UOM*                                                                         | Quantity*    |   | Print  |
| Adult Canine 14.75 oz Beef                                              | P              | can                                                                          | 12           |   |        |
|                                                                         |                |                                                                              |              |   | Cancel |
| Lot number*                                                             |                | Expiration*                                                                  | Date used*   |   |        |
| 78796221                                                                |                |                                                                              | ▼ 10/20/2011 | - |        |
|                                                                         |                |                                                                              |              |   |        |
|                                                                         |                |                                                                              |              |   |        |
| From location*                                                          |                | Charge to cost center*                                                       |              |   |        |
| From location*                                                          | ×              | Charge to cost center*<br>Expired Products                                   | ▼            |   |        |
| From location*<br>Central Storage                                       | T              | Charge to cost center*<br>Expired Products                                   | V            |   |        |
| From location*<br>Central Storage<br>Jsage taxes to apply               | Y              | Charge to cost center*<br>Expired Products<br>Cost                           | V            |   |        |
| From location*<br>Central Storage<br>Usage taxes to apply<br>Tax - 5.0% | •              | Charge to cost center*<br>Expired Products<br>Cost<br>\$1.1500               | <b></b>      |   |        |
| From location*<br>Central Storage<br>Jsage taxes to apply<br>Tax - 5.0% | •              | Charge to cost center*<br>Expired Products<br>Cost<br>\$1.1500               | <b>•</b>     |   |        |
| From location*<br>Central Storage<br>Jsage taxes to apply<br>Tax - 5.0% | •              | Charge to cost center*<br>Expired Products<br>Cost<br>\$1.1500<br>Total cost | <b>•</b>     | E | œxx    |

Internal stock usage is considered complete when saved. An adjustment is required to reverse it.

tip

### To perform an internal stock transaction:

- 1. On the menu, select Inventory > Internal Stock Use.
  - [] This is for internal tracking of QOH items only.
- 2. In the **Item** box, search for and select the item to deplete. The UOM box automatically displays the selling unit of measure for the item. The Cost box displays the average cost of the item if tracking quantity on hand; or the last received cost if the item is not marked to maintain quantity on hand. The Total cost box displays the cost multiplied by the quantity entered.

Charge stock used internally to the appropriate cost center

w

UOM\*

Expiration\*

Charge to cost cent

Expired Products

Cost

\$1.1500

Total cost

Quantity\*

Date used\*

10/20/2011

T

v

12

-

Internal Stock Use

Adult Canine 14.75 oz Beef

Item\*

Lot number\*

From location\*

Central Storage

Tax - 5.0%

Usage taxes to apply

78796221

- 3. In the **Quantity** box, enter the quantity to remove from stock.
- 4. In the Lot number box, if tracking, enter the lot number of the item being depleted.
- 5. In the **Expiration** box, if tracking, enter the expiration date of the item being depleted.
- 6. In the **Date used** box, enter a date the item was removed from inventory. If a date confirmation window displays, select Yes.
- 7. From the Charge to cost center list, select the cost center that will be charged for the item.
- 8. Optional: From the **Usage taxes to apply** list, select the usage taxes that apply to the item.
- 9. Optional: In the Cost box, modify the unit cost.
- 10. Click **Save** to process the depletion and close the window. To preview or print the report, click **Print**.

Internal Stock Use buttons

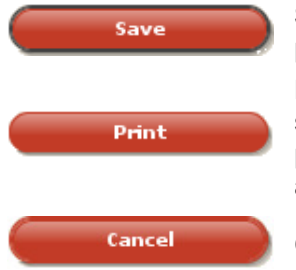

sed internally by the

port. Click Print, select sort order and range information, and then decide whether to preview, print, or save the report. Click **Back** until the Internal Stock Use window appears.

Cancel is used to discontinue an internal use of stock depletion.

#### **Internal Usage Report**

- 1. Click **Print** to view the range screen.
- 2. Click Preview to view the report.
- 3. Click **Back** twice to get back to the Internal Stock Use window.
- 4. Close the Internal Stock Use window.

| Inventory - Intern<br>his report lists al<br>lescription, cost c<br>B 🛞 K 4 | II of the it<br>center and | Report<br>ems and their associated<br>staff ID. | costs that wer         | a used intern                                 | ally by the prac                        | tice. This re                    | port can | be sorted | by classificatio                               | n ID, item                              | Back |
|-----------------------------------------------------------------------------|----------------------------|-------------------------------------------------|------------------------|-----------------------------------------------|-----------------------------------------|----------------------------------|----------|-----------|------------------------------------------------|-----------------------------------------|------|
|                                                                             | ltern<br>ID                | Description                                     | Inver<br>Lot<br>Number | itory - In<br>Sorted By<br>Expiration<br>Date | ternal Usa<br>/ Item Descri<br>Location | ge Repo<br>ption<br>Date<br>Used | Class    | Quantity  | Unit<br>Cost                                   | Cost                                    |      |
|                                                                             | 06958                      | Adult Canine 14.75 oz Bed                       | 78796221               | 3/14/2008                                     | Central Storage                         | 10/20/2011                       | NTR      | 12.0can   | S1.1500<br>Total Usage:<br>Tax:<br>Total Cost: | \$13.80<br>\$13.80<br>\$0.00<br>\$13.80 |      |
|                                                                             |                            |                                                 |                        |                                               |                                         |                                  |          |           |                                                |                                         |      |
|                                                                             |                            |                                                 |                        |                                               |                                         |                                  |          |           |                                                |                                         |      |
|                                                                             |                            |                                                 |                        |                                               |                                         |                                  |          |           |                                                |                                         |      |
| a                                                                           |                            |                                                 |                        |                                               |                                         |                                  |          |           |                                                |                                         |      |
|                                                                             |                            |                                                 |                        |                                               | rage 1 of 1                             |                                  |          |           |                                                |                                         |      |

| is incl | ude:                                                                                                    |
|---------|----------------------------------------------------------------------------------------------------|
|         | <b>Save</b> is used to process the depletion of stock for items us practice.                                            |
|         | <b>Print</b> is used to access the Inventory—Internal Usage Repeter sort order and range information, and then decide v |

# **RETURN TO VENDOR**

The Return to Vendor window contains several fields, a list of QOH tracking items to be returned to the vendor, and a **Find items to return** area used to search for and select items that need to be added to the list of returns. To access this window select **Inventory > Return to Vendor**.

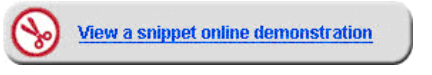

It is only possible to return only those items that are marked to maintain QOH.

| 🕂 Return ta            | Vendor                   |          |          |                 |          |                   |              |
|------------------------|--------------------------|----------|----------|-----------------|----------|-------------------|--------------|
| Return iter<br>Vendor* | ns to a vendor.<br>RMA i | umber    | R        | eturn date      |          |                   | Save         |
| My Vendor              | ▼ 1258                   | 9A       | 1:       | 1/5/2007 🔍      |          |                   |              |
|                        | Description              | 0.54     | цом      | Lot no Evo      | Cost     | Tax               | Save & Print |
| 06669                  | Adult Capine 14 75 e     | 144.00   | _ 00M    | 78796221 2/14/  |          | to oo 🗹           |              |
| 00000                  | Addit Canine 14.75 0.    | . 144.00 | can      | /0/90221 3/14/. | 2 30.0   | , \$0.00 <u>k</u> | Cancel       |
|                        |                          |          |          |                 |          |                   |              |
|                        |                          |          |          |                 |          |                   |              |
|                        |                          |          |          | Restock fee     | Shipping | Total tax         | ]            |
|                        |                          | Rem      | ove item | \$0.00          | \$0.0    | \$0.00            |              |
|                        |                          | _        |          |                 |          |                   |              |
| -Find iten             | ns to return             |          |          |                 |          |                   |              |
| Location               | Item                     |          |          | Primary vendor  |          |                   |              |
| All                    | •                        |          | P        | All             | ▼ Adv    | anced search      |              |
|                        |                          |          |          |                 |          |                   |              |
| ID                     | Description $\Delta$     | Qty      | UOM      | Location        | Lot no.  | Ехр               | $\sim$       |
| 05670                  | a/d Canine/Feline C      | -24.00   | can      | Central Storage |          |                   |              |
| 06668                  | Adult Canine 14.75       | 144.00   | can      | Central Storage | 787962   | 3/14/2            |              |
| 02003                  | Amitriptyline 10 mg      | 2,000    | tablet   | Supplies East   | 36954    | 3/28/2            |              |
| 02003                  | Amitriptyline 10 mg      | 3,000    | tablet   | Pharmacy Main   | 25658    | 4/12/2            |              |
| 02006                  | Amitriptyline 25 mg      | 2,000    | tablet   | Supplies East   | 36521    | 4/2/2007          |              |
| 02006                  | Amitriptyline 25 mg      | 3,000    | tablet   | Pharmacy Main   | 45698    | 4/15/2 💌          |              |
|                        |                          |          |          |                 |          | Return            |              |
|                        |                          |          |          |                 |          |                   |              |

#### To return an item to the vendor:

- 1. On the menu, select **Inventory > Return to Vendor**.
- 2. From the Vendor list, select the vendor the inventory items will be returned to.
- 3. Optional: Type the return merchandise authorization (RMA) number provided by the vendor in the **RMA number** box.
- 4. Optional: Select or enter a return date in the Return date box.
- 5. Search for and select items to return in the **Find items to return** area.
- 6. Select the items and click **Return**.
- 7. Optional: Adjust the return information for the items in the Return to Vendor columns.

The UOM is in sell units. Cost entered by the Cornerstone system is the last paid vendor cost.

8. Click Save.

[7

IDEXX SmartOrder\* Inventory Solution

# **IDEXX SmartOrder\* Electronic Inventory Ordering**

IDEXX SmartOrder\* electronic inventory ordering in Cornerstone\* 8.3 creates a more efficient inventory work flow with real-time online inventory ordering through MWI<sup>®</sup> Veterinary Supply.

Using the IDEXX SmartOrder connection, orders placed within Cornerstone receive real-time inventory status updates and pricing updates from MWI. Order tracking is provided once MWI has processed an order and as orders are shipped. In addition, Cornerstone automatically recognizes the receipt of the shipment.

Benefits of IDEXX SmartOrder include:

- Ordering from within your practice management system—The order process is within your work flow so you do not have to switch among multiple systems to place or track an order.
- **Real-time pricing details**—When you place an order, cost for that item is displayed in the purchase order. In addition, when quantity discount opportunities are available, a notification is visible in the SP (Special Pricing) column of the purchase order.
- Immediate notification of item availability—You will know right away if items are on back order.
- Item status updates—Orders can be tracked from the time they're placed to the time they arrive at the practice.
- Automated electronic receipt of items—As ordered items arrive at the practice, receipts automatically fill with the
  appropriate information for quick and easy processing.

# SETTING UP ELECTRONIC INVENTORY ORDERING WITH MWI VETERINARY SUPPLY

For IDEXX SmartOrder to connect to the MWI online inventory ordering system, you must complete a one-time setup to specify your account information and agree to the MWI terms of sale. This will allow you to send and receive orders from MWI without needing to log in to their website for each online transaction.

You must have an account set up with mwivet.com to use IDEXX SmartOrder. If you do not have an account set up, contact your MWI representative.

- New MWI customers must contact MWI to set up your account and activate online ordering with mwivet.com. If you do not have an account set up, contact your MWI representative.
- Existing MWI customers can use their current MWI customer number to activate electronic inventory ordering in Cornerstone, but you must also contact MWI to enable online ordering through MWI.
- There is a \$99 annual service fee for IDEXX SmartOrder; however, this fee will be waived by MWI for any practices that place annual orders totaling \$5,000 or more directly through the IDEXX SmartOrder inventory ordering system within Cornerstone. The annual tracking period will begin on the date that you activate IDEXX SmartOrder within Cornerstone.

To use the service, you must:

- · Have or establish an account with MWI at mwivet.com.
- Set up electronic inventory ordering in Cornerstone and accept the MWI terms of agreement.
- Have a consistent, high-speed Internet connection and Internet Explorer® 7 or later installed on each workstation.

### Login/Password Management Settings

- Only an administrator can set up and modify electronic inventory ordering with IDEXX SmartOrder.
- 1. Select Lists > Practice. The Practice List window opens.
- 2. With your practice name selected, click **Update** (or double-click the practice). The Practice Information window opens.
- 3. In the Login/Password Management area, select Vendor—MWI Veterinary Supply from the Account Information for list.
- 4. From the **Associated Cornerstone Vendor** list, select the practice-specific vendor associated with MWI to use for this service.
- 5. In the **Customer Number** text box, enter your practice's MWI customer number. You can find this information on your mwivet.com account.
- 6. Select the Enable Online Ordering check box.
- 7. A pop-up window displays the terms and agreement. Review the terms and click **Accept** to activate the service.
- 8. When you are notified that activation was successful, click **OK**.
- 9. Click **Test** to verify that you have a working Internet connection and valid login information for accessing the vendor's online ordering system.

In the Practice Information window, the user acceptance, date/time stamp, and a link to the MWI terms and agreement is displayed when online ordering is enabled.

## LINKING ITEM IDS TO VENDOR INFORMATION

You need to link the Cornerstone inventory items you'll order most often to the vendor's ID numbers for those items. The most efficient way to prepare for IDEXX SmartOrder is to link all the inventory items you order frequently from MWI.

The procedure below includes running a report to identify the items you've ordered over a one-year period, and linking these items to vendor IDs.

- 1. Create a list of the inventory items you use most frequently:
  - If you have been ordering from mwivet.com:
    - a. Go to mwivet.com, click Enter Store, and log in to your account.
    - b. From the **PRODUCT** menu, select purchase product history.
    - c. To sort the list, click the column header for 12 Mo Sales or Tot, pause, and click the header again.
    - d. To export the list in the respective file format, click the Excel® icon 🔀 or the Acrobat® icon 🔼

OR

- In Cornerstone, run one or both of the following reports.
  - Inventory—Purchase History Report, which shows what you have purchased for a specific period:
    - a. Sort by item description.
    - b. Set the report range by date, and select the beginning period and ending period to cover a year.
    - c. Click Preview.
    - d. Save the report as a .csv file.
    - e. Open the file in a spreadsheet program like Microsoft Excel, and filter and sort by vendor.
    - Inventory—Receipt Report, which shows vendor and purchase history for a specific period:
    - a. Sort by vendor.
    - b. Set the report range by date, and select beginning period and ending period to cover a year.

- c. Click Preview.
- d. Save the report as a .csv file.
- e. Open the file in a spreadsheet program like Microsoft Excel, and filter and sort by vendor.
- 2. On the menu, select Lists > Invoice Item.
- 3. To limit the list to inventory items, in the **Include** area, select **Inventory items** and clear all the other check boxes. OR

To search for a specific item, select **Description** or **Item ID** in the **Search by** area, and complete the corresponding box in the **Invoice item information** area.

- 4. For each item that you want to link:
  - a. Select the inventory item and click Update.
  - b. On the Inventory tab, click Item Vendor.
  - c. Fill in the Vendor ID box. If you don't know the ID, double-click or press F2 to select from a list.

Make sure that there's a green check mark in the **Primary** field for this item line to indicate that this vendor will be the default for this item when you add it to the Purchasing Work List.

- d. Scroll horizontally to access the Vendor item ID field and enter the MWI SKU number for the item.
  - If you created a Purchase Product History report from mwivet.com, you'll see this information in the SKU column. If you don't know the SKU number, consult mwivet.com or call your MWI representative.
- e. Click **OK** to close the Item Vendor Information window.
- f. On the Invoice Item Information window, make sure that the buy/sell ratio is appropriate for the buy unit of measure supplied by MWI.
- g. Click **OK** to close the Invoice Item Information window.
- 5. Repeat step 3 until you've linked all the invoice items on your list, and then click **Close** on the Invoice Item List window.
- 6. If you want to view a summary of your progress, run the Inventory—Item Vendor Information Report and filter the report to see only items where the vendor is MWI. This report shows each item you have set up with MWI and if you have linked the item to an MWI vendor item ID.

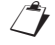

For this report to run correctly, vendor contact information must be filled in on the Vendor Information window. To make sure this information has been set up, select **Inventory > Vendors** from the menu. Then, select the line for MWI and click **Edit**. If you make any changes, click **Save**.

# ADDING VENDOR ITEM IDS FOR MATCHING INVENTORY ITEMS

When adding items to a purchase order, if an invoice item is not recognized by MWI or if the invoice item does not have an associated MWI vendor item ID in Cornerstone, the invoice item line will display with a yellow background and an alert message box appears.

At this point, you may either remove the item from the order or double-click the item's description to open the Suggested Item List window and select a suggested MWI item ID match for the item.

On the Suggested Item List window, Cornerstone automatically populates the **Description** field with the invoice item's description in Cornerstone. Click **Search** to find any closely matching MWI item descriptions. If you are unable to locate a matching item, you can refine search terms or change the description to one or more words that may be recognizable and click **Search** again. If you select the MWI item as a match, the MWI vendor item ID is automatically applied to the Cornerstone item. This item will now be available for online ordering from Cornerstone in the future.

If you make a mistake mapping your item ID to the MWI item ID, you will not be able to reassign that MWI vendor item ID. To remove the incorrect mapping, select **Lists > Invoice Item** and search for the item. Click **Update**. On the Inventory tab, click **Item Vendor** and delete the vendor item ID on the grid.

## Assigning Multiple Vendor Item IDs to a Single Inventory Item ID

You can set up multiple vendor item IDs for a single product as long as you use the same buy/sell ratio for each vendor item ID.

For example, you might have more than one vendor for amoxicillin 50 mg capsules. With both vendors, you buy in bottles of 50 capsules but sell individually. In this case, you could set up a vendor item ID for each vendor and link both vendor item IDs to the same inventory item ID.

|          | Buy          | Sell          | Example Inventory<br>Item ID | Example Vendor<br>Item ID |
|----------|--------------|---------------|------------------------------|---------------------------|
| Vendor A | Bottle of 50 | Single tablet | 1001                         | 204                       |
| Vendor B | Bottle of 50 | Single tablet | 1001                         | 573                       |

# ADDING A VENDOR ITEM ID WHILE WORKING WITH INVENTORY ORDERS

You can add a new invoice item when searching for an item on the enhanced Search for Inventory Item window available (see "Inventory Item Search Overview" on page 35). The enhanced Search for Inventory Item window includes Vendor and Vendor Item ID fields that provide a quick way to add the primary vendor/vendor item ID information for the item.

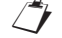

Occasionally, a vendor may change the ID number it uses for an item. When this happens, the item will be highlighted, and you should use the above process to link the item to a current vendor ID number.

*tip* Identify your frequently ordered items and link them to MWI invoice item IDs.

## **TRACKING ELECTRONIC ORDER STATUSES FROM CORNERSTONE**

Order tracking features for electronic inventory orders allow you to:

- See when the status of an ordered item changes, indicating if the order was sent, if the vendor received the order successfully, etc.
  - If the order is received successfully by MWI, the status is Sent-Online.
  - If the order is not received by MWI, you will see a message asking you to complete the order offline, and the status is **Sent**. If this happens, you need to use another method to send the order, such as sending the order by fax or calling MWI.
- Track individual invoice items in the order by clicking the Track link. This link launches the associated website (USPS, UPS<sup>®</sup>, or FedEx<sup>®</sup>) to access tracking details. The link appears on the purchase order once MWI has completed processing and shipped the item.
- After submitting your order, you will receive a confirmation notice informing you that your order has been placed with your practice's associated vendor for MWI, along with a confirmation number for use in the event you have to contact MWI. Write this number down for reference purposes, as it will not be available after the order is submitted.

# SYNCHRONIZATION OF ELECTRONIC INVENTORY ORDERS WITH MWI

If you are set up to use IDEXX SmartOrder with MWI online inventory ordering, Cornerstone checks MWI online orders to detect unmatched orders.

Unmatched orders are orders that were placed with MWI without using Cornerstone—for example, orders placed by phone or fax or by going directly to mwivet.com. When an MWI order does not match a purchase order in Cornerstone, the order does not appear in the table on the Purchase Order List window. However, you can view these orders in the Unmatched Orders area on the right of the Purchase Order List window, and use the following procedure to create matching purchase orders for them.

If the order was placed outside of Cornerstone, Cornerstone tracks it as an unmatched order. We recommend reconciling unmatched orders so that you can use them within the IDEXX SmartOrder work flow.

## Reconciling orders you place outside of Cornerstone (unmatched orders)

We recommend that you reconcile the unmatched order—this creates a Cornerstone purchase order that you can receive against and post.

1. On the Purchase Order List window, click the View all link to open the Unmatched Purchase Orders window.

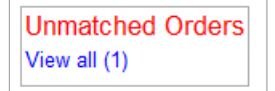

2. Select an order in the top grid. The invoice items on that order appear in the bottom grid.

| Sales Order Number                       |                           | /endor                                                                 | Status   | Total                         | Customer PO Number                   |                                    | Date 1                                       |  |
|------------------------------------------|---------------------------|------------------------------------------------------------------------|----------|-------------------------------|--------------------------------------|------------------------------------|----------------------------------------------|--|
| 7413066                                  |                           | WI Veterinary Supply Sent \$-5                                         |          | \$-59.42                      | 7369889                              |                                    | 10/31/2012                                   |  |
|                                          |                           |                                                                        |          |                               |                                      |                                    |                                              |  |
| ine items f                              | or Purchase (             | Order: 7413066                                                         | All unma | tched items m                 | ust be matched be                    | fore the PO c                      | an be complet                                |  |
| ine items f                              | or Purchase               | Order: 7413066<br>Vendor Item Description                              | All unma | tched items m<br>Unit         | ust be matched be<br>Cost            | fore the PO c<br>Quantity          | an be complet                                |  |
| ine items fi<br>nvoice Number<br>1360738 | Vendor Item D *<br>100144 | Order: 7413066<br>Vendor item Description<br>Feline EN Intestinal 101b | All unma | tched items m<br>Unit<br>10LB | ust be matched be<br>Cost<br>\$27.43 | fore the PO o<br>Quantity<br>-1.00 | an be complet<br>Inventory iter<br>unmatched |  |
| .ine items fi                            | Vendor Item D 100144      | Order: 7413066<br>Vendor item Description<br>Feline EN Intestinal 101b | All unma | tched items m<br>Unit<br>10LB | ust be matched be<br>Cost<br>\$27,43 | fore the PO c<br>Quantity<br>-1.00 | an be compl                                  |  |

- 3. Ensure all invoice items are linked to Cornerstone inventory item IDs (all items must be linked to reconcile and create the order). If all items are linked, go to step 5.
- 4. For any invoice item that does not have a Cornerstone inventory item ID associated with it, double-click the inventory line and do one of the following:
  - If you know the item ID, type the ID in the Inventory Item field.
  - If you don't know the item ID:
    - a. Double-click the **Inventory Item** field.
    - b. On the Search for Inventory Item window, type a description in the **Description** box. Possible item matches appear in the table below.
    - c. Optional. If you need to add the item to your Cornerstone system, click Add an item at the bottom of the

window. Complete all information but leave the Vendor and Vendor ID boxes blank. Then, click Save.

- d. Select the item in the table and click Select. The Search for Inventory Item window closes.
- 5. On the Unmatched Purchase Orders window, press TAB in the Inventory Item box to save the ID.
- 6. When you have matched all line items to Cornerstone inventory items, click **Save**. The Unmatched Purchase Orders window closes, and the purchase order appears on the Purchase Order List window.

You can receive against this order and then post it, just like any other purchase order.

If you start a purchase order in Cornerstone but are unable to complete that order through IDEXX SmartOrder, and then you create a separate order for the same items outside of Cornerstone, you now have two purchase orders. You have two options:

- Reconcile the unmatched order so that you can receive against it, and delete the original Cornerstone purchase order (on the Purchase Order List window). In most cases, this is the preferred option, because the unmatched order reflects the items that were actually ordered.
- Use the original Cornerstone purchase order to receive against and post. If you typically reconcile unmatched orders, delete the unmatched order (on the Unmatched Purchase Orders window) because it is now a duplicate.

## Synchronize an Order Started in Cornerstone but Completed Offline

*tip* The original purchase order has a lower purchase order number than the purchase order you just created through the synchronization process.

- 1. Click the View all link on the Unmatched Purchase Orders window.
- 2. If you know that the order listed is a duplicate, select it and click **Delete** to use the original purchase order.

The original purchase order has a lower purchase order number.

OR

[]

If you decide to synchronize the unmatched order, follow the instructions in the previous section.

You must close the original purchase order in the Purchase Order List after you have synchronized the new unmatched order. To close an order, on the Purchase Order List, select the purchase order that was originally created for this order and click **Close Order**. The status changes to Closed. Then, click **Delete** to remove the original order from the Purchase Order List.

## **RECEIVING ELECTRONIC INVENTORY ORDERS**

#### To receive an order:

- 1. On the menu, select **Inventory > Order List**. The Purchase Order List window opens.
- 2. Select the purchase order and click **Receive Order**.
- 3. Type the receipt number for your order in the **Receipt Number** box. The item list displays.
- 4. Review the order for completeness and update the status by either clicking **Receive All** or by selecting **Received** from the **Status** list for each item.
- 5. Missing order information (e.g., lot number) is in red text. You must update this information before you can post the order. Click **Receipt Item Details** to fill in the remaining fields.
- 6. Click Post.
- 7. In the Change Prices window, make any final adjustments and view the current and new pricing, if applicable.
- 8. When finished making any changes, click **Post**.

**Inventory Reports** 

# **Printing Reports**

## **PRINTING REPORTS OVERVIEW**

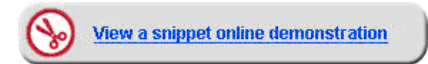

You can sort, filter, and then preview, print, or save inventory reports.

To open the Report Search window for inventory reports, select **Reports > Search for a Report > Inventory** or select **Reports > Inventory**.

| Search       Automate Report       Adjustment Report       Adjustment Repo                                                                                                    |              |  |  |  |  |  |  |  |  |  |  |
|----------------------------------------------------------------------------------------------------|--------------|--|--|--|--|--|--|--|--|--|--|
| Search       407 show       Adjustment Report       400 show       Adjustment Report       400 show       Adjustment Report       400 show       Adjustment Report       400 show       400 show                                                                                                    | Security 1   |  |  |  |  |  |  |  |  |  |  |
| Appointment       Appointment         Bearding       Bearding         Cleant       Date: date of adjustment Reports         Cleant       Date: date of adjustment         Complance       Bearding         End of Day       Date: date of adjustment         End of Pars       Date: date of adjustment         End of Day       Date: date of adjustment         End of Pars       Date: date of adjustment         End of Pars       Date: date of adjustment         End of Pars       Date: date of adjustment         End of Pars       Date: date of adjustment         End of Pars       Date: date of adjustment         End of Pars       Date: caterof on adjustment         End of Pars       Date: caterof on adjustment         End of Pars       Date: caterof on adjustment         End of Report       Date: date of adjustment tescription         End of Report       Date: date of adjustment tescription         Eduation Report       Date: date of adjustment tescription         Eduation Report       Date: date of adjustment stored         Eduation Report       Date: date of adjustment stored         Evaluation Report       Date: date of adjustment stored adjustments in inventory.         Evaluation Report       Date: date oreport </th <th colspan="11">searcn</th>                                                                                                    | searcn       |  |  |  |  |  |  |  |  |  |  |
| Appointment       Appointment         © client and Patient Reports       - Only Called of adjustment         © client and Patient Reports       - Only Called of adjustment         © client and Patient Reports       - Only Called of Called of adjustment         © compliance       - Only Called of Called of adjustment         © compliance       - Only Called of Called of Called of Called of Called Of Called Of                                                                                                    | Search Reset |  |  |  |  |  |  |  |  |  |  |
| Reports       407 shown       Adjustment Report       G         expand all       Image: Hide locked reports       Image: Hide locked reports       Image: Date: date of adjustment       Image: Date: date of adjustment       Image: Date: Date:                                                                                                    |              |  |  |  |  |  |  |  |  |  |  |
| Reports       Report fields            • Appointment        - Date: (alte of adjustment             • Client        - Client and Patient Reports             • Compliance        - Description: invoice ifem hospital description             • Compliance        - Description: invoice ifem hospital description             • Compliance        - Odd Obay             • End of Day        - New Qty: quantity entered on adjustment             • End of Nonth        - Expiration Date: expiration date if entered on adjustment             • End of Year        - Adjustment Report             • Adjustment Report        - Adjustment Report             • Adjustment Report        - Adjustment Report             • Adjust Report        - Cost Totals Report             • Cost Report        - Cost Report             • Evaluation Report        - Cost Totals Report             • Evaluation Report        - Status: C-confirmed or U-unconfirmed             • Evaluation Report        - Evaluation Report             • Evaluation Report        - Evaluation Report             • Evaluation Report        - Evaluation Report                                                                                                    | eate report  |  |  |  |  |  |  |  |  |  |  |
| Reports       Peport fields         # Appointment       Date: date of adjustment         # Bearding       - Unit: date of adjustment         # Client       Description: invoice item hospital description         # Client and Patient Reports       - New Cost: new cost on adjustment         # Compliance       - Adj. Cost: difference between old and new cost         # End of Day       - New Qiy: quantity entered on adjustment         # End of Year       - Adj. Cigu: difference between old and new quantity and unit of measure         # Equine       - Veriantion Date: expiration date if entered on adjustment         # Equine       - User ID: user ID logged in when adjustment was made         # Adj. Chain II Support       - Adj. Reson: adjustment description         # Adj. Chain II Support       - Location: location ID where item is stored         # Adjustment Report       - Status: C-confirmed or U-unconfirmed         # Adjust Report       - Status: C-confirmed or U-unconfirmed         # Adjust Report       - Status: C-confirmed or U-unconfirmed         # Status: C-confirmed or U-unconfirmed       - Status: C-confirmed or U-unconfirmed         # Adjust Report       - Status: C-confirmed or U-unconfirmed         # Adjust Report       - Status: C-confirmed or U-unconfirmed         # Adjust Report       - Status: C + Confirmed in the adjustments in inventory. <td></td>                                                                                                    |              |  |  |  |  |  |  |  |  |  |  |
| <ul> <li>Appointment             </li> <li>Appointment             </li> <li>Date: date of adjustment             </li> <li>Date: date of adjustment             </li> <li>Description: invoice item hospital description             </li> <li>Client             </li> <li>Client and Patient Reports             </li> <li>Compliance             </li> <li>End of Day             </li> <li>End of Month             </li> <li>End of Year             </li> <li>End of Year             </li> <li>End of Year             </li> <li>End of Year             </li> <li>End of Year             </li> <li>End of Year             </li> <li>Enventory             </li> <li>Enventory             </li> <li>Enverinterventeventore event event</li></ul>                                                                                                    | -            |  |  |  |  |  |  |  |  |  |  |
| <ul> <li>Identing             <li>Client             <li>Client and Patient Reports             <li>Compliance             <li>Compliance             <li>End of Day             <li>End of Day             <li>End of Month             <li>End of Year             </li> <li>End of Year             <li>End of Year             </li> <li>End of Year             </li> <li>End of Day             </li> <li>End of Year             </li> <li>End of Day             </li> <li>End of Year             </li> <li>End of Nonth             </li> <li>Use Year Dioged in when adjustment was made             </li> <li>Adj.Reason: adjustment description             </li> <li>Location: location ID where item is stored             </li> <li>Status: C-confirmed or U-unconfirmed             </li> <li>Status: C</li></li></li></li></li></li></li></li></li></li></ul>                                                                                                    |              |  |  |  |  |  |  |  |  |  |  |
| Be Client       - Description: Involute rem Reports         Be Client and Patient Reports       - New Cost: new cost on adjustment         Adj. Cost: difference between old and new cost       - New Cost: coadjustment         Bend of Day       - New Cost: coadjustment         Bend of Month       - New Cost: coadjustment         Bend of Month       - Adj. Cost: difference between old and new quantity and unit of measure         Bend of Year       - New Cost: coadjustment         Bend of Year       - Adj. Cost: difference between old and new quantity and unit of measure         Bend of Year       - Adj. Cost: difference between old and new quantity and unit of measure         Bend of Year       - Adj. Cost: difference between old and new quantity and unit of measure         Bend of Year       - Adj. Cost: difference between old and new quantity on the adjustment         Bend of Year       - Uot Number: Iot number entered on adjustment         Bend of Year       - Uot Number: Iot number entered on adjustment         Bend of Coard       - Uot Number: Iot number entered on adjustment was made         Adj. Resort       - Uot Number: Iot number entered or U-unconfirmed         Addit Report       - Status: C-confirmed or U-unconfirmed         Bescription: Lists all of the adjustments made to your computerized inventory record. Use this report to view a list of quantity or price adjustment sin inventory.         Cos                                                                                                    |              |  |  |  |  |  |  |  |  |  |  |
| <ul> <li>Client and Patient Reports</li> <li>Compliance</li> <li>Adj. Cost (Ifference between old and new cost</li> <li>Adj. Cost (Ifference between old and new cost</li> <li>New Qty: quantity entered on adjustment</li> <li>Adj. Cost (Ifference between old and new quantity and unit of measure</li> <li>Explication Date: expiration Date: expiration Dat</li></ul>                                                                                                    |              |  |  |  |  |  |  |  |  |  |  |
| Compliance     Compliance     C                                                                                                    |              |  |  |  |  |  |  |  |  |  |  |
| End of Day     End of Day     End of Day     End of Month     End of Year     End of Year     Expiration Date: expiration date if entered on adjustment     Expiration Date: expiration date if entered on adjustment     Expiration Date: expiration date if entered on adjustment     Expiration Date: expiration Date: expiration date if entered on adjustment     Expiration Date: expiration Date: expiration date if entered on adjustment     Expiration Date: expiration Date: expiration Date: expiration     Expiration Date: expiration Date: expiration Date: expiration     Expiration Date: expiration Date: expiration     Expiration Date: expiration Date: expiration     Expiration Date: expiration Date: expiration     Expiration Date: expiration Date: expiration     Expiration Date: expiration     Expiration Date: expiration     Expiration Date: expiration Date: expiration     Expiration Date: expiration Date: expiration     Expiration Date: expiration Date: expiration     Expiration Date: expiration Date: expiration     Expiration Date: expiration Date intered     Expiratin texpiratin     Expiration Date:                                                                                                    |              |  |  |  |  |  |  |  |  |  |  |
| End of Month      End of Month      End of Wear      End of Wear      End      End of Wear      End      End      End of Wear      End      End      End      End      End                                                                                                    |              |  |  |  |  |  |  |  |  |  |  |
| End of Year     End of Year     End of Year     Equine     Lot Number: lot number entered on adjustment     User ID: user ID logged in when adjustment was made     Adj. Reason: adjustment was made     Adj. Reason: adjustment was made     Status: C-confirmed or U-unconfirmed     Description: Lists all of the adjustments made to your computerized inventory.     Inventory - Adjustment Report     Status: C-confirmed or U-unconfirmed     Description: Lists all of the adjustments made to your computerized inventory.     Inventory - Adjustment Report     Status: C-confirmed or U-unconfirmed     Description: Lists adjust or price adjustments in inventory.     Inventory - Adjustment Report     Status: C-confirmed or U-unconfirmed     Status: C-confirmed or U-unconfirmed     Status: C-confirmed or U-unconfirmed     Status: C-confirmed or U-unconfirmed     Status: C-confirmed or U-unconfirmed     Status: C-confirmed or U-unconfirmed     Status: C-confirmed or U-unconfirmed     Status: C-confirmed or U                                                                                                    |              |  |  |  |  |  |  |  |  |  |  |
| Equine     Equine     Inventory     Adjustment Report     Audit Open Details Report     Audit Report     Audit Report     Audit Report     Cost Report     Cost Report     Cost Report     Cost Totals Report     Cost Totals Report     Evaluation Report     Evaluation     Evaluation     Evaluation     E                                                                                                    |              |  |  |  |  |  |  |  |  |  |  |
| Adj. Reason: adjustment description     Adj. Reason: adjustment description     Location: location ID where item is stored     Audit Open Details Report     Audit Report     Audit Report     Cost Report     Cost Report     Cost Totals Report     Cost Totals Report     Counts Report     Expiration Date Report     Expiration Date Report     Internal Usage Report     Internal Usage Report     Internal Usage Report                                                                                                    |              |  |  |  |  |  |  |  |  |  |  |
| - Adjustment Report     - Audit Open Details Report     - Audit Open Details Report     - Audit Report     - Audit Report     - Audit Report     - Audit Report     - Cost Report     - Cost Report     - Cost Totals Report     - Cost Totals Report     - Courts Report     - Courts Report     - Courts Report     - Courts Report     - Evaluation Report     - Evaluation Report     - Internal Usage Report     - Internal Usage Report     - Internal                                                                                                    |              |  |  |  |  |  |  |  |  |  |  |
| - Audit Open Details Report     - Audit Report     - Audit Report     - Audit Report     - Audit Report     - Status: C-confirmed or U-unconfirmed     - Status: C-confirmed or U-unconfirmed     - Backorder Report     - Cost Report     - Cost Report     - Cost Report     - Cost Report     - Cost Report     - Cost Report     - Courts Report     - Courts Report     - Evaluation Report     - Evaluation Report     - Evaluation Report     - Internal Usage Report     - Internal Usage Report     - Intern                                                                                                    |              |  |  |  |  |  |  |  |  |  |  |
| Audit Report     Backorder Report     Cost Report     Cost Report     Cost Totals Report     Cost Totals Report     Cost Totals Report     Counts Report     Counts Report     Expiration Date Report     Internal Usage Report     Internal Usage Report     Internal Usage Report     Internal Usage Report                                                                                                    |              |  |  |  |  |  |  |  |  |  |  |
| Backorder Report     Cost Report     Cost Report     Cost Report     Cost Totals Report     Counts Report     Counts Report     Counts Report     Evaluation Report     Evaluation Report <u>Evaluation Report     Total Content     Counts Report     <u>Evaluation Report     Counts Report     Counts Report     <u>Evaluation Report     Counts Report     Counts Report     <u>Evaluation Report     Counts Report     Counts Report     <u>Evaluation Report     Counts Report     Counts Report     <u>Evaluation Report     Counts Report     Counts Report     <u>Evaluation Report     Counts Report     Counts Report     <u>Evaluation Report     Counts     Counts     Counts     <u>Report     Counts     Counts     Counts     <u>Report     Counts     Counts     Counts     <u>Report     Counts     Counts     Counts     <u>Report     Counts     Counts     Counts     <u>Report     Counts     Counts     <u>Report     Counts     Counts     <u>Report     Counts     Counts     <u>Report     Counts     Counts     <u>Report     Counts     Counts     <u>Report     Counts     Counts     <u>Report     Counts     Counts     <u>Report     Counts     Counts     <u>Report     Counts     Counts     <u>Report     Counts     Counts     <u>Report     Counts     Counts     <u>Report     Counts     Counts     <u>Report     Counts     Counts     <u>Report     Counts     Report     <u>Counts     Report     Counts     <u>Report     Counts     Report     <u>Counts     Report     Counts     Report     <u>Report     Counts     Report     <u>Report     Counts     Report     <u>Report     Counts     Report     <u>Report     Counts     Report     <u>Report     Counts     Report     <u>Report     Counts     Report     <u>Report     <u>Report     Report     <u>Report     Report     <u>Report     Report     <u>Report     Report     Report     <u>Report     Report     Report     <u>Report     Report     Report     <u>Report     Report     Report     <u>Report     Report     Report     <u>Report     Report     Report     <u>Report     Report     Report     <u>Report     Report     Report     <u>Report     Report     Report     <u>Report     Report    </u></u></u></u></u></u></u></u></u></u></u></u></u></u></u></u></u></u></u></u></u></u></u></u></u></u></u></u></u></u></u></u></u></u></u></u></u></u></u></u></u></u></u></u></u></u></u></u></u> |              |  |  |  |  |  |  |  |  |  |  |
| Cost Report     Cost Report     Cost Totals Report     Cost Totals Report     Counts Report     Evaluation Report     Evaluation Report     Internal Usage Report     Internal Usage Report     Int                                                                                                    |              |  |  |  |  |  |  |  |  |  |  |
| - Cost Totals Report     - Counts Report     - Counts Report     - Evaluation Report     - Evaluation Report     - Evaluation Report     - Internal Usage Report     - Internal Usage Report                                                                                                    |              |  |  |  |  |  |  |  |  |  |  |
| Counts Report     Evaluation Report     Expiration Date Report     Internal Usage Report     Internal Usage Report     Internal Usage Report                                                                                                    |              |  |  |  |  |  |  |  |  |  |  |
| Evaluation Report     Expiration Date Report     Internal Usage Report     Internal Usage Report     Deter Core Of Wr Deter Core Of Wr De                                                                                                    |              |  |  |  |  |  |  |  |  |  |  |
| -Expiration Date Report Description Description Descri                                                                                                    |              |  |  |  |  |  |  |  |  |  |  |
| Internal Usage Report     Jargene Control (Vicine)     Jargene Control (Vicine)     Jargene Contro                                                                                                    |              |  |  |  |  |  |  |  |  |  |  |
| aszone ku usinerkeinkalo an ina ina szone kulo usiner Ni cjóskoutit biel c                                                                                                    |              |  |  |  |  |  |  |  |  |  |  |
| Item Vendor Information Report 18 392000 R.P. Promine Pus A22bx1 6000 niz niz 600 600 docs / IC Gydecount PLBATI C                                                                                                    |              |  |  |  |  |  |  |  |  |  |  |
|                                                                                                    |              |  |  |  |  |  |  |  |  |  |  |
| Linked Items Report 10 0946 0001 PR299 Prefer Ana2344924 06466 na na 160 1500-000 20 0946 0001 PL847 0                                                                                                    |              |  |  |  |  |  |  |  |  |  |  |
| On Order Report 00 0768 Post 44951 0 0 76 70 70 70 70 70 70 70 70 70 70 70 70 70                                                                                                    |              |  |  |  |  |  |  |  |  |  |  |
| -Overstock Report DRAM Framework and all solutions may make the control of the control of the co                                                                                                    |              |  |  |  |  |  |  |  |  |  |  |
| Partial Receipts Report BARD The Partial Receipts 16 date in a ray 10/10/10/24 and row ray 10/10/10/24 and row ray 10/10/10/24 and row ray 10/10/10/24 and row ray 10/10/24 and row ray 10/10/10/24 and row ray 10/10/10/24 and row ray 10/10/24                                                                                                    |              |  |  |  |  |  |  |  |  |  |  |
| −Purchase History Report Reference and the statistic doces na na tak barrow and the statistic doces na na tak barrow and tak barrow and tak                                                                                                    |              |  |  |  |  |  |  |  |  |  |  |
| Receipt Report 2004 No Managar 1540 at 1240 at 1240 at 1250 at 1250 at                                                                                                    |              |  |  |  |  |  |  |  |  |  |  |
| -Reorder Report                                                                                                    |              |  |  |  |  |  |  |  |  |  |  |
| Sectors Report     Sectors Report     Sectors                                                                                                    | -            |  |  |  |  |  |  |  |  |  |  |
| 1 1992001 Hidd Henryger 23 Mill 6 Holes / rs_ A 2000 2000 cord 3/0 Opte cord HWP 0                                                                                                    |              |  |  |  |  |  |  |  |  |  |  |

In addition to the Inventory reports, an important report is the End of Month > Cost of Goods Sold Report.

Select the report to view a sample of the report and see a list of the report details. Click Create report to run the report.

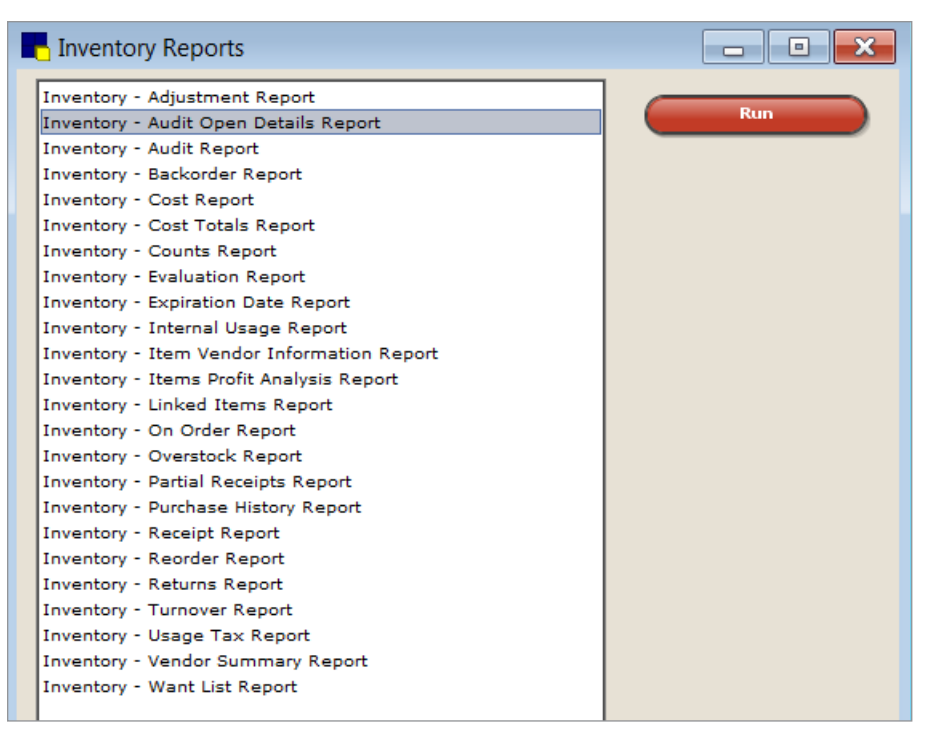

#### Report buttons include:

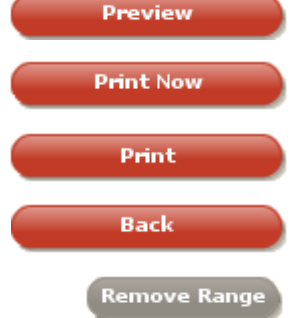

Preview is used to view a report before printing or saving it.

**Print Now** is used to print the report immediately to the default printer.

Print is used when you want to choose which printer the report will print to.

Back is used to return to the Inventory Reports window.

**Remove Range** is used to clear the range information in the **Set report range** area of the window.

#### To preview an inventory report:

- 1. On the menu, select **Reports > Inventory**. The available reports are listed.
- 2. Select a report.
- 3. Click Create Report.
- 4. Click Run.
- 5. Optional: Click **Preview** to view the standard report or select an option from the **Sort by** list to narrow the results.
- 6. Optional: Specify the information displayed on the report by selecting range information in the **Set report range** area of the window.

| 🕂 Inve         | entory - Cost R                                      | eport                          |                                 |                                |           |
|----------------|------------------------------------------------------|--------------------------------|---------------------------------|--------------------------------|-----------|
| Click<br>narro | Preview to view<br>w the report.                     | the standar                    | d report or ent                 | er ranges to                   | Preview   |
| The I<br>inven | nventory Cost<br>tory on hand. '<br>firation ID, ite | Report shows<br>This report ca | you the cost<br>in be sorted by | of your<br>y<br>a. location or | Print Now |
| group          | ).                                                   | in description                 | , render nam                    |                                | Print     |
| Sort<br>Class  | iD 💌                                                 |                                |                                 |                                | Back      |
| -Set           | report range                                         |                                |                                 |                                |           |
|                | Descrip                                              | Startin                        | Ending                          | A                              |           |
|                | Class ID                                             | 154                            | 154                             |                                |           |
|                |                                                      |                                | Remov                           | ve Range                       |           |
|                |                                                      |                                |                                 |                                |           |
- Description list: Select the information to display on the report.
- Starting value: Enter a starting value by which to narrow the report results. Press F2 to select from a list of options.
- Ending value: Enter an ending value by which to narrow the report results. Press F2 to select from a list of options.
- And/Or list: If the report is to include more than one search criteria, select And to include all the description ranges entered or select Or to include any of the description ranges entered.

Click **Remove Range** if the information entered within the **Set report range** area of the window is inaccurate. This will clear the fields.

7. Preview or print the report.

tip

- 8. Click Back until you return to the Inventory Reports window.
- 9. Close the Inventory Reports window.

tip Reports can be saved as a .csv file then opened in a spreadsheet.

# **Creating Inventory Reports**

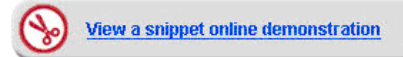

There are many useful inventory report available in the IDEXX Cornerstone\* Practice Management System.

#### Report Title: Inventory—Adjustment Report

#### **Report Description**

The Adjustment Report lists all of the adjustments made to your computerized inventory record. Use this report to view a list of quantity or price adjustments in inventory.

Only items for which you track quantity on hand are included on this report.

#### **Report Fields**

- Date: Date of adjustment.
- Item ID: The unique identifier for each invoice item.
- Description: Invoice Item hospital description.
- New Cost: New cost on adjustment.
- Adj. Cost: Difference between old and new cost.
- New Qty: Quantity entered on adjustment.
- Adj. Qty.: Difference between old and new quantity and unit of measure.
- Expiration Date: Expiration date if entered on adjustment.

#### **Directions to Run the Report**

- On the menu, select **Reports** > **Inventory**.
- 2. On the Reports Search window, select Adjustment Report.
- 3. Click Create Report.
- 4. On the Inventory Reports window, select **Adjustment Report**.
- 5. Click Run.
- On the Inventory—Adjustment Report window, select the sort order.
- 7. Optional: Select range, if applicable, by entering starting and ending values.
- 8. Click OK.

#### Sort Order and Range

- Sort Order • Date
- Item Description
- Adjustment Reason
- Date

Range

- Item Description
- · Lot Number: Lot number entered on adjustment.
- User ID: User ID logged in when adjustment was made.
- Adj. Reason: Adjustment description.
- Location: Location ID where item is stored.
- Status: C-confirmed or U-unconfirmed.

| Sorted By Date |           |                                     |             |              |             |              |                               |     |             |          |           |
|----------------|-----------|-------------------------------------|-------------|--------------|-------------|--------------|-------------------------------|-----|-------------|----------|-----------|
| Date           | ltem<br>D | Description                         | New<br>Cost | Adj.<br>Cost | New<br>Oty. | Adj.<br>Qty. | Expiration<br>Date Lot Number | Use | Reason      | Location | n<br>itus |
| 3/3/2011       | CVP10     | ND Canine Venison & Potato 10#      | n/a         | n/a          | 2.00        | 3.00 bag     |                               | NT  | Cycle count | DIET     | C         |
| 3/3/2011       | AD        | canine / feline a/d can             | n/a         | n/a          | 52.00       | 90.00 can    |                               | NT  | Cycle count | DIET     | C         |
| 3/6/2011       | FLP       | Frontline Plus 0-22lb x 1 dose      | n'a         | n/a          | 5.00        | 5.00 dose    |                               | JC  | Cycle count | FLEA/TI  | C         |
| 3/6/2011       | FLP23     | Frontline Plus 23-44 x 1 dose       | n/a         | n/a          | 5.00        | 5.00 each    |                               | JC  | Cycle count | FLEA/TI  | C         |
| 3/6/2011       | FLP233    | Frontline Plus 23-44 lb x 3 doses   | n'a         | n/a          | 23.00       | 23.00 each   |                               | JC  | Cycle count | FLEA/TI  | C         |
| 3/6/2011       | FLP236    | Frontline Plus 23-44 lb x 6 doses   | n'a         | n'a          | 36.00       | 36.00 each   |                               | JC  | Cycle count | FLEAT    | ¢         |
| 3/6/2011       | FLP3      | Frontline Plus 0-22 lb x 3 doses    | n/a         | n/a          | 15.00       | 15.00 each   |                               | JC  | Cycle count | FLEA/TI  | C         |
| 3/6/2011       | FLP45     | Frontline Plus 45-88 lb x 1         | n/a         | n/a          | 7.00        | 7.00 each    |                               | JC  | Cycle count | FLEA/TI  | c         |
| 3/6/2011       | FLP453    | Frontline Plus 45-88 lb x 3 doses   | n/a         | n/a          | 27.00       | 27.00 each   |                               | JC  | Cycle count | FLEA/TI  | c         |
| 3/6/2011       | FLP456    | Frontline Plus 45-88 lb x 6 doses   | n/a         | n/a          | 17.00       | 17.00 each   |                               | JC  | Cycle count | FLEA/TI  | C         |
| 3/6/2(11       | FLP6      | Frontline Plus 0-22lb. x 6 doses    | n/a         | n/a          | 36.00       | 36.00 each   |                               | JC  | Cycle count | FLEA/TI  | Ċ         |
| 3/6/2011       | FLP89     | Frontline Plus 89-132 lb x 1 dose   | n'a         | n/a          | 8.00        | 8.00 each    |                               | JC  | Cycle count | FLEAT    | C         |
| 3/6/2011       | FLP893    | Frontline Plus 89-132 lb x 3 doses  | n'a         | n/a          | 21.00       | 21.00 each   |                               | JC  | Cycle count | FLEA/TI  | c         |
| 3/6/2011       | FLP896    | Frontline Plus 89-132 lb x 6 doses  | n/a         | n/a          | 24.00       | 24.00 each   |                               | JC  | Cycle count | FLEA/TI  | c         |
| 3/6/2011       | INL       | Interceptor 11.5 MG x 1 26-50 lb    | n/a         | n/a          | 9.00        | 9.00 each    |                               | JC  | Cycle count | HWP      | C         |
| 3/6/2011       | INM       | Interceptor 5.75 MG x 1 11-25 lb.   | n/a         | n/a          | 12.00       | 12.00 each   |                               | JC  | Cycle count | HWP      | c         |
| 3/6/2011       | INL12     | Interceptor 11.5 MG x 12 26-50 lb.  | n/a         | n/a          | 16.00       | 16.00 each   |                               | JC  | Cycle count | HWP      | c         |
| 3/6/2011       | INS       | Interceptor 2.3 MG x 1 0-10 lb.     | n'a         | n/a          | 4.00        | 4.00 each    |                               | JC  | Cycle count | HWP      | c         |
| 3/6/2011       | INS12     | Interceptor 2.3 MG x 12 0-10 lb.    | n/a         | n/a          | 16.00       | 16.00 each   |                               | JC  | Cycle count | HWP      | c         |
| 3/6/2011       | INS6      | Interceptor 2.3 MG x 6 0-10 lb.     | n/a         | n/a          | 20.00       | 20.00 card   |                               | JC  | Cycle count | HWP      | ¢         |
| 3/6/2011       | INDXL.    | Interceptor 23.0 MG x 1 51-100 lb.  | n/a         | n/a          | 12.00       | 12.00 each   |                               | JC  | Cycle count | HWP      | c         |
| 3/6/2011       | INXL12    | Interceptor 23.0 MG x 12 51-100 lb. | n/a         | n/a          | 20.00       | 20.00 each   |                               | JC  | Cycle count | HWP      | C         |
| 3/6/2011       | INXL6     | Interceptor 23.0 MG x 6 51-100 lb.  | n/a         | n'a          | 30.00       | 30.00 each   |                               | JC  | Cycle count | HWP      | ¢         |
| 3/6/2011       | INM12     | Interceptor 5.75 MG x 12 11-25 lb.  | n/a         | n/a          | 24.00       | 24.00 each   |                               | JC  | Cycle count | HWP      | c         |
| 3/6/2011       | 13.13.45  | later autor 5.75 MG x 6 11-25 lb.   | n/a         | n/a          | 6.00        | 6.00 each    |                               | JC  | Cycle count | HWP      | c         |
|                |           |                                     | n'a         | n/a          | -           |              |                               | -   | Cucle count | HWP      |           |

# Report Title: Inventory—Audit Report

#### **Report Description**

The Audit Report is used as a reference when rekeying data if your system fails. IDEXX recommends using a filter when printing this report.

- Lot numbers invoiced to patients and invoicing of linked items appear on this report.
- Only items for which you track quantity on hand are included on this report.

# **Report Fields**

- Item: Inventory item ID and hospital description.
- Transaction Type: Invoice, open invoice, adjustment, return and vendor, receipt and vendor, and internal usage and cost center.
- Client/Vendor: Vendor ID, Vendor name, and client last name.

#### **Directions to Run the Report**

- 1. On the menu, select **Reports > Inventory**.
- 2. On the Reports Search window, select Audit Report.
- 3. Click Create Report.
- 4. On the Inventory Reports window, select Audit Report.
- 5. Click Run.
- 6. On the Inventory-Audit Report window, select the sort order.
- 7. Optional: Select range, if applicable, by entering starting and ending values.
- 8. Click OK.

|                        |                                   | - Inventory<br>Sorted By It | Audit Re<br>em Descrip | eport<br>tion |                    |             |
|------------------------|-----------------------------------|-----------------------------|------------------------|---------------|--------------------|-------------|
| Transaction<br>Type    | Client/Vendor                     | Transaction<br>ID           | Date                   | Lot Number    | Expiration<br>Date | Quantity    |
| tem: AD                | canine / feline a/d can           |                             |                        |               |                    |             |
| djustment              |                                   | \$20.22 to \$20.90          | 1/15/2011              |               |                    | 0.00 can    |
|                        |                                   |                             |                        |               | * Current QOH:     | 19.00 can   |
| tem: FLP               | Frontline Plus 0-22lb x 1 dose    |                             |                        |               |                    |             |
| djustment              |                                   | \$-1378.73 to \$1378.73     | 1/15/2011              |               |                    | 0.00 dose   |
|                        |                                   |                             |                        |               | * Current QOH:     | 468.00 dose |
| em: INL                | Interceptor 11.5 MG x 1 26-50 lb  |                             |                        |               |                    |             |
| djustment              |                                   | \$0.00 to \$322.90          | 1/15/2011              |               |                    | 0.00 each   |
| djustment              | Central Storage                   | Miscellaneous               | 1/15/2011              | 544487        | 5/14/2011          | 150.00 each |
|                        |                                   |                             |                        |               | * Current QOH:     | 642.00 each |
| em: INL6               | Interceptor 11.5MG x 6 26- 50 lb. |                             |                        |               |                    |             |
| Inconfirmed Adjustment | Central Storage                   | Cycle count                 | 1/15/2011              |               |                    | 55.00 each  |
|                        |                                   |                             |                        |               | * Current QOH:     | 24.00 each  |

## Sort Order and Range

| Sort Order       | Range                                |
|------------------|--------------------------------------|
| Item Description | Date Range                           |
|                  | <ul> <li>Item Description</li> </ul> |

Item ID

- Transaction ID: Invoice number, receipt number.
- Date: Transaction date and time.
- Lot Number: Items lot number.
- Expiration Date: Item's expiration date.

# Report Title: Inventory—Audit Open Details Report

## **Report Description**

The Audit Open Details Report provides an itemized trail of items that have been marked as performed on the Patient Visit List but have not been posted on an invoice.

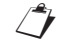

Only items for which you track quantity on hand are included on this report.

#### **Report Fields**

- Item: Inventory item ID and hospital description.
- Transaction Type: Visit list, boarding, open invoice.
- Patient: ID and name of patient.
- Transaction ID: Reservation ID, prescription, exam, or blank or PVL lines.
- Location ID: Items storage location ID.
- Lot Number: Items lot number.
- Expiration Date: Inventory items expiration date.

# Sort Order and Range

| _ |                  |  |
|---|------------------|--|
| • | Item Description |  |

Sort Order

- Item Description
- Item ID

Range

- Quantity: Quantity of the item involved in the transaction and unit of measure.
- Current QOH: Inventory items current quantity on hand.

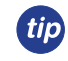

Transaction types include performed invoice items on the Patient Visit List, boarding invoice items, boarding instruction items, and Patient Advisor exam items. To be included on the report, all items must have inventory details (location, expiration and/or lot number) included and verified.

- 1. On the menu, select **Reports > Inventory**.
- 2. On the Reports Search window, select Audit Open Details Report.
- 3. Click Create Report.
- 4. On the Inventory Reports window, select Audit Open Details Report.
- 5. Click Run.
- 6. On the Inventory—Audit Open Details Report window, select the sort order.
- Optional: Select range, if applicable, by entering starting and ending values.
- 8. Click OK.

| Inventory - Audit Open Details Report<br>Sorted By Item Description |                                   |              |             |            |                   |               |  |  |  |
|---------------------------------------------------------------------|-----------------------------------|--------------|-------------|------------|-------------------|---------------|--|--|--|
| Transaction                                                         | Patient                           | Transaction  |             | Lot Number | Expiration        | Quantity      |  |  |  |
| Item: 1791                                                          | 4 DX                              |              | Location ID | Lot Number | Date              | Quantity      |  |  |  |
| Visit List                                                          | (4196) Thunder                    |              | CSTONE      |            | * Current OOH-    | 5.00 each     |  |  |  |
| Item: AMO400                                                        | Amoxicillin tablet 500 mg         |              |             |            | ouncil don.       | 0.00 6401     |  |  |  |
| Visit List                                                          | (4196) Thunder                    |              | CSTONE      |            |                   | 10.00 each    |  |  |  |
| Boarding                                                            | (4196) Thunder                    | Res ID 1444  | CSTONE      |            |                   | 1.00 each     |  |  |  |
| -                                                                   |                                   |              |             |            | * Current QOH:    | -6.00 each    |  |  |  |
| Item: CM40                                                          | Canine Science Diet maintenance 4 | 0#           |             |            |                   |               |  |  |  |
| Boarding                                                            | (4196) Thunder                    | Res ID 1444  | DIET        |            |                   | 1.00 bag      |  |  |  |
|                                                                     |                                   |              |             |            | * Current QOH:    | -1.00 bag     |  |  |  |
| Item: CZDL8                                                         | Canine z/d low 8 lb               |              |             |            |                   |               |  |  |  |
| Visit List                                                          | (4196) Thunder                    |              | DIET        |            |                   | 2.00 each     |  |  |  |
|                                                                     |                                   |              |             |            | * Current QOH:    | 0.00 each     |  |  |  |
| Item: ZDCAN                                                         | Canine Z/D Ultra 14.75oz Can      |              |             |            |                   |               |  |  |  |
| Boarding                                                            | (4196) Thunder                    | Hes (D 1444  | DIET        |            |                   | 2.00 can      |  |  |  |
| ham DEEENCO                                                         | Defenser 2                        |              |             |            | - Current QOH:    | 10.00 can     |  |  |  |
| Mail List                                                           | (44.00) Thursday                  | Prescription | OSTONE      |            |                   | 4.00 dose     |  |  |  |
| VISILLISI                                                           | (4196) Thunder                    | riescription | GSTONE      |            | * Current OOH-    | -2773.00 dose |  |  |  |
| Item: FCD10                                                         | Feline c/d 10 lb                  |              |             |            | contraction work. | 2.7.0.00 0000 |  |  |  |
| Visit List                                                          | (4196) Thunder                    | Exam         | DIET        |            |                   | 6.00 bag      |  |  |  |
|                                                                     | , ,                               |              |             |            | * Current QOH:    | -7.00 bag     |  |  |  |

# Report Title: Inventory—Backorder Report

# **Report Description**

The Adjustment Report shows all items on back order for your practice.

## Sort Order and Range

| Sort Order                                             | Range                                                                                                    |  |  |  |  |
|--------------------------------------------------------|----------------------------------------------------------------------------------------------------|--|--|--|--|
| <ul><li>Item Description</li><li>Vendor Name</li></ul> | <ul> <li>If sort order is by Item<br/>Description: Item<br/>Description, Item ID,<br/>Vendor Name</li> </ul> |  |  |  |  |
|                                                        | <ul> <li>If sort order is by Vendor<br/>Name: Item Description,<br/>Item ID, Vendor Name</li> </ul>          |  |  |  |  |

# **Report Fields**

- Item ID: The unique identifier for each invoice item.
- Description: Invoice item hospital description.
- PO Number: Order ID.
- UOM: Order unit of measure.
- Original Quantity: Quantity ordered.
- Cancelled: Quantity canceled.
- Backordered: Quantity of items on back order.

- Expected: Available quantity to receive and unit of measure.
- Date Expected: Date the items are expected.
- Group: (only in sort options Vendor Name and Location Group)
- Vendor: Name of the vendor the item is back ordered with.

- 1. On the menu, select **Reports > Inventory**.
- 2. On the Reports Search window, select Backorder Report.
- 3. Click Create Report.
- 4. On the Inventory Reports window, select Backorder Report.
- 5. Click Run.
- 6. On the Inventory-Backorder Report window, select the sort order.
- 7. Optional: Select range, if applicable, by entering starting and ending values.
- 8. Click OK.

|         |                                  | DO     | 00110  | Original | ii Descrip | lion        |           | Data     |               |
|---------|----------------------------------|--------|--------|----------|------------|-------------|-----------|----------|---------------|
| Item ID | Description                      | Number | UOM    | Quantity | Cancelled  | Backordered | Expected  | Expected | Vendor        |
| FCD4    | Feline c/d 4 lb                  | 116    | bag    | 4.00     | 0.00       | 4.00        | 4.00 bag  | -        | Butler Schein |
| FDM     | Feline DM can                    | 116    | case   | 3.00     | 0.00       | 3.00        | 72.00 can |          | Butler Schein |
| GENS    | Gentocin topical spray           | 116    | each   | 3.00     | 0.00       | 3.00        | 3.00 each |          | Butler Schein |
| ECLR15  | lams Canine Low Residue 15lb.    | 116    | bag    | 3.00     | 0.00       | 3.00        | 3.00 bag  |          | Butler Schein |
| CVP20   | IVD Canine Venison Potato 20#    | 116    | bag    | 2.00     | 0.00       | 2.00        | 2.00 bag  |          | Butler Schein |
| CVP     | IVD Canine Venison Potato canned | 116    | case   | 1.00     | 0.00       | 1.00        | 24.00 can |          | Butler Schein |
| MORPHI  | Morphine Injection               | 116    | bottle | 10.00    | 0.00       | 10.00       | 200.00 cc |          | Butler Schein |

# Report Title: Inventory—Cost Report

## **Report Description**

Use the Cost Report to view the cost of QOH tracking inventory on hand.

- The Inventory Cost Report does not contain items that have a zero or negative quantity or a negative cost.
- Only items for which you track quantity on hand are included on this report.
- A copy of this report is saved to the Cstone Share folder when processing End of Year.

## **Report Fields**

- Item ID: The unique identifier for each invoice item.
- Item Description: The name of the invoice item (Hospital Description).
- Base Price: An item's Base Price. This is set up on the Information tab on the Invoice Item Setup window.
- Quantity on Hand: The amount of invoice item quantity on hand in inventory.
- Average Cost: The average cost of the inventory item. (Total cost, divided by total QOH for an item).
- Total Cost: Quantity purchased multiplied by unit cost.
- Markup/Margin: The markup or margin on invoice item.
- Last Date: The date the invoice item price was last changed.
- Purchase Unit Cost: The last purchase cost.

# Sort Order and Range

# Sort Order • Item Description

- Class ID
- Vendor Name
- Location ID
- Location Group

• Primary Vendor: The name of the invoice item's primary vendor.

Range

Item Description

Item ID

- Location: The item's location.
- Group: The item's location group (only in sort option Location Group).
- Total: The sub-total of total cost for the current sort order grouping Class ID, Vendor, Location, or Location Group.
- Grand Total: Sum of the total cost.
- Class: The item's classification ID. (Only in sort option Class ID).
- Subclass ID: The total for each classification. (Only in sort option Class ID).
- Vendor: The vendor's ID. (Only in sort option Vendor Name).

(Continued on next page)

- 1. On the menu, select **Reports > Inventory**.
- 2. On the Reports Search window, select Cost Report.
- 3. Click Create Report.
- 4. On the Inventory Reports window, select **Inventory—Cost Report**.
- 5. Click Run.
- 6. On the Inventory-Cost Report window, select the sort order.
- 7. Optional: Select range, if applicable, by entering starting and ending values.
- 8. Click OK.

|          |                                     |               | Contou        | by nom          | 00001         | ption                         |                      |                   |               |   |
|----------|-------------------------------------|---------------|---------------|-----------------|---------------|-------------------------------|----------------------|-------------------|---------------|---|
| tem<br>D | Description                         | Base<br>Price | QOH           | Average<br>Cost | Total<br>Cost | Markup Last Pu<br>Margin Date | irchase<br>Unit Cost | Primary<br>Vendor | Location Grou | p |
| 867      | Absolute Ethyl Alcohol 100%         | \$0.00        | 0.00 [None]   | \$0.0000        | \$0.00        |                               | \$0.0000             | MWI Veterinary    | CSTONE        | _ |
| CE10     | Acepromazine tablet 10 mg           | \$0.65        | 0.00 tablet   | \$0.0000        | \$0.00        | 0.00%                         | \$0.0000             | MWI Veterinary    | PHARMAC       |   |
| MO400    | Amoxicillin tablet 500 mg           | \$0.95        | -116.00 each  | \$0.0000        | \$0.00        | 150.00% 10/7/2010             | \$0.0000             | MWI Veterinary    | CSTONE        |   |
| 863      | Anhydrous Theophylline- gm          | \$0.00        | 0.00 [None]   | \$0.0000        | \$0.00        |                               | \$0.0000             | MWI Veterinary    | CSTONE        |   |
| TROIN    | Atropine Injectable                 | \$1.83        | 0.00 oc       | \$0.0000        | \$0.00        | 0.00%                         | \$0.0000             | MWI Veterinary    | CSTONE        |   |
| AY22     | Baytril tablet 22.7mg               | \$1.15        | -15.00 tablet | \$0.0000        | \$0.00        | 0.00%                         | \$0.0000             | MWI Veterinary    | PHARMAC       |   |
| AY68     | Baytril tablet 68mg                 | \$2.43        | -4.00 tablet  | \$0.0000        | \$0.00        | 0.00%                         | \$0.0000             | MWI Veterinary    | PHARMAC       |   |
| UPREN    | Buprenex Injection and oral meds    | \$0.00        | 10.20 ampule  | \$0.0000        | \$0.00        | 12/23/2011                    | \$0.0000             | MWI Veterinary    | CONTROL.      |   |
| SAL20    | Canine d/d Salmon and Pot # 17.6    | \$41.97       | 1.00 bag      | \$0.0000        | \$0.00        | 0.00% 12/23/2011              | \$0.0000             | Hills Science     | DIET          |   |
| D        | canine / feline a/d can             | \$1.41        | 19.00 can     | \$1.0642        | \$20.22       | 33.00% 1/5/2010               | \$1.0604             | Hills Science     | DIET          |   |
| SALIT    | Canine Adult Light Small Bites 5 lb | \$7.91        | 0.00 bag      | \$0.0000        | \$0.00        | 33.00%                        | \$0.0000             | Hills Science     | DIET          |   |
| DSM40    | Canine Adult Small Bites # 20       | \$26.13       | 0.00 bag      | \$0.0000        | \$0.00        | 33.00% 8/12/2011              | \$19.6500            | Hills Science     | DIET          |   |
| BD10     | Canine b/d 10#                      | \$24.13       | 0.00 bag      | \$0.0000        | \$0.00        | 33.00% 8/27/2011              | \$18.1400            | Hills Science     | DIET          |   |
| BD27     | Canine b/d 27.5#                    | \$56.22       | 1.00 bag      | \$42.2700       | \$42.27       | 33.00% 9/30/2011              | \$42.2700            | Hills Science     | DIET          |   |
| CD10     | Canine c/d 10 lb                    | \$22.08       | 1.00 bag      | \$16.6000       | \$16,60       | 33.00% 10/28/2011             | \$16.6000            | Hills Science     | DIET          |   |
| CD20     | Canine c/d 20 lb                    | \$36.67       | 1.00 bag      | \$27.5700       | \$27.57       | 33.00% 9/30/2011              | \$27.5700            | Hills Science     | DIET          |   |
| CD40     | Canine c/d 40 lb                    | \$63.88       | 1.00 bag      | \$48.0300       | \$48.03       | 33.00% 12/23/2011             | \$48.0300            | Hills Science     | DIET          |   |
| CD       | Canine c/d can                      | \$1.76        | 10.00 can     | \$1,3240        | \$13.24       | 33.00% 10/21/2010             | \$1.3242             | Hills Science     | DIET          |   |
| DD       | Canine d/d can-All Flavors          | \$2.65        | 12.00 can     | \$1.7025        | \$20.43       | 33.00% 12/23/2011             | \$1.7025             | Hills Science     | DIET          |   |
| 94       | Canine D/D Duck and Potato 17.6lb   | \$41.97       | 0.00 bag      | \$0.0000        | \$0.00        | 33.00% 6/24/2011              | \$31.5600            | Hills Science     | DIET          |   |
| DRE20    | Canine d/d rice & egg 17.6 lb       | \$41.97       | 1.00 bag      | \$0.0000        | \$0.00        | 0.00%                         | \$0.0000             | Hills Science     | DIET          |   |
| SAL10    | Canine D/D Salmon and Pot # 8       | \$20.57       | 0.00 bag      | \$0.0000        | \$0.00        | 33.00%                        | \$0.0000             | Hills Science     | DIET          |   |
| 9DAP     | Canine DAP 3yr Vaccination          | \$54.00       | 0.00 dose     | \$0.0000        | \$0.00        |                               | \$0.0000             | MWI Veterinary    | CSTONE        |   |
| 5D40     | Canine G/D 40lb                     | \$55.67       | 1.00 bag      | \$41.8600       | \$41.86       | 33.00% 3/4/2011               | \$41.8600            | Hills Science     | DIET          |   |
| DCAN     | Canine G/D can                      | \$1.42        | 12.00 can     | \$1.2258        | \$14.71       | 10/28/2011                    | \$1.2258             | Hills Science     | DIET          |   |
| HD20     | Canine h/d 20 lb                    | \$36.55       | 0.00 bag      | \$0.0000        | \$0.00        | 0.00%                         | \$0.0000             | Hills Science     | DIET          |   |
| HD       | Canine h/d can                      | \$1.53        | 14.00 can     | \$0.0000        | \$0.00        | 0.00%                         | \$0.0000             | Hills Science     | DIET          |   |
| ID10     | Canine i/d 10 lb                    | \$30.66       | 3.00 bag      | \$18,7300       | \$56.19       | 33.00% 12/23/2010             | \$18,7300            | Hills Science     | DIET          |   |
| IDen     |                                     | \$43.33       | 3.00 bag      | \$32.5800       | 203.2         |                               | \$32 5800            | Hills Science     | DIET          |   |

# Report Title: Inventory—Cost Totals Report

## **Report Description**

The Cost Totals Report shows the cost of inventory on hand summarized by item classifications.

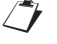

Only items for which you track quantity on hand are included on this report.

#### **Report Fields**

- Class ID: Invoice Item Classification ID.
- Description: Classification description (only in sort option Location Group).
- Description: The name of the Invoice Item (Hospital Description).
- Grand Total: Sum of total cost.
- Location: (only in sort options Location or Location Group)
- Location Total: Sub-total of total cost per location. (Only in sort options Location or Location Group)

# Sort Order and Range

- Sort Order
   Range

   Class ID
   Class ID
  - Group: (only in sort option Location Group)
- Group Total: Sub-total of total cost per group. (only in sort option Location Group)

## Directions to Run the Report

- 1. On the menu, select **Reports > Inventory**.
- 2. On the Reports Search window, select **Cost Totals Report**.
- 3. Click Create Report.
- 4. On the Inventory Reports window, select **Cost Totals Report**.
- 5. Click Run.
- 6. On the Inventory—Cost Totals Report window, select the sort order.
- Optional: Select range, if applicable, by entering starting and ending values.
- 8. Click OK.

| Class ID | Description            | Total Cost  |
|----------|------------------------|-------------|
| DEN      | DENTAL                 | \$365.94    |
| QPHAR    | EQUINE PHARMACEUTICALS | \$760.50    |
| QSP      | EQUINE SUPPLIES        | \$44.00     |
| EA       | FLEA/TICK PRODUCTS     | \$6.92      |
| A        | HEARTWORM PREVENTION   | \$3,052.05  |
| 3        | LABORATORY             | \$1,609.24  |
| R        | NUTRITIONAL            | \$3,501.17  |
| HTA      | OPHTHALMIC PRODUCTS    | \$462.99    |
| 4        | PHARMACEUTICALS        | \$9,480.74  |
| 3        | PROFESSIONAL SERVICES  | \$252.15    |
| 6        | PET SHOP PRODUCTS      | \$652.96    |
| 0        | SKIN CARE              | \$9,955.09  |
| 0        | SUPPLIES               | \$1,110.81  |
| С        | VACCINES & BIOLOGICALS | \$2,731.15  |
| S        | VACCINATIONS           | \$45.08     |
|          | Grand Total:           | \$34,030.79 |

Inventory - Cast Totale Papart

# **Report Title: Inventory—Counts Report**

## **Report Description**

Use the Counts Report to view the location of items in your inventory.

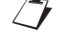

Only items for which you track quantity on hand are included on this report.

#### Sort Order and Range

| <u>Sc</u> | ort Order                                | Ra | ange                                                                                          |
|-----------|------------------------------------------|----|-----------------------------------------------------------------------------------------------|
| •         | Item Description<br>Location<br>Class ID | •  | If <b>Sort by</b> is Item<br>Description: Class ID,<br>Item Description, Item ID,<br>Location |
|           |                                          | •  | If <b>Sort by</b> is Location:<br>Class ID, Item Description,<br>Location                     |
|           |                                          | •  | If Sort by is Class ID:                                                                       |

 If Sort by is Class ID: Class ID, Item Description, Item ID

## **Report Fields**

- Actual: A box to hand write current quantity on hand.
- Item ID: The unique identifier for each invoice item.
- Description: The name of the Invoice Item (Hospital Description).
- On Hand: Current quantity on hand and unit of measure for item, item's location, expiration date or lot number.
- Location: Location of current items quantity.

- Expiration Date: Expiration date for current item quantity and location.
- Lot Number: Log number for current item quantity and location.
- Class: Invoice item classification ID and description (only in Sort option: Class ID).

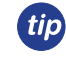

The report lists the current quantity on hand for each item and provides a space to write the actual number of items physically available for each item.

- 1. On the menu, select **Reports >** Inventory.
- 2. On the Reports Search window, select **Counts Report**.
- 3. Click Create Report.
- 4. On the Inventory Reports window, select **Counts Report**.
- 5. Click Run.
- 6. On the Inventory—Counts Report, select the sort order.
- Optional: Select range, if applicable, by entering starting and ending values.
- 8. Click OK.

| Internet         Description         On finite           PHA         PHA                                                                                                    | Expiration Lot |                                 |                 |                 |      |        |  |  |  |  |  |
|----------------------------------------------------------------------------------------------------|----------------|---------------------------------|-----------------|-----------------|------|--------|--|--|--|--|--|
| PITA FINALWEOF INACED INTEGED INTEGED I |                |                                 |                 | Location        | Date | Number |  |  |  |  |  |
| 08129       Bac/Neo/Pol/HC Ointment 3.5g       -1.00       tuber Central Storage         04023       3V Caps Med/Lge Breed 60ct.       1.00       tuber Central Storage         02801       Acepromazine 10 mg       2.46.00       tablet       Pharmacy         02801       Acepromazine 10 mg       2.46.00       tablet       Pharmacy         02802       Acepromazine 25 mg       20.00       tablet       Pharmacy         02802       Acepromazine 25 mg       2.00       tablet       Central Storage         02802       Acepromazine 25 mg       23.00       tablet       Central Storage         02802       Acepromazine 25 mg       235.00       tablet       Central Storage         02205       Albon 250 mg       235.00       tablet       Central Storage         02206       Albon 500 mg       441.50       tablet       Central Storage         02207       Albon Syrup - 1 ounce       12.00       dose       Central Storage         03004       Amitriptyline HCL 10 mg       662.00       tablet       Central Storage         02224       Amoxi Drops 50mg 30 ml       -5.00       bottle       Central Storage         02224       Amoxi Drops 50mg 30 ml       -5.00       bottle       Central Storage <td>08129</td> <td>Bac/Neo/Poly/HC Ointment 3 5g</td> <td>0.00 tube</td> <td>Surgery Cabinet</td> <td></td> <td></td>                                                                                                    | 08129          | Bac/Neo/Poly/HC Ointment 3 5g   | 0.00 tube       | Surgery Cabinet |      |        |  |  |  |  |  |
| 2023       3V Caps Med/Lge Breed 60ct.       1.00       bottle       Central Storage         02801       Acepromazine 10 mg       0.00       tablet       Central Storage         02801       Acepromazine 10 mg       0.00       tablet       Central Storage         02801       Acepromazine 25 mg       20.00       tablet       Central Storage         02802       Acepromazine 25 mg       242.00       tablet       Central Storage         02802       Acepromazine 25 mg       235.00       tablet       Central Storage         02205       Albon 125 mg       235.00       tablet       Central Storage         02206       Albon 250 mg       261.75       tablet       Central Storage         02207       Albon Sorup - 1 ounce       12.00       dose       Central Storage         02001       Aminophylline 100 mg       797.00       tablet       Central Storage         03004       Amitriptlyine HCL 10 mg       662.00       tablet       Central Storage         02228       Amoxi Drops 50mg 30 ml       -5.00       bottle       Central Storage         02224       Amoxicillin 100 mg       449.00       tablet       Central Storage         02224       Amoxicillin 100 mg       457.00       ta                                                                                                    | 08129          | Bac/Neo/Poly/HC Ointment 3.5g   | -1 00 tube      | Contral Storago |      |        |  |  |  |  |  |
| 02801     Acepromazine 10 mg     0.00 tablet     Pharmacy       02801     Acepromazine 10 mg     246.00 tablet     Pharmacy       02802     Acepromazine 25 mg     246.00 tablet     Pharmacy       02803     Acepromazine 25 mg     242.00 tablet     Pharmacy       02804     Acepromazine 25 mg     242.00 tablet     Central Storage       02805     Albon 125 mg     235.00 tablet     Central Storage       02206     Albon 250 mg     261.75 tablet     Central Storage       02207     Albon 500 mg     441.50 tablet     Central Storage       02207     Albon 500 mg     12.00 dose     Central Storage       02001     Amitriptyline HCL 10 mg     0.00 tablet     Pharmacy       03004     Amitriptyline HCL 10 mg     662.00 tablet     Central Storage       02228     Amoxi Drops 50mg 30 ml     -5.00 bottle     Pharmacy       02229     Albon 500 mg     165.00 capsule     Central Storage       02220     Albon S0 mg     165.00 capsule     Central Storage       02221     Amoxicillin 100 mg     349.00 tablet     Central Storage       022224     Amoxicillin 500 mg     165.200 capsule     Central Storage       02224     Amoxicillin 500 mg     165.200 capsule     Central Storage       02224     Am                                                                                                    | 04023          | 3V Caps Med/Lige Breed 60ct     | 1.00 bottle     | Contral Storage |      |        |  |  |  |  |  |
| 02801       Acepromazine 10 mg       246.00 tablet       Central Storage         02802       Acepromazine 25 mg       20.00 tablet       Pharmacy         02803       Ak-Troi Ointment Neo/Poly/Dex       13.00 tube       Central Storage         02804       Abbon 250 mg       235.00 tablet       Central Storage         02205       Albon 250 mg       241.00 tablet       Central Storage         02206       Albon 500 mg       441.50 tablet       Central Storage         02207       Albon 500 mg       441.50 tablet       Central Storage         02204       Albon 500 mg       441.50 tablet       Central Storage         03001       Amitriptyline HCL 10 mg       0.00 tablet       Pentral Storage         03004       Amitriptyline HCL 10 mg       662.00 tablet       Central Storage         02228       Amoxi Drops 50mg 30 ml      500 bottle       Pharmacy         02228       Amoxi Drops 50mg 30 ml      500 bottle       Central Storage         02221       Amoxidilin 100 mg       349.00 tablet       Central Storage         02224       Amoxidilin 500 mg       1652.00 capsule       Central Storage         02224       Amoxidilin 50 mg       2.00 box       Central Storage         03011       Anipryl 15 mg<                                                                                                    | 02801          | Acepromazine 10 mg              | 0.00 tablet     | Dharmacy        |      |        |  |  |  |  |  |
| 028002       Acepromazine 25 mg       20.00 tablet       Pharmacy         02802       Acepromazine 25 mg       242.00 tablet       Central Storage         02802       Acepromazine 25 mg       242.00 tablet       Central Storage         02803       Ak-Trol Ointmert Neo/Poly/Dex       13.00 tuble       Central Storage         02205       Albon 125 mg       235.00 tablet       Central Storage         02206       Albon 500 mg       261.75 tablet       Central Storage         02207       Albon Syrup - 1 ounce       12.00 dose       Central Storage         02001       Amitrophyline 100 mg       797.00 tablet       Central Storage         03004       Amitriptyline HCL 10 mg       602.00 tablet       Pharmacy         02228       Amoxi Drops 50mg 30 ml       -5.00 bottle       Central Storage         02221       Amoxicillin 100 mg       349.00 tablet       Central Storage         02222       Amoxicillin 500 mg       1652.00 capsule       Central Storage         02224       Amoxicillin 100 mg       2.00 box       Central Storage         02224       Amoxicillin 50 mg       400 box       Central Storage         03011       Anipryl 5 mg       2.00 box       Central Storage         03013       Anipryl 10 m                                                                                                    | 02801          | Acepromazine 10 mg              | 246.00 tablet   | Central Storage |      |        |  |  |  |  |  |
| 02802     Acepromazine 25 mg     242.00 tablet     Central Storage       02802     Ak-Trol Ointment Neo/Poly/Dex     13.00 tube     Central Storage       02205     Albon 125 mg     235.00 tablet     Central Storage       02206     Albon 500 mg     261.75 tablet     Central Storage       02207     Albon 500 mg     441.50 tablet     Central Storage       02207     Albon 500 mg     441.50 tablet     Central Storage       02001     Aminophylline 100 mg     797.00 tablet     Central Storage       03004     Amitriptyline HCL 10 mg     662.00 tablet     Central Storage       03004     Amitriptyline HCL 10 mg     662.00 tablet     Central Storage       02228     Amoxi Drops 50mg 30 ml     -5.00 bothe     Pharmacy       02228     Amoxicillin 100 mg     349.00 tablet     Central Storage       02224     Amoxicillin 50 mg     457.00 tablet     Central Storage       02224     Amoxicillin 50 mg     165.00 capsule     Central Storage       03011     Anipryl 5 mg     4.00 box     Central Storage       03013     Anipryl 10 mg     2.00 box     Central Storage       03014     Anipryl 30 mg     1.00 box     Central Storage       03012     Anipryl 30 mg     1.00 box     Central Storage       03014<                                                                                                    | 02802          | Acepromazine 25 mg              | 20.00 tablet    | Pharmacy        |      |        |  |  |  |  |  |
| 08013       Ak-Trol Ointment Neo/Poly/Dex       13.00 tube       Central Storage         02205       Albon 125 mg       235.00 tablet       Central Storage         02206       Albon 500 mg       241.75 tablet       Central Storage         02207       Albon 500 mg       441.50 tablet       Central Storage         02207       Albon 500 mg       441.50 tablet       Central Storage         02207       Albon 500 mg       441.50 tablet       Central Storage         03001       Amitriptyline HCL 10 mg       0.00 tablet       Pharmacy         03004       Amitriptyline HCL 10 mg       662.00 tablet       Central Storage         02228       Amoxi Drops 50mg 30 ml       -5.00 bottle       Pharmacy         02221       Amoxicillin 100 mg       349.00 tablet       Central Storage         02222       Amoxicillin 500 mg       165.00 capsule       Central Storage         02224       Amoxicillin 500 mg       165.00 capsule       Central Storage         03011       Anipryl 5 mg       2.00 box       Central Storage         03013       Anipryl 10 mg       2.00 box       Central Storage         03014       Anipryl 10 mg       1.00 box       Central Storage         03012       Anipryl 30 mg       1.00 box<                                                                                                    | 02802          | Acepromazine 25 mg              | 242.00 tablet   | Central Storage |      |        |  |  |  |  |  |
| 02205     Albon 125 mg     235.00     tablet     Central Storage       02206     Albon 526 mg     261.75     tablet     Central Storage       02207     Albon Syrup - 1 ounce     12.00     dose     Central Storage       2204     Albon Syrup - 1 ounce     12.00     dose     Central Storage       23001     Aminophylline 100 mg     797.00     tablet     Central Storage       03004     Amitriptyline HCL 10 mg     662.00     tablet     Central Storage       02228     Amoxi Drops 50mg 30 ml     0.00     tablet     Central Storage       02221     Amoxi Drops 50mg 30 ml     -5.00     tablet     Central Storage       02224     Amoxi Drops 50mg 30 ml     -5.00     tablet     Central Storage       02224     Amoxi Drops 50mg 30 ml     -5.00     tablet     Central Storage       02224     Amoxi Drops 50mg 30 ml     -5.00     tablet     Central Storage       02224     Amoxiellin 500 mg     165.200     capsule     Central Storage       02214     Amixiellin 500 mg     2.00     box     Central Storage       02214     Anipryl 10 mg     2.00     box     Central Storage       03014     Anipryl 10 mg     2.00     box     Central Storage       03014     An                                                                                                    | 08013          | Ak-Trol Ointment Neo/Poly/Dex   | 13.00 tube      | Central Storage |      |        |  |  |  |  |  |
| 02206     Albon 250 mg     261.75 tablet     Central Storage       02207     Albon 500 mg     441.50 tablet     Central Storage       02204     Albon Syrup - 1 ounce     12.00 dose     Central Storage       02001     Aminophylline 100 mg     797.00 tablet     Central Storage       03004     Amitriptyline HCL 10 mg     0.00 tablet     Pharmacy       02228     Amoxi Drops 50mg 30 ml     -5.00 bottle     Central Storage       02221     Amoxicillin 100 mg     349.00 tablet     Central Storage       02222     Amoxicillin 500 mg     1652.00 capsule     Central Storage       02224     Amoxicillin 500 mg     1652.00 capsule     Central Storage       02224     Amoxicillin 500 mg     1652.00 capsule     Central Storage       03011     Anipryl 5 mg     4.00 box     Central Storage       03013     Anipryl 10 mg     2.00 box     Central Storage       03014     Anipryl 10 mg     2.00 box     Central Storage       03012     Anipryl 30 mg     1.00 box     Central Storage       02241     Antirobe 25 mg     1318.00 capsule     Central Storage       02241     Antirobe 75 mg     120.00 capsule     Central Storage       02241     Antirobe 75 mg     120.00 capsule     Central Storage       02241 <td>02205</td> <td>Albon 125 mg</td> <td>235.00 tablet</td> <td>Central Storage</td> <td></td> <td></td>                                                                                                    | 02205          | Albon 125 mg                    | 235.00 tablet   | Central Storage |      |        |  |  |  |  |  |
| 02207     Albon 500 mg     441.50 tablet     Central Storage       2204     Albon Syrup - 1 ounce     12.00 dose     Central Storage       03001     Aminophylline 100 mg     797.00 tablet     Central Storage       03004     Amitriptyline HCL 10 mg     0.00 tablet     Pharmacy       03004     Amitriptyline HCL 10 mg     662.00 tablet     Central Storage       02228     Amoxi Drops 50mg 30 ml     -5.00 bottle     Pharmacy       02228     Amoxi Drops 50mg 30 ml     -5.00 bottle     Central Storage       02221     Amoxicillin 100 mg     349.00 tablet     Central Storage       02223     Amoxicillin 500 mg     165.200 capsule     Central Storage       02224     Amoxicillin 500 mg     165.200 capsule     Central Storage       03011     Anipryl 5 mg     2.00 box     Central Storage       03013     Anipryl 10 mg     2.00 box     Central Storage       03014     Anipryl 10 mg     2.00 box     Central Storage       03012     Anipryl 30 mg     1.00 box     Central Storage       02241     Antirobe 25 mg     1318.00 capsule     Central Storage       02244     Antirobe 75 mg     12.00 capsule     Central Storage       02244     Antirobe 75 mg     12.00 capsule     Central Storage                                                                                                    | 02206          | Albon 250 mg                    | 261.75 tablet   | Central Storage |      |        |  |  |  |  |  |
| 2204     Albon Syrup - 1 ounce     12.00 dose     Central Storage       03001     Aminophylline 100 mg     797.00 tablet     Central Storage       03004     Amitriptyline HCL 10 mg     662.00 tablet     Pharmacy       03004     Amitriptyline HCL 10 mg     662.00 tablet     Central Storage       02228     Amoxi Drops 50mg 30 ml     0.00 tablet     Central Storage       02228     Amoxi Drops 50mg 30 ml     -5.00 bottle     Central Storage       02221     Amoxicillin 100 mg     349.00 tablet     Central Storage       02224     Amoxicillin 500 mg     1652.00 capsule     Central Storage       02224     Amoxicillin 500 mg     1652.00 capsule     Central Storage       03011     Anipryl 5 mg     4.00 box     Central Storage       03012     Anipryl 10 mg     2.00 box     Central Storage       03012     Anipryl 30 mg     1.00 box     Central Storage       02124     Antirobe 25 mg     1318.00 capsule     Central Storage       02244     Antirobe 75 mg     120.00 capsule     Central Storage       02124     Antirobe 25 mg/20 ml     11.00     Dottal                                                                                                    | 02207          | Albon 500 mg                    | 441.50 tablet   | Central Storage |      |        |  |  |  |  |  |
| 03001     Aminophylline 100 mg     797.00 tablet     Central Storage       03004     Amiriptyline HCL 10 mg     0.00 tablet     Pharmacy       03004     Amiriptyline HCL 10 mg     662.00 tablet     Pharmacy       03004     Amiriptyline HCL 10 mg     662.00 tablet     Central Storage       02228     Amoxi Drops 50mg 30 ml     -5.00 bottle     Pharmacy       02228     Amoxicillin 100 mg     349.00 tablet     Central Storage       02221     Amoxicillin 500 mg     1652.00 capsule     Central Storage       02224     Amoxicillin 500 mg     1652.00 capsule     Central Storage       03011     Anipryl 5 mg     4.00 box     Central Storage       03012     Anipryl 10 mg     2.00 box     Central Storage       03013     Anipryl 30 mg     1.00 box     Central Storage       03014     Anipryl 30 mg     1.00 box     Central Storage       03012     Anipryl 30 mg     1.00 box     Central Storage       03014     Anipryl 30 mg     1.00 box     Central Storage       03224     Antirobe 25 mg     1318.00 capsule     Central Storage       03244     Antirobe 75 mg     120.00 capsule     Central Storage       03244     Antirobe 75 mg     120.00 capsule     Central Storage       03244     Antirob                                                                                                    | 2204           | Albon Syrup - 1 ounce           | 12.00 dose      | Central Storage |      |        |  |  |  |  |  |
| 03004     Amitriptyline HCL 10 mg     0.00 tablet     Pharmacy       03004     Amitriptyline HCL 10 mg     662.00 tablet     Central Storage       02228     Amoxi Drops 50mg 30 ml     0.00 bottle     Pharmacy       02228     Amoxi Drops 50mg 30 ml     -5.00 bottle     Central Storage       02221     Amoxicillin 100 mg     349.00 tablet     Central Storage       02223     Amoxicillin 500 mg     1652.00 capsule     Central Storage       02224     Amoxicillin 500 mg     1652.00 capsule     Central Storage       03011     Anipryl 5 mg     4.00 box     Central Storage       03012     Anipryl 10 mg     2.00 box     Central Storage       03012     Anipryl 30 mg     1.00 box     Central Storage       02241     Antirobe 25 mg     1318.00 capsule     Central Storage       02244     Antirobe 75 mg     120.00 capsule     Central Storage       0214     Antirobe 25 mg/20 ml     11.00     box     Central Storage       02241     Antirobe 75 mg     120.00 capsule     Central Storage       02244     Antirobe 75 mg     120.00 capsule     Central Storage                                                                                                    | 03001          | Aminophylline 100 mg            | 797.00 tablet   | Central Storage |      |        |  |  |  |  |  |
| 03004     Amitriptyline HCL 10 mg     662.00 tablet     Central Storage       02228     Amoxi Drops 50mg 30 ml     0.00 bottle     Pharmacy       02228     Amoxi Drops 50mg 30 ml     -5.00 bottle     Central Storage       02221     Amoxicillin 100 mg     349.00 tablet     Central Storage       02223     Amoxicillin 500 mg     457.00 tablet     Central Storage       02224     Amoxicillin 500 mg     1652.00 capsule     Central Storage       03011     Anipryl 5 mg     4.00 box     Central Storage       03014     Anipryl 15 mg     2.00 box     Central Storage       03012     Anipryl 10 mg     2.00 box     Central Storage       03014     Anipryl 3 mg     1.00 box     Central Storage       02241     Antirobe 25 mg     1318.00 capsule     Central Storage       02244     Antirobe 75 mg     120.00 capsule     Central Storage       02414     Antirobe 75 mg     120.00 capsule     Central Storage                                                                                                    | 03004          | Amitriptyline HCL 10 mg         | 0.00 tablet     | Pharmacy        |      |        |  |  |  |  |  |
| 02228     Amoxi Drops 50mg 30 ml     0.00 bottle     Pharmacy       02228     Amoxi Drops 50mg 30 ml     -5.00 bottle     Central Storage       02221     Amoxicillin 100 mg     349.00 tablet     Central Storage       02223     Amoxicillin 500 mg     457.00 tablet     Central Storage       02224     Amoxicillin 500 mg     1652.00 capsule     Central Storage       03011     Anipryl 5 mg     4.00 box     Central Storage       03013     Anipryl 10 mg     2.00 box     Central Storage       03014     Anipryl 30 mg     1.00 box     Central Storage       02241     Antirobe 75 mg     1318.00 capsule     Central Storage       02241     Antirobe 75 mg     120.00 capsule     Central Storage       02241     Antirobe 75 mg     120.00 capsule     Central Storage       02241     Antirobe 75 mg     120.00 capsule     Central Storage       02241     Antirobe 75 mg     120.00 capsule     Central Storage                                                                                                    | 03004          | Amitriptyline HCL 10 mg         | 662.00 tablet   | Central Storage |      |        |  |  |  |  |  |
| 02228     Amoxi Drops 50mg 30 ml     -5.00 bottle     Central Storage       02221     Amoxicillin 100 mg     349.00 tablet     Central Storage       02223     Amoxicillin 500 mg     457.00 tablet     Central Storage       02224     Amoxicillin 500 mg     1652.00 capsule     Central Storage       03011     Anipryl 5 mg     4.00 box     Central Storage       03013     Anipryl 10 mg     2.00 box     Central Storage       03014     Anipryl 15 mg     2.00 box     Central Storage       03012     Anipryl 30 mg     1.00 box     Central Storage       02241     Antirobe 25 mg     1318.00 capsule     Central Storage       02244     Antirobe 75 mg     120.00 capsule     Central Storage       0244     Antirobe 75 mg     120.00 capsule     Central Storage                                                                                                    | 02228          | Amoxi Drops 50mg 30 ml          | 0.00 bottle     | Pharmacy        |      |        |  |  |  |  |  |
| 02221     Amoxicillin 100 mg     349.00 tablet     Central Storage       02223     Amoxicillin 250 mg     457.00 tablet     Central Storage       02224     Amoxicillin 500 mg     1652.00 capsule     Central Storage       03011     Anipryl 5 mg     4.00 box     Central Storage       03013     Anipryl 10 mg     2.00 box     Central Storage       03014     Anipryl 10 mg     2.00 box     Central Storage       03012     Anipryl 30 mg     1.00 box     Central Storage       02244     Antirobe 25 mg     1318.00 capsule     Central Storage       02014     Antirobe 75 mg     120.00 capsule     Central Storage       02244     Antirobe 75 mg     10.00 box     Central Storage                                                                                                    | 02228          | Amoxi Drops 50mg 30 ml          | -5.00 bottle    | Central Storage |      |        |  |  |  |  |  |
| 02223     Amoxicillin 250 mg     457.00     tablet     Central Storage       02224     Amoxicillin 500 mg     1652.00     capsule     Central Storage       03011     Anipryl 5 mg     4.00     box     Central Storage       03013     Anipryl 10 mg     2.00     box     Central Storage       03014     Anipryl 15 mg     2.00     box     Central Storage       03012     Anipryl 30 mg     1.00     box     Central Storage       02214     Antirobe 25 mg     1318.00     capsule     Central Storage       02244     Antirobe 75 mg     120.00     capsule     Central Storage       02244     Antirobe 75 mg     11.00     bottle     Central Storage                                                                                                    | 02221          | Amoxicillin 100 mg              | 349.00 tablet   | Central Storage |      |        |  |  |  |  |  |
| 02224     Amoxicillin 500 mg     1652.00     capsule     Central Storage       03011     Anipryl 5 mg     4.00     box     Central Storage       03013     Anipryl 10 mg     2.00     box     Central Storage       03014     Anipryl 15 mg     2.00     box     Central Storage       03012     Anipryl 30 mg     1.00     box     Central Storage       02214     Antirobe 25 mg     1318.00     capsule     Central Storage       02244     Antirobe 75 mg     120.00     capsule     Central Storage       0214     Antirobe 75 mg     121.00     capsule     Central Storage                                                                                                    | 02223          | Amoxicillin 250 mg              | 457.00 tablet   | Central Storage |      |        |  |  |  |  |  |
| 03011         Anipryl 5 mg         4.00 box         Central Storage           03013         Anipryl 10 mg         2.00 box         Central Storage           03014         Anipryl 15 mg         2.00 box         Central Storage           03012         Anipryl 30 mg         1.00 box         Central Storage           02241         Antirobe 25 mg         1318.00 capsule         Central Storage           02244         Antirobe 75 mg         120.00 capsule         Central Storage           0244         Antirobe 75 mg         120.00 capsule         Central Storage                                                                                                    | 02224          | Amoxicillin 500 mg              | 1652.00 capsule | Central Storage |      |        |  |  |  |  |  |
| 03013     Anipryl 10 mg     2.00 box     Central Storage       03014     Anipryl 15 mg     2.00 box     Central Storage       03012     Anipryl 30 mg     1.00 box     Central Storage       02241     Antirobe 25 mg     1318.00 capsule     Central Storage       02244     Antirobe 75 mg     120.00 capsule     Central Storage       0244     Litrobe 25 mg/20 ml     11.00 bottle     Central Storage                                                                                                    | 03011          | Anipryl 5 mg                    | 4.00 box        | Central Storage |      |        |  |  |  |  |  |
| 03014         Anipryl 15 mg         2.00 box         Central Storage           03012         Anipryl 30 mg         1.00 box         Central Storage           02241         Antirobe 25 mg         1318.00 capsule         Central Storage           02244         Antirobe 75 mg         120.00 capsule         Central Storage           11.00         bottli         11.00 bottli         Central Storage                                                                                                    | 03013          | Anipryl 10 mg                   | 2.00 box        | Central Storage |      |        |  |  |  |  |  |
| 03012         Anipryl 30 mg         1.00 box         Central Storage           02241         Antirobe 25 mg         1318.00 capsule         Central Storage           02244         Antirobe 75 mg         120.00 capsule         Central Storage           02244         Antirobe 75 mg         121.00         Central Storage           0210         Central Storage         11.00         butter                                                                                                    | 03014          | Anipryl 15 mg                   | 2.00 box        | Central Storage |      |        |  |  |  |  |  |
| 02241     Antirobe 25 mg     1318.00 capsule     Central Storage       02244     Antirobe 75 mg     120.00 capsule     Central Storage       04000     Central Storage     11.00 bottle     Central Storage                                                                                                    | 03012          | Anipryl 30 mg                   | 1.00 box        | Central Storage |      |        |  |  |  |  |  |
| 02244 Antirobe 75 mg 120.00 capsule Central Storage<br>https://clindadrops.25 mg/20 ml 11.00 bottlesser                                                                                                    | 02241          | Antirobe 25 mg                  | 1318.00 capsule | Central Storage |      |        |  |  |  |  |  |
| 11.00 bottlessered Disease                                                                                                    | 02244          | Antirobe 75 mg                  | 120.00 capsule  | Central Storage |      |        |  |  |  |  |  |
|                                                                                                    |                | tirobe/ Clindadrops 25 mg/20 ml | 11.00_bottle    | 00,000          | -    |        |  |  |  |  |  |

# Report Title: Inventory—Evaluation Report

# **Report Description**

Use the Evaluation Report to view information about each inventory item marked to maintain guantity on hand.

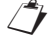

Only items for which you track quantity on hand are included on this report.

## Sort Order and Range

<u>S</u>

•

| ort Order                    | Range                                                                                       |  |  |  |  |
|------------------------------|---------------------------------------------------------------------------------------------|--|--|--|--|
| Item Description<br>Class ID | <ul> <li>If Sort by is Item<br/>Description: Class ID, Item<br/>Description</li> </ul>      |  |  |  |  |
| vendor Name                  | <ul> <li>If Sort by is Class ID:<br/>Class ID, Item Description,<br/>Subclass ID</li> </ul> |  |  |  |  |
|                              | <ul> <li>If Sort by is Vendor Name:<br/>Item Description, Vendor<br/>Name</li> </ul>        |  |  |  |  |

# **Report Fields**

- Item: The unique identifier for each invoice item and the Primary Vendor: The name of the invoice item's name of the invoice item (Hospital Description).
- Class: The unique identifier for each invoice classification and the name of the classification.
- Subclass: The unique identifier for each invoice subclassifications and the name of the subclassification (only in sort option Class ID).
- Buy/Sell Ratio: The unit of measure of how an item is bought in ratio to the unit of measure of how an item is sold. (i.e., 1 box = 12 tubes)
- Backorder: The total quantity of the item currently on back order.
- Buy UOM: The item's purchase unit of measure.
- Last Purchase Date: The date the item was last purchased.
- Base Pricing Info: An item's base price. This is set up on the Information tab on the invoice item setup window.
- Sell UOM: The unit of measure an item is sold at.
- Prices Auto Calculate: This field will indicate if an item's price is set to auto calculate.
- Minimum Price: The minimum price for which an item can be sold.

- primary vendor.
- Vendor Item ID: The unique identifier for each vendor name.
- Location: Location of the item's information provided in this section of the report.
- On Hand Loc/Total: The total quantity of inventory on hand at the specified location and (1) the total quantity of inventory on hand at all locations.
- On Order: The total quantity of the item currently on order.
- Price Break Pricing Info: This field would provide any price break information and is only shown if used.
- Dispensing Fee: The item's dispensing fee.
- Lead Time: The amount of time to get the product in stock.
- Reorder Point: A point set, by the practice, for the item • that will prompt the inventory manager it is time to reorder the invoice item.
- Reorder Quantity: A point set, by the practice, for the item that tells the inventory manager how much quantity of an item to reorder.
- Overstock Point: The overstock point is set, at a minimum, to be the Reorder Point + Reorder Quantity + 1.

(Continued on next page)

- 1. On the menu, select **Reports > Inventory**.
- 2. On the Reports Search window, select Evaluation Report.
- 3. Click Create Report.
- 4. On the Inventory Reports window, select **Evaluation Report**.
- 5. Click Run.
- 6. On the Inventory—Evaluation window, select the sort order.
- 7. Optional: Select range, if applicable, by entering starting and ending values.
- 8. Click OK.

| Item: | 08129 Bac/Net       | o/Poly/HC Ointment 3.5g | Class: PHA        | PHARMACEUTICALS |                        |             |
|-------|---------------------|-------------------------|-------------------|-----------------|------------------------|-------------|
| 8     | Buy/Sell Ratio:     | 1 tube to 1.00 tube     | Dispensing Fee:   | \$4.00          | Sell UOM:              | tube        |
|       | On Hand Loc/Total:  | -1.00/-1.00 tube        | Lead Time:        | 0               | Prices Auto Calculate: | Yes         |
|       | On Order:           | 0.00 tube               | Reorder Point:    | 0.00 tube       | Minimum Price:         | \$0.00      |
|       | On Backorder:       | 0.00 tube               | Reorder Quantity: | 1.00 tube       | Primary Vendor:        | MWI Veterin |
|       | Buy UOM:            | tube                    | Overstock Point:  | 3.00 tube       | Vendor Item ID:        |             |
|       | Last Purchase Date: | 8/23/2011               |                   |                 | Location:              | CSTONE      |
|       | Base Pricing Info:  | \$24.00                 | Markup:           | 100 %           |                        |             |
| Item: | 08129 Bac/Net       | o/Poly/HC Ointment 3.5g | Class: PHA        | PHARMACEUTICALS |                        |             |
| 0     | Buy/Sell Ratio:     | 1 tube to 1.00 tube     | Dispensing Fee:   | \$4.00          | Sell UOM:              | tube        |
|       | On Hand Loc/Total:  | 0.00/-1.00 tube         | Lead Time:        | 0               | Prices Auto Calculate: | Yes         |
|       | On Order:           | 0.00 tube               | Reorder Point:    | 1.00 tube       | Minimum Price:         | \$0.00      |
|       | On Backorder:       | 0.00 tube               | Reorder Quantity: | 1.00 tube       | Primary Vendor:        | MWI Veterin |
|       | Buy UOM:            | tube                    | Overstock Point:  | 3.00 tube       | Vendor Item ID:        |             |
|       | Last Purchase Date: | 8/23/2011               |                   |                 | Location:              | SURGERY     |
|       | Base Pricing Info:  | \$24.00                 | Markup:           | 100 %           |                        |             |
| Item: | 04023 3V Caps       | Med/Lge Breed 60ct.     | Class: PHA        | PHARMACEUTICALS |                        |             |
|       | Buy/Sell Ratio:     | 1 bottle to 1.00 bottle | Dispensing Fee:   | \$1.50          | Sell UOM:              | bottle      |
|       | On Hand Loc/Total:  | 1.00/1.00 bottle        | Lead Time:        | 0               | Prices Auto Calculate: | Yes         |
|       | On Order:           | 0.00 bottle             | Reorder Point:    | 0.00 bottle     | Minimum Price:         | \$0.00      |
|       | On Backorder:       | 0.00 bottle             | Reorder Quantity: | 2.00 bottle     | Primary Vendor:        | MWI Veterin |
|       | Buy UOM:            | bottle                  | Overstock Point:  | 4.00 bottle     | Vendor Item ID:        |             |
|       | Last Purchase Date: | 7/18/2011               |                   |                 | Location:              | CSTONE      |
|       | Base Pricing Info:  | \$14.40                 | Markup:           | 125 %           |                        |             |
| Item: | 04026 3V Caps       | SM+Med Breed 60ct.      | Class: SKC        | SKIN CARE       |                        |             |
| -     | Buy/Sell Ratio:     | 1 bottle to 1.00 bottle | Dispensing Fee:   | \$1.50          | Sell UOM:              | bottle      |
| -     |                     | bottle                  | Lead Time:        |                 | Calculate:             | Yes         |

# Report Title: Inventory—Expiration Date Report

# **Report Description**

Use the Expiration Date Report to view a list of inventory items that will expire before a specified date.

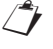

Only items for which you track quantity on hand are included on this report.

#### Sort Order and Range

- <u>Sort Order</u>Location
- Location
- Item ID
- Item Description
- Class ID
- Range
- Class ID
- Expiration Date
- Item Description
- Item ID
- Location

# **Report Fields**

- Location: The unique identifier and the description for the location.
- Item ID: The unique identifier for each invoice item.
- Description: The name of the invoice item (Hospital Description).
- Class ID: The unique identifier for the classification of the invoice item.
- On Hand: The total amount of inventory of the invoice item in the location listed.
- Buy/Sell Ratio: The unit of measure of how an item is bought in ratio to the unit of measure of how an item is sold. (I.e. 1 box = 12 tubes)
- Total Value of Inventory: The total amount of all expired invoice items.

- Based on Last Cost: The total amount of all expired invoice items based on last cost.
- Based on Average Cost: The total amount of all expired invoice items based on the average cost.
- Expire Qty: The amount of inventory expired.
- Unit of Measure: The unit of measure of the expired quantity.
- Expiration Date: The invoice item's (product's) expiration date listed.
- Lot Number: The invoice item's (product's) lot number listed.

- On the menu, select Reports > Inventory.
- 2. On the Reports Search window, select **Expiration Date Report**.
- 3. Click Create Report.
- 4. On the Inventory Reports window, select **Expiration Date Report**.

|            |                       |          | Sorte      | d By Loc            | ation         |                    |                                              |                                            |                      |                  |
|------------|-----------------------|----------|------------|---------------------|---------------|--------------------|----------------------------------------------|--------------------------------------------|----------------------|------------------|
| ltem<br>ID | Description           | Class ID | On<br>Hand | Buy / Sell<br>Ratio | Expire<br>Qty | Unit of<br>Measure | Expiration<br>Date                           | Lot Number                                 | Average<br>Unit Cost | Total<br>Cost    |
| Central    | Storage               | CSTONE   |            |                     |               |                    |                                              |                                            |                      |                  |
| 2290       | Duragesic Patch 25mcg | PHA      | 3.0        | 1 to 1              | 3.0           | dose               | 6/30/2013                                    | 433637485                                  | \$0.0000             | \$0.0            |
|            |                       |          |            |                     | Tot           | tal Value of<br>E  | Inventory fo<br>Based on Las<br>Based on Ave | r Central Stora<br>st Cost:<br>erage Cost: | ge                   | \$0.00<br>\$0.00 |
| Surgery    | Cabinet               | SURGERY  |            |                     |               |                    |                                              |                                            |                      |                  |
| 02290      | Duragesic Patch 25mcg | PHA      | 1.0        | 1 to 1              | 1.0           | dose               | 5/13/2013                                    | 3488654                                    | \$0.0000             | \$0.0            |
|            |                       |          |            |                     | Tot           | tal Value of<br>E  | Inventory fo<br>Based on Las<br>Based on Ave | r Surgery Cabin<br>st Cost:<br>erage Cost: | net                  | \$0.00<br>\$0.00 |
|            |                       |          |            |                     |               | Total Va           | lue of Invent<br>Based on L<br>Based on A    | ory<br>ast Cost:<br>verage Cost:           |                      | \$0.00<br>\$0.00 |

- 5. Click Run.
- 6. On the Inventory—Expiration Date Report window, select the sort order.
- 7. Optional: Select range, if applicable, by entering starting and ending values.
- 8. Click OK.

# Report Title: Inventory—Internal Usage Report

# **Report Description**

Use the Internal Usage Report to view all the items and their associated costs that were internally by the practice.

Only items for which you track quantity on hand are included on this report.

# Sort Order and Range

| Sort Order                                          | Range                                                                                     |
|-----------------------------------------------------|-------------------------------------------------------------------------------------------|
| <ul><li>Item Description</li><li>Class ID</li></ul> | <ul> <li>If Sort by is Item Description: Date,<br/>Item Description, Item ID</li> </ul>   |
| Cost Center                                         | <ul> <li>If Sort by is Class ID: Class ID,<br/>Date, Item Description, Item ID</li> </ul> |
| • Stan ID                                           | <ul> <li>If Sort by is Cost Center: Cost<br/>Center, Date, Item Description</li> </ul>    |
|                                                     | <ul> <li>If Sort by is Staff ID: Date, Item<br/>Description, Item ID, Staff ID</li> </ul> |

## **Report Fields**

- Item ID: The unique identifier for each invoice item.
- Description: The name of the invoice item (Hospital Description).
- Lot Number: The lot number, if applicable, of the item used internally.
- Expiration Date: The expiration date, if applicable, of the item used internally.
- Location: The location of the item used internally.
- Date Used: The date the item was used internally.

- Staff: The name and the staff's unique identifier. The staff who used / or removed the item from inventory for internal use (only in sort option Staff).
- Staff Usage: Cost of internal usage per staff (only in sort option Staff).
- Tax by Staff: Tax of internal usage per staff (only in sort option Staff).

- On the menu, select Reports > Inventory.
- 2. On the Reports Search window, select Internal Usage Report.
- Inventory Internal Usage Report Sorted By Item Description Item ID Expiration Date Class Lot Numbe Location Description Used ID Quantity Cost Cost Poly/HC Ointment 3.5c \$9.46 \$4.730 2.0 tub Total Usage: \$9.46 Tax: \$0.00 Total Cost: \$9.46
- 3. Click Create Report.
- 4. On the Inventory Reports window, select Internal Usage Report.
- 5. Click Run.
- 6. On the Inventory—Internal Usage Report window, select the sort order.
- 7. Optional: Select range, if applicable, by entering starting and ending values.
- 8. Click OK.

# Report Title: Inventory—Items Profit Analysis Report

# **Report Description**

Use the Items Profit Analysis Report to determine profitability of inventory items sold.

- End of month must be processed twice and end of year once before data displays for the appropriate columns for this report. The data in this report corresponds to the date in the EOM Inventory Sales Report.
- Only items for which you track quantity on hand are included on this report.

#### **Report Fields**

- Class: The unique identifier and description for the classification.
- Revenue Center: The unique identifier and description for each revenue center.
- Item ID: The unique identifier for each invoice item.
- Description: The name of the invoice item (Hospital Description).
- Month to Date—Frequency: Frequency sold this month. Frequency sales of the item.
- Month to Date—Sales: Quantity sold this month. Gross sales of the item (without taxes or discounts applied).

# Sort Order and Range

| Sort Order                                                            | Range                                                                                               |
|-----------------------------------------------------------------------|----------------------------------------------------------------------------------------------------|
| <ul><li>Class ID</li><li>Location ID</li><li>Revenue Center</li></ul> | <ul> <li>If Sort by is Class ID:<br/>Class ID, Item Description,<br/>Item ID</li> </ul>             |
|                                                                       | <ul> <li>If Sort by is Location ID:<br/>Item Description, Item ID,<br/>Location ID</li> </ul>       |
|                                                                       | <ul> <li>If Sort by is Revenue<br/>Center: Item Description,<br/>Item ID, Revenue Center</li> </ul> |
| <ul> <li>Month to Date—Cost month.</li> </ul>                         | : Cost of the item sold this                                                                        |
| <ul> <li>Month to Date—Profit<br/>month (sales minus c</li> </ul>     | t: Profit of the item sold this ost).                                                               |

- Year to Date—Frequency: Frequency sold this month. Frequency sales of the item.
- Year to Date—Sales: Quantity sold this year. Gross sales of the item (without taxes or discounts applied).
- Year to Date—Cost: Cost of the item sold this year.
- Year to Date—Profit: Profit of the item sold this year (sales minus cost).

*tip* Run and save/print the report prior to End of Year processing, as this report's totals update/clear at each End of Month/End of Year close.

- 1. On the menu, select **Reports > Inventory**.
- 2. On the Reports Search window, select Items Profit Analysis Report.
- 3. Click Create Report.
- 4. On the Inventory Reports window, select Items Profit Analysis Report.
- 5. Click Run.
- 6. On the Inventory—Items Profit Analysis Report window, select the sort order.
- 7. Optional: Select range, if applicable, by entering starting and ending values.
- 8. Click OK.

|         |                              | Month to Date |        |        |        | Year to Date |          |         |           |
|---------|------------------------------|---------------|--------|--------|--------|--------------|----------|---------|-----------|
| ltem ID | Description                  | Frequency     | Sales  | Cost   | Profit | Frequency    | Sales    | Cost    | Profi     |
| SUP     | SUPPLIES                     |               |        |        |        |              |          |         |           |
| 09626   | Buster Collar #25            | 0.00          | \$0.00 | \$0.00 | \$0.00 | 0.00         | \$0.00   | \$0.00  | \$0.00    |
| 09627   | Buster Collar #30            | 0.00          | \$0.00 | \$0.00 | \$0.00 | 0.00         | \$0.00   | \$0.00  | \$0.00    |
| 04256   | Canine Pregnancy Test        | 0.00          | \$0.00 | \$0.00 | \$0.00 | 0.00         | \$0.00   | \$0.00  | \$0.00    |
| 09621   | Custom Care Collar #12       | 0.00          | \$0.00 | \$0.00 | \$0.00 | 9.00         | \$135.00 | \$0.00  | \$135.00  |
| 09623   | Custom Care Collar #17       | 0.00          | \$0.00 | \$0.00 | \$0.00 | 0.00         | \$0.00   | \$0.00  | \$0.00    |
| 09625   | Custom Care Collar #23       | 0.00          | \$0.00 | \$0.00 | \$0.00 | 0.00         | \$0.00   | \$0.00  | \$0.00    |
| 09624   | Custom Care Collar #30       | 0.00          | \$0.00 | \$0.00 | \$0.00 | 0.00         | \$0.00   | \$0.00  | \$0.00    |
| 09620   | Custom Care Collar #8        | 0.00          | \$0.00 | \$0.00 | \$0.00 | 0.00         | \$0.00   | \$0.00  | \$0.00    |
| 08542   | Feeding Tube 10 fr x 16      | 0.00          | \$0.00 | \$0.00 | \$0.00 | 0.00         | \$0.00   | \$0.00  | \$0.00    |
| 05934   | Feeding Tube 14 fr x16       | 0.00          | \$0.00 | \$0.00 | \$0.00 | 0.00         | \$0.00   | \$0.00  | \$0.00    |
| 09420   | Feline FeLV + FIV Test       | 0.00          | \$0.00 | \$0.00 | \$0.00 | 0.00         | \$0.00   | \$0.00  | \$0.00    |
| 09460   | Feline Leukemia Test Kit     | 0.00          | \$0.00 | \$0.00 | \$0.00 | 0.00         | \$0.00   | \$0.00  | \$0.00    |
| 99998   | General Health Profil 2test  | 0.00          | \$0.00 | \$0.00 | \$0.00 | 0.00         | \$0.00   | \$0.00  | \$0.00    |
| 09423   | Heartworm Test               | 0.00          | \$0.00 | \$0.00 | \$0.00 | 0.00         | \$0.00   | \$0.00  | \$0.00    |
| 01234   | Home Again Chips             | 0.00          | \$0.00 | \$0.00 | \$0.00 | 0.00         | \$0.00   | \$0.00  | \$0.00    |
| 09426   | Parvo Test                   | 0.00          | \$0.00 | \$0.00 | \$0.00 | 0.00         | \$0.00   | \$0.00  | \$0.00    |
| 99999   | PresAnes Panel 4Test         | 0.00          | \$0.00 | \$0.00 | \$0.00 | 1.00         | \$0.00   | \$59.08 | (\$59.08) |
| 08667   | Preventef Collars Feline     | 0.00          | \$0.00 | \$0.00 | \$0.00 | 0.00         | \$0.00   | \$0.00  | \$0.00    |
| 08666   | Preventic Collars Canine     | 0.00          | \$0.00 | \$0.00 | \$0.00 | 0.00         | \$0.00   | \$0.00  | \$0.00    |
| 026130  | Solu Delta Cortef 500mg 10ml | 0.00          | \$0.00 | \$0.00 | \$0.00 | 0.00         | \$0.00   | \$0.00  | \$0.00    |
| 09932   | Vicryl 7-0                   | 0.00          | \$0.00 | \$0.00 | \$0.00 | 0.00         | \$0.00   | \$0.00  | \$0.00    |
| VAC     | VACCINES & BIOLOGICALS       |               |        |        |        |              |          |         |           |
| 10444   | Canine Lepto Vacine          | 0.00          | \$0.00 | \$0.00 | \$0.00 | 0.00         | \$0.00   | \$0.00  | \$0.00    |
| 01020   | DA2ppvCv                     | 0.00          | \$0.00 | \$0.00 | \$0.00 | 0.00         | \$0.00   | \$0.00  | \$0.00    |
| 0100    |                              | 0.00          | \$0.00 |        |        | 0.00         | \$0.00   | \$0.00  | \$0.00    |
|         |                              | 0.00-         |        |        |        |              |          | 00.00   | 0.00      |

# Report Title: Inventory—Item Vendor Information Report

#### **Report Description**

Use the Item Vendor Information Report to view a list of vendors and associated information assigned to any inventory item through the Invoice Item List.

#### **Report Fields**

- Item ID: The unique identifier for each invoice item.
- Description: The name of the invoice item (Hospital Description).
- · Vendor: Name of the item's vendor and the vendor's unique identifier (only in sort option Vendor).
- Primary: Yes or No field. The item's primary vendor is marked Yes.
- Contact: The name of the Vendor's contact (only in sort option Vendor).

#### Sort Order and Range

| <u>S</u> | <u>ort Order</u> | <u>Range</u> |                  |  |  |
|----------|------------------|--------------|------------------|--|--|
| •        | Item Description | •            | Item Description |  |  |
| •        | Vendor Name      | •            | Vendor Name      |  |  |

- Vendor Item ID: The vendor's unique identifier for each invoice item.
- Cost: Cost of the item.

- Date: Date the invoice item was last ordered.
- Lead Time: Number of days it normally takes to • receive the item from the vendor after the order is placed.

- 1. On the menu, select **Reports > Inventory**.
- 2. On the Reports Search window, select Item Vendor Information Report.
- 3. Click Create Report.
- 4. On the Inventory Reports window, select Item Vendor Information Report.
- 5. Click Run.
- 6. On the Inventory—Item Vendor Information Report window, select the sort order.
- 7. Optional: Select range, if applicable, by entering starting and ending values.
- 8. Click OK.

|        |                              |                          |         |                   | Vendor  |                   | Lead   |
|--------|------------------------------|--------------------------|---------|-------------------|---------|-------------------|--------|
| tem ID | Description                  | Vendor                   | Primary | Contact           | Item ID | Cost Date         | Time   |
| 6670   | a/d Canine/Feline Can 5.5 oz | MWI Veterinary Supply    | Yes     |                   |         | \$0.74 11/13/2011 | 0 days |
|        |                              | MWI Veterinary Supply    | Yes     |                   |         | \$0.74 11/13/2011 | 0 days |
|        |                              | MWI Veterinary Supply    | Yes     | Tobie             |         | \$0.74 11/13/2011 | 0 days |
| 9945   | Acarexx otic                 | Webster Veterinary       | No      |                   |         | \$7.00 9/21/2011  | 0 days |
|        |                              | Webster Veterinary       | No      | Nancy             |         | \$7.00 9/21/2011  | 0 days |
|        |                              | Webster Veterinary       | No      | Ed Tucker         |         | \$7.00 9/21/2011  | 0 days |
| 02801  | Acepromazine 10 mg           | Webster Veterinary       | Yes     |                   |         | \$0.10 8/9/2011   | 0 days |
|        |                              | Webster Veterinary       | Yes     | Nancy             |         | \$0.10 8/9/2011   | 0 days |
|        |                              | Webster Veterinary       | Yes     | Ed Tucker         |         | \$0.10 8/9/2011   | 0 days |
|        |                              | T W Veterinary Medical 5 | No      | Ordering          |         | \$0.07 7/25/2011  | 0 days |
|        |                              | T W Veterinary Medical 5 | No      | Fax               |         | \$0.07 7/25/2011  | 0 days |
|        |                              | T W Veterinary Medical ! | No      | Benjamin Weathers |         | \$0.07 7/25/2011  | 0 days |
| 02802  | Acepromazine 25 mg           | Butler Schein            | No      | Account           |         | \$0.17 8/15/2011  | 0 days |
|        |                              | Butler Schein            | No      | Jimmy Wilcox or   |         | \$0.17 8/15/2011  | 0 days |
|        |                              | Webster Veterinary       | Yes     |                   |         | \$0.19 8/4/2011   | 0 days |
|        |                              | Webster Veterinary       | Yes     | Nancy             |         | \$0.19 8/4/2011   | 0 days |
|        |                              | Webster Veterinary       | Yes     | Ed Tucker         |         | \$0.19 8/4/2011   | 0 days |
|        |                              | MWI Veterinary Supply    | No      |                   |         | \$0.15 5/24/2011  | 0 days |
|        |                              | MWI Veterinary Supply    | No      |                   |         | \$0.15 5/24/2011  | 0 days |
|        |                              | MWI Veterinary Supply    | No      | Tobie             |         | \$0,15 5/24/2011  | 0 days |

# Report Title: Inventory—Linked Items Report

#### **Report Description**

The Linked Items Report lists all the invoice items that have QOH tracking inventory items linked to them.

#### **Report Fields**

- Item ID: The unique identifier for each invoice item of • the invoice item that has an inventory item linked to it.
- Description: The name of the invoice item (Hospital ٠ Description) of the invoice item that has an inventory item linked to it.
- Linked Item ID: The unique identifier for each inventory item linked to the invoice item.

#### Sort Order and Range

| <u>S</u> | <u>ort Order</u> | <u>Range</u>                         |   |
|----------|------------------|--------------------------------------|---|
| •        | Item Description | <ul> <li>Item Description</li> </ul> | า |

Item Description

Item ID

- Linked Item Description: The name of the inventory • item linked to the invoice item.
- Quantity: Quantity of the inventory item linked to the invoice item.
- UOM: Unit of measure of the inventory item linked to • the invoice item.

- 1. On the menu, select **Reports > Inventory**.
- 2. On the Reports Search window, select Linked Items Report.
- 3. Click Create Report.
- 4. On the Inventory Reports window, select Linked Items Report.
- 5. Click Run.
- 6. On the Inventory—Linked Items Report window, select the sort order.
- 7. Optional: Select range, if applicable, by entering starting and ending values.
- 8. Click OK.

| tem ID       | Description                  | Linked Item ID | Linked Item Description     | Quantity | UOM  |
|--------------|------------------------------|----------------|-----------------------------|----------|------|
| 1011         | CANINE BORDETELLA 1st VAC    | 01050          | Intra Trac II/k-9 Bordettla | 1.0      | dose |
| 1010         | CANINE BORDETELLA BOOSTER    | 01050          | Intra Trac II/k-9 Bordettla | 1.0      | dose |
| 1040         | CANINE DHLPPC ADULT          | 01021          | DA2ppvLCv                   | 1.0      | dose |
| 1041         | CANINE DHPPC FIRST VAC       | 01020          | DA2ppvCv                    | 1.0      | dose |
| 1042         | CANINE DHPPC SECOND VAC      | 01021          | DA2ppvLCv                   | 1.0      | dose |
| 1044         | CANINE LEPTO BOOSTER         | 10444          | Canine Lepto Vacine         | 1.0      | dose |
| 1111         | CANINE LYMES DISEASE 1ST VAC | 01057          | Lyme Disease (Borrelia)     | 1.0      | dose |
| 1110         | CANINE LYMES DISEASE VAC     | 01057          | Lyme Disease (Borrelia)     | 1.0      | dose |
| 1120         | CANINE PARVOVIRUS BOOSTER    | 01065          | Parvo                       | 1.0      | dose |
| 1256         | CANINE PREGNANCY TEST (HOSP) | 04256          | Canine Pregnancy Test       | 1.0      | each |
| 1131         | CANINE RABIES 1 YEAR         | 01077          | Imrab 3 Rabies Vaccine      | 1.0      | dose |
| 133          | CANINE RABIES 3 YEAR         | 01077          | Imrab 3 Rabies Vaccine      | 1.0      | dose |
| 2186         | CHEM-PRESURGICAL SCREEN      | 99999          | PresAnes Panel 4Test        | 1.0      | each |
| EQBAI        | EQ-Banamine Injection        | EQBAN          | EQ-Banamine                 | 10.0     | CC   |
| <b>QPENI</b> | EQ-Penicilin G Injection     | EQ1955         | EQ-Penicillin G             | 10.0     | CC   |
| EQROI        | EQ-Rompun Injection          | EQROM          | EQ-Rompun                   | 5.0      | CC   |
| 1085         | FELINE BORDETELLA BOOSTER    | 01147          | Feline Bordatella           | 1.0      | dose |
| 1086         | FELINE BORDETELLA FIRST      | 01147          | Feline Bordatella           | 1.0      | dose |
| 080          | FELINE FIP BOOSTER           | 01035          | FIP                         | 1.0      | dose |
| 1081         | FELINE FIP FIRST VAC         | 01035          | FIP                         | 1.0      | dose |
| 1082         | FELINE FIP SECOND VAC        | 01035          | FIP                         | 1.0      | dose |
| 1095         | FELINE FIV VACCINE #1        | 01137          | Fel-O-Vax FIV               | 1.0      | dose |
| 1096         | FELINE FIV VACCINE #2        | 01137          | Fel-O-Vax FIV               | 1.0      | dose |
| 097          | FELINE FIV VACCINE BOOSTER   | 01137          | Fel-O-Vax FIV               | 1.0      | dose |
| 1235         | FELINE LEUKEMIA + FIV (HOSP) | 09420          | Feline FeLV + FIV Test      | 1.0      | each |
| 1060         | FELINE LEUKEMIA BOOSTER      | 01055          | Feline Felv Vac             | 1.0      | dose |
| 1061         | FELINE LEUKEMIA FIRST VAC    | 01055          | Feline Felv Vac             | 1.0      | dose |
| 4230         | ELINE LELIKEANA_TEST (HOSP)  | 09460          | Folia da Tast Kit           | 1.0      | each |
|              |                              | 0.10           |                             | 1.0      | dose |

# Report Title: Inventory—On Order Report

| Report Description                                      | Sort Order and Range                                                    |                                                                                                    |  |  |  |
|---------------------------------------------------------|-------------------------------------------------------------------------|----------------------------------------------------------------------------------------------------|--|--|--|
| Use the On Order Report to view detailed order          | Sort Order                                                              | Range                                                                                                    |  |  |  |
| information for any inventory items currently on order. | <ul><li>Vendor Name</li><li>Item Description</li><li>Class ID</li></ul> | <ul> <li>If Sort by is Vendor Name:<br/>Item Description, Vendor<br/>Name</li> <li>If Sort by is Item<br/>Description: Item<br/>Description, Vendor Name</li> </ul> |  |  |  |
|                                                         |                                                                         | <ul> <li>If Sort by is Class ID:<br/>Class ID, Item Description,</li> </ul>                                                                                         |  |  |  |

#### **Report Fields**

- Vendor: Name of the vendor the items are on order from (only in sort option Vendor Name).
- Class: The unique identifier and name of an item's
   classification (only in sort option Class ID).
- Item ID: The unique identifier for each invoice item. •
- Description: The name of the invoice item (Hospital Description).
- Quantity on Hand: The amount of invoice item quantity on hand in inventory.

Vendor Name

- Quantity on Order: The amount of invoice item quantity on order.
  - PO Number: Purchase order number.
- Order Date: The date of the purchase order.
- Lead Time: The amount of time it takes to get the order in stock.
- Group: The group the items belongs to.

- 1. On the menu, select **Reports > Inventory**.
- 2. On the Reports Search window, select On Order Report.
- 3. Click Create Report.
- 4. On the Inventory Reports window, select On Order Report.
- 5. Click Run.
- 6. On the Inventory-On Order Report window, select the sort order.
- 7. Optional: Select range, if applicable, by entering starting and ending values.
- 8. Click OK.

| em ID | Description               | Quantity<br>On Hand | Quantity<br>On Order | PO<br>Number | Order<br>Date | Lead<br>Time | Group |
|-------|---------------------------|---------------------|----------------------|--------------|---------------|--------------|-------|
| Vendo | r: Wilson Pet Supply      |                     |                      |              |               |              |       |
| 02129 | Denosyl SD4 90mg 30 count | 1.00 box            | 5.00 box             | 1146         | 8/22/2011     | 0 days       |       |
| Vendo | r: MWI Veterinary Supply  |                     |                      |              |               |              |       |
| 02221 | Amoxicillin 100 mg        | 599.00 tablet       | 50.00 tablet         | 1151         | 1/21/2011     | 0 days       |       |
| 02006 | Doxycycline 100MG         | 327.00 tablet       | 200.00 tablet        | 1151         | 1/21/2011     | 0 days       |       |
| 01045 | Immunoregulin 5 ml        | 0.00 cc             | 50.00 cc             | 1151         | 1/21/2011     | 0 days       |       |
|       |                           |                     |                      |              |               |              |       |

# Report Title: Inventory—Overstock Report

## **Report Description**

The Overstock Report displays a list of QOH tracking inventory items that are above their overstock point, according to reorder information set up at the practice and current QOH.

Only items for which you track quantity on hand are included on this report.

#### **Report Fields**

- Class: The unique identifier and description of the classification (only in sort option Class ID).
- Location: The unique identifier and description of the location (only in sort option Location ID).
- Group: The description of the location group (only in sort option Location Group).
- Item ID: The unique identifier for each invoice item.

# Sort Order and Range

| Sort Order                                          | Range                                                                      |
|-----------------------------------------------------|----------------------------------------------------------------------------|
| <ul><li>Item Description</li><li>Class ID</li></ul> | <ul> <li>If Sort by is Item Description: Item<br/>Description</li> </ul>   |
|                                                     | <ul> <li>If Sort by is Class ID: Class ID,<br/>Item Description</li> </ul> |

- Description: The name of the invoice item (Hospital Description).
- QOH: Quantity on hand of the item on overstock.
- Overstock Level: The amount set as an overstock level.
- Overstock Cost: The amount (cost) of the overstock level.
- Total Cost: Overstock level times overstock cost.
- Location: Location of the overstock items.

#### **Directions to Run the Report**

- On the menu, select Reports > Inventory.
- 2. On the Reports Search window, select **Overstock Report**.

3. Click Create Report.

- 4. On the Inventory Reports window, select **Overstock Report**.
- 5. Click Run.
- On the Inventory— Overstock Report window, select the sort order.

| am ID | Description                   | 000     | Overeteek Level | Oversteel: Ceet | Total Coast | Location |
|-------|-------------------------------|---------|-----------------|-----------------|-------------|----------|
| em ID | Description                   | QUH     | Overstock Level | Overstock Cost  | Total Cost  | Location |
| 5670  | a/d Canine/Feline Can 5.5 oz  | 91.00   | 72.00 can       | \$14.04         | \$67.26     | CSTONE   |
| 2801  | Acepromazine 10 mg            | 246.00  | 151.00 tablet   | \$6.98          | \$18.08     | CSTONE   |
| 2802  | Acepromazine 25 mg            | 242.00  | 151.00 tablet   | \$17.26         | \$45.91     | CSTONE   |
| 8644  | Advantage Feline Orange <9lbs | 31.00   | 19.00 pack      | \$240.32        | \$620.82    | CSTONE   |
| 2224  | Amoxicillin 500 mg            | 1652.00 | 751.00 capsule  | \$64.51         | \$118.28    | CSTONE   |
| 3011  | Anipryl 5 mg                  | 4.00    | 3.00 box        | \$0.00          | \$0.00      | CSTONE   |
| 2241  | Antirobe 25 mg                | 1318.00 | 901.00 capsule  | \$99.87         | \$315.66    | CSTONE   |
| 2242  | Antirobe/Clindamycin 150mg    | 287.00  | 151.00 capsule  | \$79.80         | \$168.41    | CSTONE   |
| 9600  | Cat Carrier                   | 46.00   | 17.00 each      | \$59.45         | \$94.30     | CSTONE   |
| 2350  | Cephalexin 250 mg             | 977.00  | 801.00 capsule  | \$20.38         | \$113.14    | CSTONE   |
| 2811  | Cimetidine oral/Tagament      | 18.00   | 13.00 ounce     | \$13.43         | \$48.34     | CSTONE   |
| 7102  | Cimetidine Tablets 200mg      | 193.00  | 126.00 tablet   | \$7.64          | \$22.02     | CSTONE   |
| 2262  | Clavamox 125 mg               | 241.00  | 200.00 tablet   | \$14.76         | \$86.77     | PHARM    |
| 2260  | Clavamox Drops                | 36.00   | 24.00 bottle    | \$64.19         | \$192.58    | CSTONE   |
| 2260  | Clavamox Drops                | 15.00   | 10.00 bottle    | \$26.75         | \$80.24     | PHARM    |
| 9527  | CNM Canine EN Can 12.50oz     | 137.00  | 94.00 can       | \$32.90         | \$104.82    | CSTONE   |
| 5972  | CNM Fel DM Canned 5.oz        | 54.00   | 25.00 can       | \$17.60         | \$32.78     | CSTONE   |
| 9435  | Cortrosyn                     | 37.00   | 30.00 dose      | \$167.93        | \$887.63    | CSTONE   |
| 9200  | CREATINE SLIDES               | 158.00  | 50.00 each      | \$352.08        | \$515.08    | CSTONE   |
| 2005  | Dexamethasone 0.25mg          | 1055.00 | 751.00 tablet   | \$9.30          | \$32.28     | CSTONE   |
| 2635  | Drontal Plus Small Canine     | 101.50  | 76.00 tablet    | \$55.61         | \$221.35    | CSTONE   |
| 528   | ENZA Feline Chews             | 26.00   | 24.00 each      | \$9.98          | \$129.74    | CSTONE   |
| 8717  | Epi-Otic Ear Solution 8 oz    | 16.00   | 13.00 bottle    | \$18.24         | \$97.26     | CSTONE   |
| 00697 | EQ-Amikacin 250mg per ml      | 33.00   | 20.00 cc        | \$104.00        | \$264.00    | CSTONE   |
| 1035  | FIP                           | 80.00   | 75.00 dose      | \$41.57         | \$665.11    | CSTONE   |
| 9640  | Gentle Leader                 | 11.00   | 10.00 each      | \$8.39          | \$92.34     | CSTONE   |
| 9188  |                               | 98.00   | 50.00 each      | \$119.36        | \$243.69    | CSTONE   |
|       |                               | 26.00   |                 |                 | \$146.55    | CSTONE   |

- 7. Optional: Select range, if applicable, by entering starting and ending values.
- 8. Click OK.

# Report Title: Inventory—Partial Receipts Report

#### **Report Description**

The Partial Receipts Report lists orders that have been partially filled but remain open because some items on the order have not been received yet.

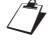

Only items for which you track quantity on hand are included on this report.

#### **Report Fields**

- Item ID: The unique identifier for each invoice item.
- Description: The name of the invoice item (Hospital Description).
- Quantity Ordered: The amount of invoice item's quantity ordered.
- Quantity Received: The amount of invoice item's received on the receipt.

# Sort Order and Range

Vendor Name

Sort Order

Range • Date

•

- Item Description
- PO Number
- Vendor Name
- Receipt Number: The receipt number of the order.
- Unit Cost: The unit of measure cost of each item.
- Vendor: The unique identifier and description for the vendor.
- PO Number: The Purchase order number.
- Date: The purchase order date.

- 1. On the menu, select **Reports > Inventory**.
- 2. On the Reports Search window, select Partial Receipts Report.
- 3. Click Create Report.
- 4. On the Inventory Reports window, select Partial Receipts Report.
- 5. Click Run.
- 6. On the Inventory—Partial Receipts Report window, select the sort order.
- 7. Optional: Select range, if applicable, by entering starting and ending values.
- 8. Click OK.

|         |           |                           | Quantity      | Quantity      | Receipt |           |
|---------|-----------|---------------------------|---------------|---------------|---------|-----------|
| Item ID | Des       | cription                  | Ordered       | Received      | Number  | Unit Cost |
| Vendor: | WIL       | Wilson Pet Supply         |               |               |         |           |
| PO Num  | iber: 114 | 6 Tuesday, August 22, 200 |               |               |         |           |
| 02129   | Deno      | syl SD4 90mg 30 count     | 5.00 box      |               |         |           |
| Vendor: | MWI       | MWI Veterinary Supply     |               |               |         |           |
| PO Num  | iber: 115 | Thursday, January 21, 20  | 0             |               |         |           |
| 01045   | Immu      | noregulin 5 ml            | 200.00 cc     | 150.00 cc     | r124    | \$0.12    |
| 02006   | Doxy      | cycline 100MG             | 200.00 tablet |               |         |           |
| 02221   | Amox      | icillin 100 mg            | 300.00 tablet | 250.00 tablet | r124    | \$0.12    |

# Report Title: Inventory—Purchase History Report

## **Report Description**

Use the Purchase History Report to view a list of past vendor transactions, including the receipt and return of inventory items, for the practice.

## Sort Order and Range

| Sort Order                                                  | Range                                                                                               |
|-------------------------------------------------------------|----------------------------------------------------------------------------------------------------|
| <ul><li>Item Description</li><li>Class ID</li></ul>         | <ul> <li>If Sort by is Item Description: Date,<br/>Item Description, Item ID</li> </ul>             |
| Vendor Name                                                 | <ul> <li>If Sort by is Class ID: Class ID,<br/>Date, Item Description, Item ID</li> </ul>           |
| <ul><li>Vendor by Order</li><li>Vendor by Receipt</li></ul> | <ul> <li>If Sort by is Vendor Name: Item<br/>Description, Vendor Name</li> </ul>                    |
|                                                             | <ul> <li>If Sort by is Vendor by Order: Item<br/>Description, PO Number, Vendor<br/>Name</li> </ul> |
|                                                             | <ul> <li>If Sort by is Vendor by Receipt:<br/>Item Description, Receipt Number.</li> </ul>          |

#### **Report Fields**

- Item ID: The unique identifier for each invoice item and the name of the invoice item (hospital description).
- Date: Receipt date.
- Type: Type of invoice item (S, I, G, P).
- Quantity Purchased: Quantity and unit of measure.
- Unit Cost: The cost of the item's unit of measure.
- Total Cost: Quantity purchased multiplied by unit cost.
- Vendor: The name of the item's vendor.
- Subtotal: Sum of total cost per item.
- Total: Sum of all items total cost.
- Class: The unique identifier and description of a classification (only in sort option Class ID).

 Class Subtotal: Sum of total cost per Class ID (only in sort option Class ID).

Vendor Name

- Vendor Name: The unique identifier and description of the vendor.
- Subtotal for Vendor: Sum of total cost per vendor (only in sort option Vendor Name, Vendor by Order and Vendor by Receipt).
- PO Number: Purchase order number (only in sort option Vendor by Order).
- Subtotal for PO Number: Sum of total cost per PO • number (only in sort option Vendor by Order).
- Receipt Number: Receipt number and ate (only in sort option Vendor by Receipt).
- Subtotal for Receipt: Sum of total cost per receipt (only in sort option Vendor by Receipt).

(Continued on next page)

- 1. On the menu, select **Reports > Inventory**.
- 2. On the Reports Search window, select **Purchase History Report**.
- 3. Click Create Report.
- 4. On the Inventory Reports window, select Purchase History Report.
- 5. Click Run.
- 6. On the Inventory—Purchase History Report window, select the sort order.
- 7. Optional: Select range, if applicable, by entering starting and ending values.
- 8. Click OK.

| Date     | Type    |                     | Quantity Purchased | Unit Cost | Т        | otal Cost | Vendor               |
|----------|---------|---------------------|--------------------|-----------|----------|-----------|----------------------|
| 02262    |         | Clavamox 125 mg     | ,                  |           |          |           |                      |
| /20/2011 | Receipt |                     | 150.00 tablet      | \$0.3600  |          | \$54.00   | Pfizer Animal Health |
|          |         |                     |                    |           | Subtotal | \$54.00   |                      |
| 02260    |         | Clavamox Drops      |                    |           |          |           |                      |
| /20/2011 | Receipt |                     | 15.00 bottle       | \$5.3500  |          | \$80.25   | Pfizer Animal Health |
|          |         |                     |                    |           | Subtotal | \$80.25   |                      |
| 01021    |         | DA2ppvLCv           |                    |           |          |           |                      |
| /21/2011 | Receipt |                     | 5.00 dose          | \$3.0000  |          | \$15.00   | Pfizer Animal Health |
|          |         |                     |                    |           | Subtotal | \$15.00   |                      |
| 02006    |         | Doxycycline 100MG   |                    |           |          |           |                      |
| /21/2011 | Receipt |                     | 150.00 tablet      | \$0.0900  |          | \$13.50   | Pfizer Animal Health |
|          |         |                     |                    |           | Subtotal | \$13.50   |                      |
| 0528     |         | ENZA Feline Chews   |                    |           |          |           |                      |
| /20/2011 | Receipt |                     | 25.00 each         | \$4.9900  | 5,7 00   | \$124.75  | Pfizer Animal Health |
|          |         |                     |                    |           | Subtotal | \$124.75  |                      |
| 0522     |         | ENZA K9 Chews Small |                    |           |          |           |                      |
| /20/2011 | Receipt |                     | 10.00 bag          | \$5.9900  |          | \$59.90   | Pfizer Animal Health |
|          |         |                     |                    |           | Subtotal | \$59.90   |                      |
|          |         |                     |                    |           | Total:   | \$347.40  |                      |

# Report Title: Inventory—Receipt Report

#### **Report Description**

**Report Fields** 

Use the Receipt Report to view detailed information about items the practice has received.

#### Sort Order and Range

| <u>S</u> | ort Order         |
|----------|-------------------|
| •        | Vendor by Receipt |

Range

- Receipt Date
- Receipt Number
- Vendor Name

- Vendor: The unique identifier and description of the vendor (only in sort option Vendor by Receipt).
- Location: The location the items will be received into (only in sort option Location by Receipt).
- Receipt: Receipt number, date and vendor (only in sort option Location by Receipt).
- Cost: Cost per smallest unit of measure.
- Tax: Tax sum per item, vendor.
- Total Cost: Quantity multiplied by cost.
- Special: \* displays if item's cost was a special price.
- Shipping Charge: Shipping charge per receipt.
- Tax: Sum of tax per receipt.

- Total Cost: Quantity multiplied by cost.
- Subtotal: Sum of total cost.
- Item ID: The unique identifier for each invoice item.
- Description: The name of the invoice item (hospital description).
- PO Number: Purchase Order number.
- Quantity: Quantity and unit of measure received.
- Staff ID: Who received the order.
- Grand Total Shipping Charge: Sum of all shipping charges.
- Grand Total Tax: Sum of all taxes.
- Grand Total Cost: Subtotal, (+) plus grand total shipping charge, (+) plus grand total tax.

#### **Directions to Run the Report**

- 1. On the menu, select **Reports > Inventory**.
- 2. On the Reports Search window, select **Receipt Report**.
- 3. Click Create Report.
- 4. On the Inventory Reports window, select **Receipt Report**.

5. Click Run.

- 6. On the *I*nventory— Receipt Report window, select the sort order.
- Optional: Select range, if applicable, by entering starting and ending values.
- 8. Click OK.

| tem ID   | Description         | PO Number         | Quantity      | Staff ID | Cost             | Tax        | Total Cost | Specia |
|----------|---------------------|-------------------|---------------|----------|------------------|------------|------------|--------|
| Ver      | ndor: PFI Pfi       | zer Animal Health |               |          |                  |            |            |        |
| Receipt: | r1 1/20/2010        |                   |               |          |                  |            |            |        |
| 02260    | Clavamox Drops      | 1150              | 15.00 bottle  | 1        | \$5.3500         | \$0.00     | \$80.25    |        |
| 02262    | Clavamox 125 mg     | 1150              | 150.00 tablet | 1        | \$0.3600         | \$0.00     | \$54.00    |        |
| 0522     | ENZA K9 Chews Small | 1150              | 10.00 bag     | 1        | \$5.9900         | \$0.00     | \$59.90    |        |
| 0528     | ENZA Feline Chews   | 1150              | 25.00 each    | 1        | \$4.9900         | \$0.00     | \$124.75   |        |
|          |                     |                   |               |          | Shipping         | Charge:    | \$0.00     |        |
|          |                     |                   |               |          |                  | Tax:       | \$0.00     |        |
|          |                     |                   |               |          | Το               | tal Cost:  | \$318.90   |        |
| Receipt: | r2 1/21/2010        |                   |               |          |                  |            |            |        |
| 01021    | DA2ppvLCv           |                   | 5.00 dose     | 1        | \$3.0000         | \$0.12     | \$15.00    | *      |
| 02006    | Doxycycline 100MG   |                   | 150.00 tablet | 1        | \$0.0900         | \$1.55     | \$13.50    | *      |
|          |                     |                   |               |          | Shipping         | Charge:    | \$0.00     |        |
|          |                     |                   |               |          |                  | Tax:       | \$1.67     |        |
|          |                     |                   |               |          | То               | tal Cost:  | \$30.17    |        |
|          |                     |                   |               |          | :                | SubTotal:  | \$347.40   |        |
|          |                     |                   |               | Gran     | d Total Shipping | Charge :   | \$0.00     |        |
|          |                     |                   |               |          | Grand 1          | Fotal Tax: | \$1.67     |        |
|          |                     |                   |               |          | Grand To         | otal Cost: | \$349.07   |        |

# Report Title: Inventory—Reorder Report

## **Report Description**

Use the Reorder Report to view a list of inventory items, marked to maintain quantity on hand that are at or below their reorder points.

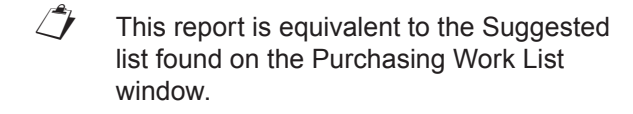

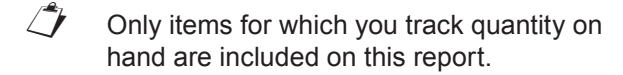

#### **Report Fields**

- Item ID: The unique identifier for each invoice item.
- Description: The name of the invoice item (hospital description).
- Quantity on Hand: Amount of inventory on hand.
- Reorder Point: The point set by the practice as the point to reorder.
- Reorder Quantity: The amount of inventory set by the practice as the amount of inventory to reorder.
- Total Qty on Order: Total amount of inventory on order.
- Lead Time: The amount of time it would take to get an item from a vendor.
- Last Cost: The last cost of an item ordered.

## Sort Order and Range

| Sort Order                                                            | Range                                                                                         |
|-----------------------------------------------------------------------|-----------------------------------------------------------------------------------------------|
| <ul><li>Item Description</li><li>Vendor Name</li></ul>                | <ul> <li>If Sort by is Item<br/>Description: Item<br/>Description, Item ID</li> </ul>         |
| <ul><li>Class ID</li><li>Location ID</li><li>Location Group</li></ul> | <ul> <li>If Sort by is Vendor Name:<br/>Item Description, Item ID,<br/>Vendor Name</li> </ul> |
|                                                                       | <ul> <li>If Sort by is Class ID:<br/>Class ID, Item Description,<br/>Item ID</li> </ul>       |
|                                                                       |                                                                                               |

- Primary Vendor: The item's primary vendor—the vendor the item is primarily ordered from.
- Location: The location the item is to be ordered into.
- Vendor: The unique identifier and description for the vendor (only in sort option Vendor Name).
- Class: The unique identifier and description for the classification (only in sort option Class ID).
- Location: The unique identifier and description for the location (only in sort option Location ID).
- Group: The description of an item's group (only in sort option Location Group).

(Continued on next page)

#### **Directions to Run the Report**

- 1. On the menu, select **Reports > Inventory**.
- 2. On the Reports Search window, select Reorder Report.
- 3. Click Create Report.
- 4. On the Inventory Reports window, select Reorder Report.
- 5. Click Run.
- 6. On the Inventory-Reorder Report window, select the sort order.
- 7. Optional: Select range, if applicable, by entering starting and ending values.
- 8. Click OK.

tip

This report contains the same information that displays on the Purchasing Worklist window.

| Item ID | Description                      | •       | Inventory - Reorder Report<br>Sorted By Item Description |                     |                       |                                                                                                    |                             |          |  |  |
|---------|----------------------------------|---------|----------------------------------------------------------|---------------------|-----------------------|----------------------------------------------------------------------------------------------------|-----------------------------|----------|--|--|
|         | Description                      | On Hand | Reorder<br>Point                                         | Reorder<br>Quantity | Total Qty<br>On Order | Lead<br>Time                                                                                                   | Last Primary<br>Cost Vendor | Location |  |  |
| 08129   | Bac/Neo/Poly/HC Ointment 3.5g    | -1.0    | 0.0tube                                                  | 1.0tube             | 6.0tube               | 1. days                                                                                                    | \$12.00 Wilson Pet          | CSTONE   |  |  |
| 08129   | Bac/Neo/Poly/HC Ointment 3.5g    | 0.0     | 1.0tube                                                  | 1.0tube             | 6.0tube               | 1, days                                                                                                    | \$12.00 Wilson Pet          | SURGERY  |  |  |
| 02801   | Acepromazine 10 mg               | 0.0     | 25.0tablet                                               | 12.0tablet          | 0.0tablet             | 1. days                                                                                                    | \$0.07 Wilson Pet           | PHARM    |  |  |
| 02802   | Acepromazine 25 mg               | 20.0    | 30.0tablet                                               | 20.0tablet          | 0.0tablet             | 1. days                                                                                                    | \$0.19 Wilson Pet           | PHARM    |  |  |
| 08714   | ADL Foaming Ear Cleaner 8oz.     | 3.0     | 6.0bottle                                                | 12.0bottle          | 0.0bottle             | 2. days                                                                                                    | \$6.90 Veterinary F         | CSTONE   |  |  |
| 08643   | Advantage Canine Blue over 55lbs | 0.0     | 4.0pack                                                  | 8.0pack             | 0.0pack               | 2. days                                                                                                    | \$24.59 MWI Veterin         | PHARM    |  |  |
| 8640    | Advantage Canine Green 0-10lbs   | 0.0     | 4.0pack                                                  | 8.0pack             | 0.0pack               | 2. days                                                                                                    | \$22.86 MWI Veterin         | PHARM    |  |  |
| 8642    | Advantage Canine Red 21-55lbs    | 0.0     | 6.0pack                                                  | 12.0pack            | 0.0pack               | 2. days                                                                                                    | \$23.73 MWI Veterin         | CSTONE   |  |  |
| 8641    | Advantage Canine Teal 11-20lbs   | 1.0     | 6.0pack                                                  | 12.0pack            | 0.0pack               | 2. days                                                                                                    | \$23.15 MWI Veterin         | CSTONE   |  |  |
| 8644    | Advantage Feline Orange <9lbs    | 0.0     | 4.0pack                                                  | 8.0pack             | 0.0pack               | 2. days                                                                                                    | \$19.50 MWI Veterin         | PHARM    |  |  |
| 3004    | Amitriptyline HCL 10 mg          | 0.0     | 150.0tablet                                              | 100.0tablet         | 0.0tablet             | 2. days                                                                                                    | \$0.02 Veterinary P         | PHARM    |  |  |
| 2228    | Amoxi Drops 50mg 30 ml           | -5.0    | 4.0bottle                                                | 12.0bottle          | 0.0bottle             | 2. days                                                                                                    | \$4.75 Veterinary P         | CSTONE   |  |  |
| 2228    | Amoxi Drops 50mg 30 ml           | 0.0     | 2.0bottle                                                | 5.0bottle           | 0.0bottle             | 2. days                                                                                                    | \$4.75 Veterinary P         | PHARM    |  |  |
| 8866    | Bactoderm 15gr                   | 1.0     | 1.0tube                                                  | 1.0tube             | 0.0tube               | 2. days                                                                                                    | \$6.30 Wilson Pet           | SURGERY  |  |  |
| 2265    | Baytril 136mg                    | 0.0     | 15.0tablet                                               | 8.0tablet           | 0.0tablet             | 2. days                                                                                                    | \$1.90 Wilson Pet           | PHARM    |  |  |
| 2256    | Baytril 22.7                     | 0.0     | 150.0tablet                                              | 200.0tablet         | 0.0tablet             | 2. days                                                                                                    | \$0.41 Wilson Pet           | PHARM    |  |  |
| 5874    | c/d Canine Dry 10 lbs            | -40.0   | 0.0bag                                                   | 3.0bag              | 0.0bag                | 2. days                                                                                                    | \$0.00 MWI Veterin          | CSTONE   |  |  |
| 5876    | c/d Canine Dry 20 lbs            | -19.0   | 0.0bag                                                   | 3.0bag              | 0.0bag                | 2. days                                                                                                    | \$17.93 MWI Veterin         | CSTONE   |  |  |
| 05842   | c/d-s Feline Dry 10 lbs          | -1.0    | 0.0bag                                                   | 3.0bag              | 0.0bag                | 2. days                                                                                                    | \$15.25 MWI Veterin         | CSTONE   |  |  |
| 0444    | Canine Lepto Vacine              | -123.0  | 25.0dose                                                 | 25.0dose            | 0.0dose               | 2. days                                                                                                    | \$1.21 Wilson Pet S         | CSTONE   |  |  |
| 2352    | Cephalexin 500 mg                | 0.0     | 200.0tablet                                              | 300.0tablet         | 0.0tablet             | 2. days                                                                                                    | \$0.22 Wilson Pet S         | PHARM    |  |  |
| 2351    | Cephalexin Suspension            | 0.0     | 1.0bottle                                                | 1.0bottle           | 0.0bottle             | 2. days                                                                                                    | \$4.90 Wilson Pet S         | PHARM    |  |  |
| 2262    | Clavamox 125 mg                  | 0.0     | 75.0tablet                                               | 210.0tablet         | 0.0tablet             | 5 days                                                                                                    | \$0.36 Pfizer Animal        | CSTONE   |  |  |
| 02263   | Clavamox 250 mg                  | 0.0     | 50.0tablet                                               | 100.0tablet         | 0.0tablet             | 2. days                                                                                                    | \$0.61 Pfizer Animal        | PHARM    |  |  |
|         |                                  | 20.0    | 75.0tablet                                               | 210.01              |                       | Statement of the local division in which the local division in the local division in the local division in the | \$0.88 Pfizer Animal        | CSTONE   |  |  |

# Report Title: Inventory—Returns Report

#### **Report Description**

The Returns Report lists all of the items that have been returned to a vendor.

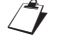

Only items for which you track quantity on hand are included on this report.

# Sort Order and Range

| Sort Order                                 | Range                                                                                         |
|--------------------------------------------|-----------------------------------------------------------------------------------------------|
| <ul><li>Date</li><li>Vendor Name</li></ul> | <ul> <li>If Sort by is Date: Date,<br/>Item Description, Vendor<br/>Name</li> </ul>           |
|                                            | <ul> <li>If Sort by is Vendor Name:<br/>Item Description, Item ID,<br/>Vendor Name</li> </ul> |

## **Report Fields**

- Date: Return date of the invoice items.
- Item ID: The unique identifier for each invoice item.
- Description: The name of the invoice item (hospital description).
- Quantity Returned: The invoice item returned quantity and buy unit of measure.
- Cost: Cost per unit.
- Lot Number: The unique number assigned to an invoice item.

- 1. On the menu, select **Reports > Inventory**.
- 2. On the Reports Search window, select Returns Report.
- 3. Click Create Report.
- 4. On the Inventory Reports window, select Returns Report.
- 5. Click Run.
- 6. On the Inventory—Returns Report window, select the sort order.
- 7. Optional: Select range, if applicable, by entering starting and ending values.
- 8. Click OK.

| Sorted By Date |            |                                |                      |           |               |                    |                      |         |                 |
|----------------|------------|--------------------------------|----------------------|-----------|---------------|--------------------|----------------------|---------|-----------------|
| Date           | Item<br>ID | Description                    | Quantity<br>Returned | Cost      | Lot<br>Number | Expiration<br>Date | n<br>Vendor          |         | Location        |
| 1/21/2011      | 09527      | CNM Canine EN Can 12.50oz      | 35.00 can            | \$0.7600  |               |                    | Butler Schein        |         | Central Storage |
| 1/21/2011      | 05921      | CNM Feline CV 5.5oz Canned     | 10.00 can            | \$0.5270  |               |                    | Butler Schein        |         | Central Storage |
| 1/21/2011      | 05931      | CNM Feline NF Canned           | 20.00 can            | \$0.5600  |               |                    | Butler Schein        |         | Central Storage |
| 1/21/2011      | 0547       | CNM Feline UR 18#              | 1.00 bag             | \$20.0500 |               |                    | Butler Schein        |         | Central Storage |
| 1/21/2011      | 07652      | Cytotec 100mcg                 | 30.00 tablet         | \$0.9108  |               |                    | Medicine Shoppe      |         | Central Storage |
| 1/21/2011      | 04342      | IVD Rabbit & Pea Can Feline    | 30.00 can            | \$0.9600  |               |                    | Butler Schein        |         | Central Storage |
| 1/21/2011      | 04341      | IVD Rabbit & Potato Canine 10# | 2.00 bag             | \$13.6400 |               |                    | Butler Schein        |         | Central Storage |
| 1/21/2011      | 04338      | IVD Vension & Pea 8# Feline    | 1.00 bag             | \$18.1900 |               |                    | Butler Schein        |         | Central Storage |
| 1/21/2011      | 02102      | Pediapred Oral Solution        | 14.00 cc             | \$0.2900  |               |                    | Medicine Shoppe      |         | Central Storage |
| 1/21/2011      | 07442      | Revolution Feline 5-15lb (3PK) | 11.00 package        | \$17.5000 |               |                    | Pfizer Animal Health |         | Central Storage |
| 1/21/2011      | 02115      | Rimadyl 25mg                   | 100.00 tablet        | \$0.3900  |               |                    | Pfizer Animal Health |         | Central Storage |
| 1/21/2011      | 07651      | Sucralfate 1gm                 | 15.00 tablet         | \$0.1500  |               |                    | Medicine Shoppe      |         | Central Storage |
|                |            |                                |                      |           |               |                    |                      | Company |                 |
|                |            |                                |                      |           |               |                    |                      | Company |                 |
|                |            |                                |                      |           |               |                    |                      | Company |                 |
| 10000          | _          |                                |                      |           |               |                    |                      | Company |                 |

- Expiration Date: The invoice item's expiration date.
- Vendor: The vendor name to which the item is returned.
- Location: The location that the item was returned.

# Report Title: Inventory—Turnover Report

#### **Report Description**

The Turnover Report helps track how many times inventory completes a cycle of being received or sold.

- End of Month (EOM) must be processed to have date selections.
- Only items for which you track quantity on hand are included on this report.

#### **Report Fields**

- Class: The unique identifier and description of a classification.
- Item ID: The unique identifier for each invoice item.
- Description: The name of the invoice item (Hospital Description).
- Beg. QOH: The beginning quantity on hand for the item.
- Received: The quantity of items received into inventory.

#### **Directions to Run the Report**

- On the menu, select Reports > Inventory.
- 2. On the Reports Search window, select **Turnover Report**.
- 3. Click Create Report.
- 4. On the Inventory Reports window, select **Turnover Report**.
- 5. Click Run.
- On the Inventory— Turnover Report window, the sort order.

#### Sort Order and Range

| Sort Order | Range |
|------------|-------|
|            |       |

- Item Description
- Class ID

- Beginning Period Date
   Processed
- Ending Period Date
   Processed

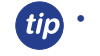

- Use the ratios to adjust purchase patterns and to help optimize cash flow.
- The ratio that displays is the amount of the item depletion divided by the item's average quantity on hand. The validity of the report depends on the accuracy of the QOH. If receipts, returns, and internal usage are not used correctly, the turnover ratio may not be accurate.

| From Sunday, July 20 006 0 to 45 PM Too Thurday, January 21 2010 11:05:46 AM |                                    |          |          |          |          |         |          |  |  |  |
|------------------------------------------------------------------------------|------------------------------------|----------|----------|----------|----------|---------|----------|--|--|--|
| ltem ID                                                                      | Description                        | Beg. QOH | Received | Adjusted | Returned | End QOH | Turnover |  |  |  |
| 08129                                                                        | Bac/Neo/Poly/HC Ointment 3.5g      | -3.00    | 2.00     | 0.00     | 0.00     | -1.00   | -0.00    |  |  |  |
| 04023                                                                        | 3V Caps Med/Lge Breed 60ct.        | 1.00     | 0.00     | 0.00     | 0.00     | 1.00    | 0.00     |  |  |  |
| 04026                                                                        | 3V Caps SM+Med Breed 60ct.         | 2.00     | 0.00     | 0.00     | 0.00     | 2.00    | 0.00     |  |  |  |
| 05670                                                                        | a/d Canine/Feline Can 5.5 oz       | 92.00    | 0.00     | 0.00     | 0.00     | 91.00   | 0.01     |  |  |  |
| 02801                                                                        | Acepromazine 10 mg                 | 246.00   | 0.00     | 0.00     | 0.00     | 246.00  | 0.00     |  |  |  |
| 02802                                                                        | Acepromazine 25 mg                 | 262.00   | 0.00     | 0.00     | 0.00     | 262.00  | 0.00     |  |  |  |
| 08714                                                                        | ADL Foaming Ear Cleaner 8oz.       | 3.00     | 0.00     | 0.00     | 0.00     | 3.00    | 0.00     |  |  |  |
| 08643                                                                        | Advantage Canine Blue over 55lbs   | 15.00    | 0.00     | 0.00     | 0.00     | 15.00   | 0.00     |  |  |  |
| 08640                                                                        | Advantage Canine Green 0-10lbs     | 12.00    | 0.00     | 0.00     | 0.00     | 12.00   | 0.00     |  |  |  |
| 08642                                                                        | Advantage Canine Red 21-55lbs      | 6.00     | 0.00     | 0.00     | 0.00     | 6.00    | 0.00     |  |  |  |
| 08641                                                                        | Advantage Canine Teal 11-20lbs     | 9.00     | 0.00     | 0.00     | 0.00     | 9.00    | 0.00     |  |  |  |
| 08644                                                                        | Advantage Feline Orange <9lbs      | 31.00    | 0.00     | 0.00     | 0.00     | 31.00   | 0.00     |  |  |  |
| 04520                                                                        | Advantage Feline Orange <9lbs -6mo | 10.00    | 0.00     | 0.00     | 0.00     | 10.00   | 0.00     |  |  |  |
| 08645                                                                        | Advantage Feline Purple >9lbs      | 10.00    | 0.00     | 0.00     | 0.00     | 10.00   | 0.00     |  |  |  |
| 09455                                                                        | Advantage Feline Purple>9lbs -6mo  | 5.00     | 0.00     | 0.00     | 0.00     | 5.00    | 0.00     |  |  |  |
| 04045                                                                        | Advantage K-9 Blue >55lbs 6month   | 9.00     | 0.00     | 0.00     | 0.00     | 9.00    | 0.00     |  |  |  |
| 04046                                                                        | Advantage K-9 Green <10lb 6month   | 10.00    | 0.00     | 0.00     | 0.00     | 10.00   | 0.00     |  |  |  |
| 04504                                                                        | Advantage K-9 Red 21-55lbs 6month  | 6.00     | 0.00     | 0.00     | 0.00     | 6.00    | 0.00     |  |  |  |
| 04950                                                                        | Advantage K-9 Teal 11-20lbs 6month | 14.00    | 0.00     | 0.00     | 0.00     | 14.00   | 0.00     |  |  |  |
| 08013                                                                        | Ak-Trol Ointment Neo/Poly/Dex      | 13.00    | 0.00     | 0.00     | 0.00     | 13.00   | 0.00     |  |  |  |
| 02205                                                                        | Albon 125 mg                       | 235.00   | 0.00     | 0.00     | 0.00     | 235.00  | 0.00     |  |  |  |
| 02206                                                                        | Albon 250 mg                       | 261.75   | 0.00     | 0.00     | 0.00     | 261.75  | 0.00     |  |  |  |
| 02207                                                                        | Albon 500 mg                       | 441.50   | 0.00     | 0.00     | 0.00     | 441.50  | 0.00     |  |  |  |
| 0004                                                                         | Albon Syrup - 1 ounce              | 12.00    | 0.00     | 0.00     | 0.00     | 12.00   | 0.00     |  |  |  |

- 7. Optional: Select range, if applicable, by entering starting and ending values.
- 8. Click OK.

# Report Title: Inventory—Usage Tax Report

#### **Report Description**

Use the Usage Tax Report to show the cumulative amount of tax owed based on internal use.

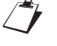

Only items for which you track quantity on hand are included on this report.

#### **Report Fields**

- Group: Description of group (only in sort option Location Group).
- Tax Description: The description of the tax.
- Tax Percentage: The tax percentage of a given tax (tax description).
- Taxable Usage: The amount that is used internally that is taxable.

# Sort Order and Range

| Ra | ng | e |
|----|----|---|
|    |    |   |

- Date
- Location Group

Sort Order

Date

•

- Total Tax Amount: The amount of total tax based on the internal usage.
- Group Tax: The amount of total tax based on the group's (location) internal usage (only in sort option Group Location).
- Total Tax: Sum of total tax amount column.

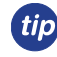

Some states require practices to pay taxes on items used internally.

- 1. On the menu, select **Reports > Inventory**.
- 2. On the Reports Search window, select Usage Tax Report.
- 3. Click Create Report.
- 4. On the Inventory Reports window, select Usage Tax Report.
- 5. Click Run.
- 6. On the Inventory—Usage Tax Report window, select the sort order.
- 7. Optional: Select range, if applicable, by entering starting and ending values.
- 8. Click OK.

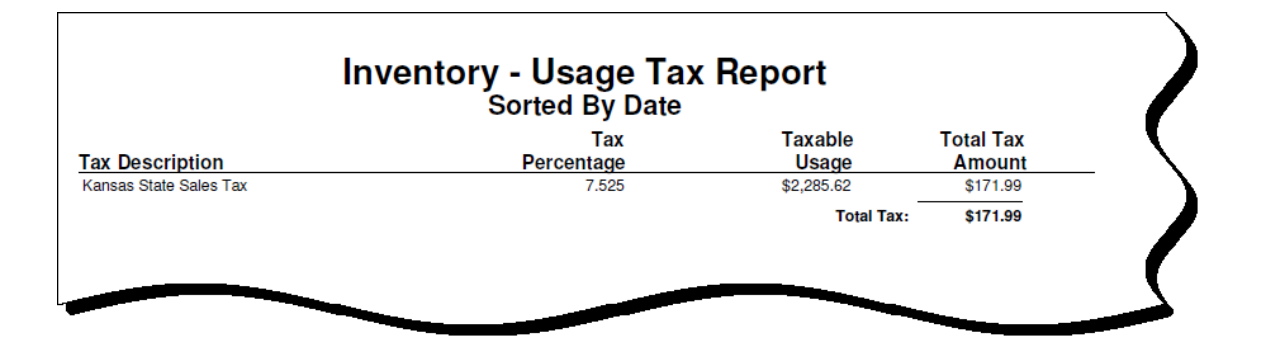

# Report Title: Inventory—Vendor Summary Report

## **Report Description**

Use the Vendor Summary Report to view detailed information about the vendors that are set up.

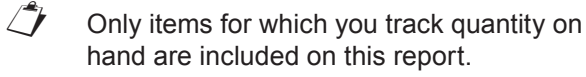

## **Report Fields**

- Vendor: The unique identifier and description of each vendor.
- Account Number: The vendor's account number.
- Website: The web site of the vendor.
- Contact: The company representative.

# Sort Order and Range

| Sort Order  | Range       |
|-------------|-------------|
| Vendor Name | Vendor Name |

- Telephone: The vendor's telephone number.
- E-Mail: The vendor's email address.
- Notes: Any notes on the vendor.

...

• Alerts: Any alerts set for the vendor.

- 1. On the menu, select **Reports** > Inventory.
- 2. On the Reports Search window, select Vendor Summary Report.
- 3. Click Create Report.
- 4. On the Inventory Reports window, select Vendor Summary Report.
- 5. Click Run.
- 6. On the Inventory—Vendor Summary Report window, select the sort order.
- Optional: Select range, if applicable, by entering starting and ending values.
- 8. Click OK.

| AKO - Akorn Opht                                             | thalmics /R&S               |        |                             |       |
|--------------------------------------------------------------|-----------------------------|--------|-----------------------------|-------|
| Address:<br>1925 West Field                                  | d Court                     |        | Account Number:<br>Web site | 1216  |
| Lake Forest, IL                                              | 60045                       |        |                             |       |
| Contact:<br>Order                                            | Telephone: (888)960-1111    | Ext. 2 | E-mail:                     |       |
| Notes:                                                       |                             |        | Alerts:                     |       |
|                                                              |                             |        |                             |       |
| ALL - Allied Pharn                                           | naceutical Service          | s      |                             |       |
| Address:<br>PO Box 1111<br>1201 Seven Roc<br>Rockville, MD 2 | cks Road, Suite 203<br>0854 |        | Account Number:<br>Web site |       |
| Contact:<br>order                                            | Telephone:<br>(888)440-1111 |        | E-mail:                     |       |
| Notes:                                                       |                             |        | Alerts:<br>Use to be Akorn  |       |
|                                                              | roducts                     |        |                             |       |
| AND - Andersen P                                             |                             |        | Account Number:             | 90161 |

Status, Vendor Name

# Report Title: Inventory—Want List Report

#### **Report Description**

Use the Want List Report to view details of items currently on the Want List.

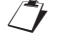

Only items for which you track quantity on hand are included on this report.

## Sort Order and Range

| <u>Sort Order</u>                                                         | Range                                                                                         |
|---------------------------------------------------------------------------|-----------------------------------------------------------------------------------------------|
| <ul><li>Item Description</li><li>Item ID</li><li>Primary Vendor</li></ul> | <ul> <li>If Sort by is Item<br/>Description: Item<br/>Description, Item ID, Status</li> </ul> |
| i initiary voltabl                                                        | <ul> <li>If Sort by is Item ID: Item<br/>Description, Item ID, Status</li> </ul>              |
|                                                                           | <ul> <li>If Sort by is Primary<br/>Vendor: Item Description,</li> </ul>                       |

- **Report Fields** 
  - Item ID: The unique identifier for each invoice item.
  - Description: The name of the invoice item (hospital description).
  - Group: The item's location group.

- 1. On the menu, select **Reports > Inventory**.
- 2. On the Reports Search window, select Want List Report.
- 3. Click Create Report.
- 4. On the Inventory Reports window, select Want List Report.
- 5. Click Run.
- 6. On the Inventory—Want List Report window, select the sort order.
- 7. Optional: Select range, if applicable, by entering starting and ending values.
- 8. Click OK.

|            | Inventory - want List Report<br>Sorted By Item Description |       |          |            |                         |             |           |          |              |           |  |
|------------|------------------------------------------------------------|-------|----------|------------|-------------------------|-------------|-----------|----------|--------------|-----------|--|
| ltem<br>Id | Description                                                | Group | Location | Needed     | Reason                  | Added by    | Date      | Status   | Unit<br>Cost | Tota      |  |
| 08129      | Bac/Neo/Poly/HC Ointment 3.5g                              |       |          | 4.0 tube   |                         | James, John |           | Not Done | \$3.2800     | \$13.13   |  |
| 8642       | Advantage Canine Red 21-55lbs                              |       |          | 12.0 pack  |                         | James, John |           | Not Done | \$23.7300    | \$284.7   |  |
| 1137       | Fel-O-Vax FIV                                              |       |          | 49.0 dose  |                         | James, John |           | Not Done | \$6.1500     | \$301.3   |  |
| 1147       | Feline Bordatella                                          |       |          | 27.0 dose  |                         | James, John |           | Not Done | \$3.0000     | \$81.00   |  |
| 9998       | General Health Profil 2test                                |       |          | 177.0 each |                         | James, John |           | Not Done | \$21.0750    | \$3,730.2 |  |
| 1077       | Imrab 3 Rabies Vaccine                                     |       |          | 92.0 dose  |                         | James, John |           | Not Done | \$0.9900     | \$91.00   |  |
| 1057       | Lyme Disease (Borrelia)                                    |       |          | 101.0 dose |                         | James, John |           | Not Done | \$7.1500     | \$722.1   |  |
| 1065       | Parvo                                                      |       |          | 58.0 dose  |                         | James, John |           | Not Done | \$1.2800     | \$74.24   |  |
| 2102       | Pediapred Oral Solution                                    |       |          | 141.0 cc   |                         | James, John |           | Not Done | \$0.2900     | \$40.8    |  |
| 9999       | PresAnes Panel 4Test                                       |       |          | 54.0 each  |                         | James, John |           | Not Done | \$54.5200    | \$2,944.0 |  |
| 7413       | Sentinel White 51 - 100 #                                  |       |          | 13.0 packa |                         | James, John |           | Not Done | \$40.1000    | \$521.30  |  |
| 7412       | Sentinel Yellow 26 - 50#                                   |       |          | 10.0 packa |                         | James, John |           | Not Done | \$34.5900    | \$345.90  |  |
|            | Widget                                                     |       |          | 0.0        | Saw in magazine -please | James, John | 8/18/2011 | Not Done |              |           |  |

- Location: The item's location.
- Quantity on Hand: The item's current quantity on hand (only in sort option Primary Vendor).

# Appendix

# **16 STEPS TO INVENTORY SETUP**

#### 1. Classifications/Subclassifications (Lists > Invoice Item Class)

Classifications and subclassifications can be used to categorize invoice items to generate more specific information in reports, markup, or markdown entire groups of similar invoice items, narrow invoice item searches, and create pick lists to use in invoicing. Use this option to add or modify classification and subclassification information.

## 2. Departing Instructions (Lists > Departing Instructions)

Use departing instructions to explain the patient care after treatment, after surgery, or after administering medications or vaccinations. These educational paragraphs recommend needed services and advise when a return visit is necessary. Invoicing an item that has departing instructions linked will automatically print the departing instructions on the invoice.

## 3. Prescription Instructions (Lists > Prescription Instructions)

Setting up prescription instructions includes creating a list of instructions and then linking a specific instruction to an invoice item. You can link one (1) prescription instruction per invoice item.

#### 4. Units of Measure (Controls > Units of Measure)

Units of measure are used to designate how invoice items are bought and sold.

5. Price Change Reasons (Controls > Price Change Reasons) Use price change reasons to specify if invoice item prices can be changed. If prices can be changed, your practice can set up codes to track the reasons prices were changed.

#### 6. Vendor Setup (Inventory > Vendors)

Set up vendors to manage the ordering source for inventory items, placed orders, and received orders. You can link vendors to an individual invoice item.

#### 7. Locations (Inventory > Locations)

Use this feature to designate areas where inventory is being stored. Examples of locations include Pharmacy, Central Storage, Refrigerator A, and Refrigerator B.

#### 8. Cost Center (Inventory > Cost Centers)

Use cost centers to track inventory costs associated with specific areas in your practice for items used within your practice but not invoiced. Examples of cost centers include boarding/kennel, lab supplies, expired drugs, breakage, and truck.

#### 9. Adjustment Reasons (Inventory > Adjustment Reasons)

Adjustment reasons are used to track adjustments of quantity on hand (QOH) within inventory. Examples of adjustment reasons include broken, cycle count, free sample, unaccounted for, expired, and entry error.

## 10. Inactivate Invoice Items Not Used (Lists > Invoice Item)

Inactivating items not used by the practice will help keep your lists smaller and more pertinent. To inactivate an inventory or service, from the Invoice Item List locate the item and click **Update**. Inventory items must have the **Maintain QOH** check box cleared to be marked as inactive.

#### 11. Set up Inventory Items (Lists > Invoice Item)

Setting up inventory items can take a substantial amount of time. Try to pick a category of inventory (e.g., canned foods or antibiotics) and complete the setup of those items. Setup includes buy/sell ratios, reorder information, and marking the item to maintain QOH for tracking purposes. Most of the details on inventory reports include QOH information.

#### 12. Link Inventory Items (Lists > Invoice Item)

Inventory items can be linked to services or other inventory items. Linking items can be helpful when you do not want items listed separately on invoices. Examples of inventory items to link include canine and feline vaccination services (should have a dose of the appropriate vaccine linked) and the Heartgard<sup>®</sup> services (should have a Heartgard product linked).

#### 13. Receive Past Invoices (Inventory > Receipt List)

Enter past invoices from the vendors to allow your facility to see receipt and cost history for the items. **Warning**: DO NOT input past invoices after a physical count has been adjusted in the Cornerstone software, because receiving orders will add to the current quantity on hand.

# 14. Cycle Count

Physically count the inventory items marked to maintain quantity on hand.

**15.** Adjust Quantity on Hand, Cost, and/or Expiration Dates (Inventory > Adjustment List) When you've completed taking a physical inventory, adjust the quantities on hand, cost, and expiration date information.

#### 16. Set Up IDEXX SmartOrder\*

Read the "IDEXX SmartOrder\* Inventory Solution" on page 63 for set up information.

# **INVENTORY SECURITY SETTINGS**

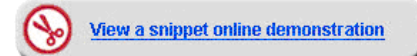

Security access to inventory features in the IDEXX Cornerstone\* Practice Management System should be set up before establishing inventory settings and working in inventory. Security for inventory is set in Cornerstone and can be located on the menu bar at **File > Security Setup**. In the following grid you will find a listing of all the inventory security settings, access suggestions, and the path to locate that feature. It is ultimately the practice's decision-maker who decides who has access to certain areas within the inventory features. (Key: GEN = General Login, REC = Receptionist, DR = Doctor, TECH = Technician, and M/O = Managers/Owners). For security settings to take effect, you will need to close out of Cornerstone and reopen.

This document contains suggested security setting for General Login (GEN), Receptionists (REC), Technicians (TECH), Doctors (DR), and Managers/Owners (M/O). However, it is ultimately the practice's decision-maker that decides who needs access to certain areas within Cornerstone\*, and IDEXX shall not be liable for any actions arising from those security decisions.

Security settings in additional areas, such as Practice List security settings, must also be established.

| Cornerstone Dialog Security                    |     | Acces | s Sugge | estions |     | Path to Locate                                                   |
|------------------------------------------------|-----|-------|---------|---------|-----|------------------------------------------------------------------|
|                                                | GEN | REC   | DR      | TECH    | M/O |                                                                  |
| Inventory                                      | Х   | Х     | Х       | Х       | Х   | Inventory                                                        |
| Inventory—Adjustment List                      |     |       |         |         | Х   | Inventory > Adjustment List                                      |
| Inventory—Adjustment Reason List               |     |       |         |         | Х   | Inventory > Adjustment Reasons                                   |
| Inventory—Adjustment Reason<br>Maintenance     |     |       |         |         | Х   | Inventory > Adjustment Reasons                                   |
| Inventory—Backorder List                       |     |       |         |         | Х   | Inventory > Backorder List                                       |
| Inventory—Backorder Maintenance                |     |       |         |         | Х   | Inventory > Backorder List                                       |
| Inventory—Cost Adjustment Maintenance          |     |       |         |         | Х   | Inventory > Adjustment List > New Cost<br>Adjustment             |
| Inventory—Cost Center List                     |     |       |         |         | Х   | Activities > Inventory > Settings > Cost<br>Centers              |
| Inventory—Cost Center Maintenance              |     |       |         |         | Х   | Inventory > Cost Centers                                         |
| Inventory—History Purge                        |     |       |         |         | Х   | Tools > Inventory Purge                                          |
| Inventory—Internal Stock Use                   |     |       |         |         | Х   | Inventory > Internal Stock Use                                   |
| Inventory—Inventory Details                    | Х   | х     | х       | х       | Х   | Various Locations: Invoice, PVL, Whiteboard, Prescriptions, etc. |
| Inventory—Inventory Reports                    |     |       |         |         | Х   | Reports > Inventory                                              |
| Inventory—Item History and Item<br>Information |     |       |         |         | Х   | Inventory > Item History and Item Information<br>Tab             |
| Inventory—Location Group List                  |     |       |         |         | Х   | Inventory > Location Group                                       |
| Inventory—Location Group Maintenance           |     |       |         |         | Х   | Inventory > Location Group                                       |
| Inventory—Location List                        |     |       |         |         | Х   | Inventory > Locations                                            |
| Inventory—Location Maintenance                 |     |       |         |         | Х   | Inventory > Locations                                            |
| Inventory—Location Type List <sup>1</sup>      | Х   | Х     | Х       | Х       | Х   | Inventory > Location Types                                       |
| Inventory—Location Type Maintenance            |     |       |         |         | Х   | Inventory > Location Types                                       |
| Inventory—Order List                           |     |       |         |         | Х   | Inventory > Order List                                           |
| Inventory—Order Maintenance                    |     |       |         |         | Х   | Inventory > Order List                                           |
| Inventory—Purchasing Work List                 |     |       |         |         | Х   | Inventory > Purchasing Work List                                 |
| Inventory—QOH Adjustment Maintenance           |     |       |         |         | Х   | Inventory View Quantity on Hand                                  |
| Inventory—Receipt List                         |     |       |         |         | Х   | Inventory > Receipt List                                         |

| Cornerstone Dialog Security     | Access |     | s Sugge | estions |     | Path to Locate                    |
|---------------------------------|--------|-----|---------|---------|-----|-----------------------------------|
|                                 | GEN    | REC | DR      | TECH    | M/O |                                   |
| Inventory—Receipt Maintenance   |        |     |         |         | Х   | Inventory > Receipt List          |
| Inventory—Return to Vendor      |        |     |         |         | Х   | Inventory > Return to Vendor      |
| Inventory—Stock Transfer List   |        |     |         |         | Х   | Inventory > Stock Transfer List   |
| Inventory—Transfer Items        |        |     |         |         | Х   | Inventory > Transfer Items        |
| Inventory—Vendor List           |        |     |         |         | Х   | Inventory > Vendors               |
| Inventory—Vendor Maintenance    |        |     |         |         | Х   | Inventory > Vendors               |
| Inventory—View Quantity on Hand | Х      | X   | Х       | Х       | Х   | Inventory > View Quantity on Hand |
| Inventory—Want List             | Х      | X   | Х       | X       | Х   | Inventory > Want List             |

| Cornerstone Reports Security             |        | Acces | s Sugge            | estions |     | Path to Locate                                                    |  |  |
|------------------------------------------|--------|-------|--------------------|---------|-----|-------------------------------------------------------------------|--|--|
|                                          | GEN RE |       | EN REC DR TECH M/O |         | M/O |                                                                   |  |  |
| Inventory—Adjustment Report              |        |       |                    |         | Х   | Reports > Inventory > Inventory—Adjustment<br>Report              |  |  |
| Inventory—Audit Open Details Report      |        |       |                    |         | Х   | Reports > Inventory > Inventory—Audit Open<br>Details Report      |  |  |
| Inventory—Audit Report                   |        |       |                    |         | Х   | Reports > Inventory > Inventory—Audit Report                      |  |  |
| Inventory—Backorder Report               |        |       |                    |         | Х   | Reports > Inventory > Inventory—Backorder<br>Report               |  |  |
| Inventory—Cost Report                    |        |       |                    |         | Х   | Reports > Inventory > Inventory—Cost Report                       |  |  |
| Inventory—Cost Totals Report             |        |       |                    |         | Х   | Reports > Inventory > Inventory—Cost Totals<br>Report             |  |  |
| Inventory—Counts Report                  |        |       |                    |         | Х   | Reports > Inventory > Inventory—Counts<br>Report                  |  |  |
| Inventory—Evaluation Report              |        |       |                    |         | Х   | Reports > Inventory > Inventory—Evaluation<br>Report              |  |  |
| Inventory—Expiration Date Report         |        |       |                    |         | Х   | Reports > Inventory > Inventory—Expiration<br>Date Report         |  |  |
| Inventory—Internal Usage Report          |        |       |                    |         | Х   | Reports > Inventory > Inventory—Internal<br>Usage Report          |  |  |
| Inventory—Item Vendor Information Report |        |       |                    |         | Х   | Reports > Inventory > Inventory—Item Vendor<br>Information Report |  |  |
| Inventory—Items Profit Analysis Report   |        |       |                    |         | Х   | Reports > Inventory > Inventory—Items Profit<br>Analysis Report   |  |  |
| Inventory—Linked Items Report            |        |       |                    |         | Х   | Reports > Inventory > Inventory—Linked Items<br>Report            |  |  |
| Inventory—On Order Report                |        |       |                    |         | Х   | Reports > Inventory > Inventory—On Order<br>Report                |  |  |
| Inventory—Overstock Report               |        |       |                    |         | Х   | Reports > Inventory > Inventory—Overstock<br>Report               |  |  |
| Inventory—Partial Receipts Report        |        |       |                    |         | Х   | Reports > Inventory > Inventory—Partial<br>Receipts Report        |  |  |
| Inventory—Purchase History Report        |        |       |                    |         | Х   | Reports > Inventory > Inventory—Purchase<br>History Report        |  |  |
| Inventory—Receipt Report                 |        |       |                    |         | Х   | Reports > Inventory > Inventory—Receipt<br>Report                 |  |  |
| Inventory—Reorder Report                 |        |       |                    |         | Х   | Reports > Inventory > Inventory—Reorder<br>Report                 |  |  |
| Inventory—Returns Report                 |        |       |                    |         | Х   | Reports > Inventory > Inventory—Returns<br>Report                 |  |  |

| Cornerstone Reports Security    |     | Acces | s Sugge | estions |     | Path to Locate                                                     |
|---------------------------------|-----|-------|---------|---------|-----|--------------------------------------------------------------------|
|                                 | GEN | REC   | DR      | TECH    | M/O |                                                                    |
| Inventory—Setup Error Report    |     |       |         |         | Х   | Report will automatically display when an error occurs.            |
| Inventory—Turnover Report       |     |       |         |         | Х   | Reports > Inventory > Inventory—Inventory<br>Turnover Report       |
| Inventory—Usage Tax Report      |     |       |         |         | Х   | Reports > Inventory > Inventory—Inventory<br>Usage Tax Report      |
| Inventory—Vendor Summary Report |     |       |         |         | Х   | Reports > Inventory > Inventory—Inventory<br>Vendor Summary Report |
| Inventory—Want List Report      |     |       |         |         | Х   | Reports > Inventory > Inventory—Want List<br>Report                |

Skill Assessment and Evaluation
# Initiating Inventory Management Skill Assessment

| Practice Name: _ |    | <br> |
|------------------|----|------|
| Your Name:       |    |      |
| Completion Date  | 2: |      |

**Instructions**: After completing your training, please read each of the following skill assessment statements and evaluate your ability to perform each task in the IDEXX Cornerstone\* Practice Management System.

Mark only one X for each skill statement.

|                                                                                                    | Can<br>Perform | Can<br>Perform<br>but NOT<br>Using | Cannot<br>Perform | Not<br>Applicable |
|----------------------------------------------------------------------------------------------------|----------------|------------------------------------|-------------------|-------------------|
| Introduction                                                                                                    |                |                                    |                   |                   |
| 1. I can access Help.                                                                                                    |                |                                    |                   |                   |
| 2. I can locate Cornerstone reference manuals.                                                                                         |                |                                    |                   |                   |
| 3. I can access online customer support.                                                                                               |                |                                    |                   |                   |
| Getting Started: Phases and Setup                                                                                                    |                |                                    |                   |                   |
| 4. I can understand the inventory workflow.                                                                                            |                |                                    |                   |                   |
| 5. I can list inventory decisions that need to be made prior to invoice item inventory setup.                                          |                |                                    |                   |                   |
| 6. I can access Cornerstone inventory.                                                                                                 |                |                                    |                   |                   |
| 7. I can add/modify vendors.                                                                                                    |                |                                    |                   |                   |
| 8. I can add/modify locations.                                                                                                    |                |                                    |                   |                   |
| 9. I can add/modify cost centers.                                                                                                    |                |                                    |                   |                   |
| 10. I can add/modify adjustment reasons.                                                                                               |                |                                    |                   |                   |
| 11. I can perform modifications to multiple inventory items at one time (reorder information, track expiration dates. or lot numbers). |                |                                    |                   |                   |
| 12. I can perform modifications to individual inventory items (buy/sell ratio, maintain QOH, reorder information, etc.).               |                |                                    |                   |                   |
| 13. I can link vendor IDs to inventory items.                                                                                          |                |                                    |                   |                   |
| 14. I can maintain inventory defaults.                                                                                                 |                |                                    |                   |                   |
| Purchase                                                                                                    |                |                                    |                   |                   |
| 15. I can add an item to the Want List.                                                                                                |                |                                    |                   |                   |
| 16. I can use the <b>Suggested Items</b> check box on the Purchasing Work List to view inventory items that need to be reordered.      |                |                                    |                   |                   |
| 17. I can perform a basic search for an inventory item.                                                                                |                |                                    |                   |                   |
| 18. I can perform an advanced search for an inventory item.                                                                            |                |                                    |                   |                   |
| 19. I can arrange and adjust the columns on an Inventory window.                                                                       |                |                                    |                   |                   |
| 20. I can view Item History and Item Information for an inventory item.                                                                |                |                                    |                   |                   |
| 21. I can delete an item from the Want List.                                                                                           |                |                                    |                   |                   |
| 22. I can use the Purchasing Work List to add an item to a purchase order.                                                             |                |                                    |                   |                   |
| 23. I can create a purchase order using the Order List.                                                                                |                |                                    |                   |                   |
| 24. I can create an order using IDEXX SmartOrder*.                                                                                     |                |                                    |                   |                   |
| 25. I can modify a purchase order using the Order List.                                                                                |                |                                    |                   |                   |

|                                                            | Can<br>Perform | Can<br>Perform<br>but NOT<br>Using | Cannot<br>Perform | Not<br>Applicable |
|------------------------------------------------------------|----------------|------------------------------------|-------------------|-------------------|
| Receive                                                    |                |                                    |                   |                   |
| 26. I can add a new receipt.                               |                |                                    |                   |                   |
| 27. I can modify an inventory receipt.                     |                |                                    |                   |                   |
| 28. I can reconcile unmatched orders.                      |                |                                    |                   |                   |
| 29. I can edit a back ordered item.                        |                |                                    |                   |                   |
| 30. I can post an inventory receipt.                       |                |                                    |                   |                   |
| 31. I can return inventory to a vendor.                    |                |                                    |                   |                   |
| Deplete/Adjust/Move                                        |                |                                    |                   |                   |
| 32. I can edit quantity on hand.                           |                |                                    |                   |                   |
| 33. I can edit lot numbers and expiration dates.           |                |                                    |                   |                   |
| 34. I can adjust quantity on hand for the Adjustment List. |                |                                    |                   |                   |
| 35. I can adjust the cost for an inventory item.           |                |                                    |                   |                   |
| 36. I can deplete internal stock.                          |                |                                    |                   |                   |
| Inventory Reports                                          |                |                                    |                   |                   |
| 37. I can preview and print an inventory receipt.          |                |                                    |                   |                   |

### **Results of the Skill Assessment**

\_\_\_\_\_ Can perform

\_\_\_\_\_ Can perform but not using

\_\_\_\_\_ Cannot perform

\_\_\_\_\_ Not applicable

Please return this skill assessment using one of the following methods:

Return this information to:

Cornerstone Education Department at CornerstoneCoach@idexx.com.

Mail this information to: IDEXX Laboratories Attn: Cornerstone Education Department/Gina Toman One IDEXX Drive Westbrook, Maine 04092

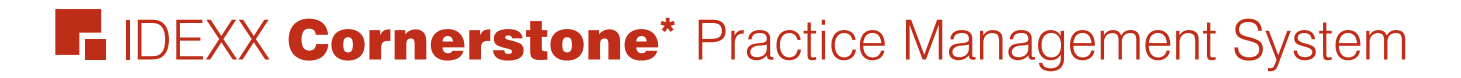

# **Initiating Inventory Management Evaluation**

We value your opinion! Tell us what you think about the Cornerstone Initiating Inventory Management course.

Practice: \_\_\_\_\_

Date: \_\_\_\_\_

Trainer: \_\_\_\_\_

Feedback received from you regarding the training is vital to our continued improvement.

#### **Course Description**

During this five-hour course, inventory managers from practices who are just starting Cornerstone inventory management will learn basic inventory management capabilities, be introduced to a decisions and setup checklist, and then learn how to complete basic purchase, receipt and other important inventory transactions in their real practice data files. Key training components are:

- Getting Started Phases and Setup
- Purchase
- Receive
- Deplete/Adjust/Move
- IDEXX SmartOrder\*
- Inventory Reports

#### 1. How likely would you be to recommend an IDEXX Cornerstone course to a friend or colleague?

| Not Likely |   |   |   |   |   |   |   | L | ikely 10 |
|------------|---|---|---|---|---|---|---|---|----------|
| 1          | 2 | 3 | 4 | 5 | 6 | 7 | 8 | 9 | 10       |
| 0          | 0 | 0 | 0 | 0 | 0 | 0 | 0 | 0 | 0        |

# 2. For us to better understand the opinions of our participants, please explain why you selected the rating above?

#### 3. The prerequisites for this course are:

- The current version of Cornerstone installed at the practice.
- Basic Cornerstone navigation.

# Indicate which participants were ready for, and met the prerequisites for, this course.

Please select all that apply.

| 0 | Our practice | 0 | All other practices | 0 | Some other practices |
|---|--------------|---|---------------------|---|----------------------|
|---|--------------|---|---------------------|---|----------------------|

### 4. How was the length of the course?

O Too short O Too long O Just right

Additional comments:

| 5. | Referring to the items listed below, did we meet                             | No |   |   |   |   | Yes |   |   |   |    |     |
|----|------------------------------------------------------------------------------|----|---|---|---|---|-----|---|---|---|----|-----|
|    | your expectations for the following:                                         |    | 2 | 3 | 4 | 5 | 6   | 7 | 8 | 9 | 10 | N/A |
|    | The course content matched the course description.                           | 0  | 0 | 0 | 0 | 0 | 0   | 0 | 0 | 0 | 0  | 0   |
|    | The course materials were professional looking.                              | 0  | 0 | 0 | 0 | 0 | 0   | 0 | 0 | 0 | 0  | 0   |
|    | The course materials provided contained valuable content.                    | 0  | 0 | 0 | 0 | 0 | 0   | 0 | 0 | 0 | 0  | 0   |
|    | The trainer arrived well prepared and used appropriate examples.             | 0  | 0 | 0 | 0 | 0 | 0   | 0 | 0 | 0 | 0  | 0   |
|    | The trainer used effective communication skills.                             | 0  | 0 | 0 | 0 | 0 | 0   | 0 | 0 | 0 | 0  | 0   |
|    | The trainer answered all of my questions effectively.                        | 0  | 0 | 0 | 0 | 0 | 0   | 0 | 0 | 0 | 0  | 0   |
|    | As a result of this course, we can expand our use of Cornerstone's features. | 0  | 0 | 0 | 0 | 0 | 0   | 0 | 0 | 0 | 0  | 0   |
|    | This course provided a good value for the cost.                              | 0  | 0 | 0 | 0 | 0 | 0   | 0 | 0 | 0 | 0  | 0   |
|    |                                                                              |    |   |   |   |   |     |   |   |   |    |     |

Additional comments:

## 6. Did you follow along with the participant workbook during the course presentation?

- O Yes—I followed the workbook the majority of the time.
- O No—I didn't use the workbook.
- O **Sometimes**—I used the workbook some, but not most, of the time.

If No or Sometimes, why not?

- 7. What was the most valuable aspect of this course?
- 8. What suggestions do you have for future revisions of this course?
- 9. Using the roles listed, count and record how many participants (from your practice) attended some or all of this course. If someone holds more than one of these roles, record their primary role only.

| Number of participants with this primary role that attended this course |
|-------------------------------------------------------------------------|
|                                                                         |
|                                                                         |
|                                                                         |
|                                                                         |
|                                                                         |
|                                                                         |
|                                                                         |
|                                                                         |

## Thank you! We appreciate your feedback.

## **Testimonial Permission:**

|  | (Please check the box below)                                       | Please Print:         |
|--|--------------------------------------------------------------------|-----------------------|
|  |                                                                    | Your Name:            |
|  |                                                                    | Practice Name:        |
|  | Please have an IDEXX Computer<br>Systems representative contact me | Practice City, State: |
|  | to discuss featuring my comments in<br>promotional materials.      | Practice Telephone #: |

**Reminder**: Please return this evaluation using one of the following methods:

<u>Return this information to:</u> Cornerstone Education Department at CornerstoneCoach@idexx.com.

Mail this information to: IDEXX Laboratories Attn: Cornerstone Education Department/Gina Toman One IDEXX Drive Westbrook, Maine 04092

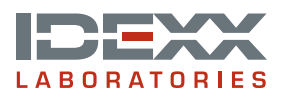